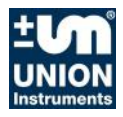

Translation of operating instructions

# Explosion-Protected Combustion Calorimeter CWD3000 EXP

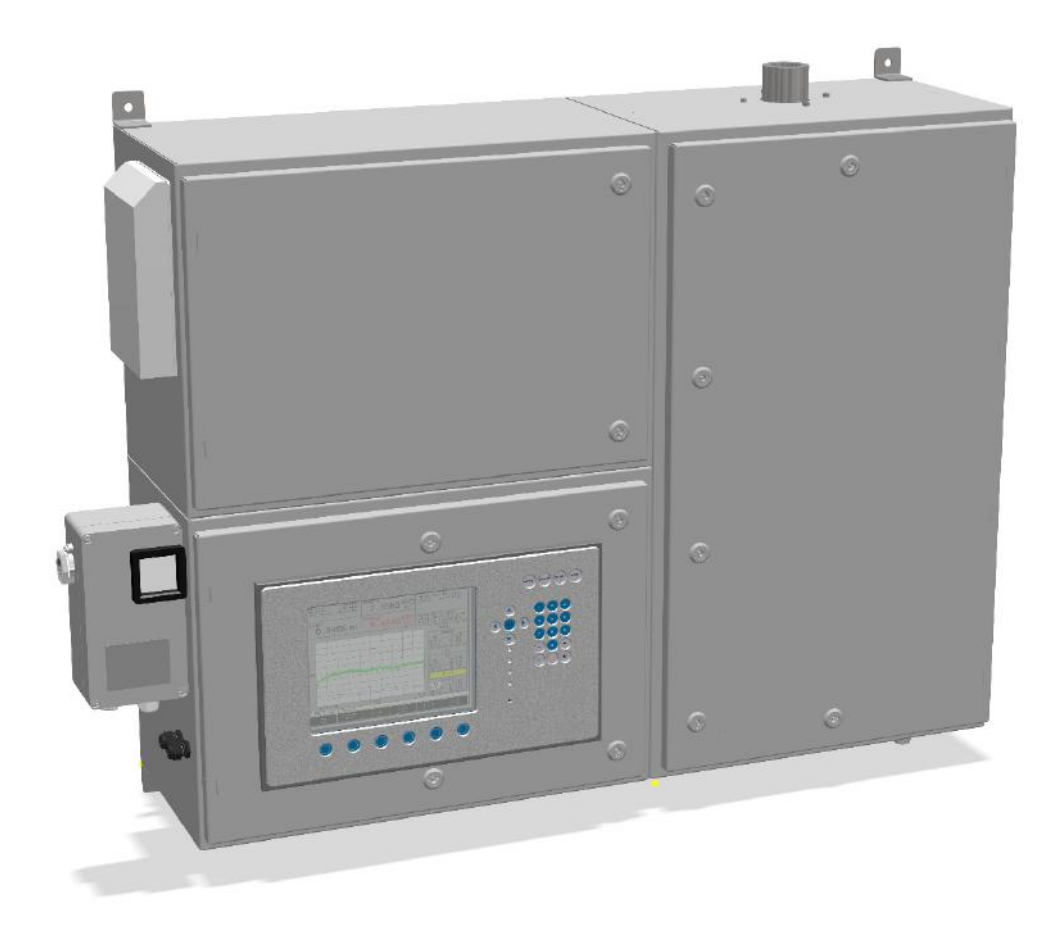

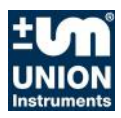

### **UNION Instruments GmbH**

Zeppelinstraße 42 76185 Karlsruhe Germany

- **\*** +49 (0)721-680381-0
- +49 (0)721-680381-33
- support@union-instruments.com
- http://www.union-instruments.com

02608199964 © 2019 Mrz-2019 V1.02 This documentation

This documentation is protected by copyright. All rights, in particular the rights of translation, reprint, extraction of figures, radio transmission, and duplication by photomechanical or other means and of storage in data processing systems, in whole or in part, are reserved.

Technical data subject to change.

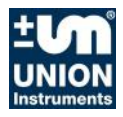

### Table of contents

| 1 T   | echnical data                                                          | 5  |
|-------|------------------------------------------------------------------------|----|
| 1.1   | Name plate                                                             | 5  |
| 1.2   | Dimensions                                                             | 6  |
| 1.3   | Device overview                                                        | 7  |
| 1.4   | Explosion marking as per EC type examination                           | 7  |
| 1.5   | Marking as per the IECEx scheme                                        | 7  |
| 1.6   | Voltage supply                                                         | 7  |
| 1.7   | Interfaces                                                             | 8  |
| 1.8   | Heating value measurement display times                                | 8  |
| 1.9   | Gas inputs                                                             | 8  |
| 1.10  | Process gas, calibration gas and test gas                              | 8  |
| 1.11  | Ignition protection gas                                                | 8  |
| 1.12  | Combustion gas                                                         | 10 |
| 1.13  | Linearity and measuring ranges                                         | 10 |
| 1.14  | Ambient conditions of installation location                            | 12 |
| 2 E   | U Declaration of Conformity                                            | 13 |
| 3 S   | afety instructions                                                     | 15 |
| 31    | Warning information and symbols                                        | 15 |
| 32    | Principle intended use                                                 | 16 |
| 3.3   | Other applicable operating instructions                                | 16 |
| 3.4   | Additional information                                                 | 16 |
| 3.5   | Personnel and qualification                                            | 17 |
| 3.6   | Safety instructions                                                    | 18 |
| 3.6.1 | General safety instructions                                            | 18 |
| 3.6.2 | Information on specific hazards                                        | 18 |
| 3.7   | Recurring operator training                                            | 18 |
| 3.7.1 | Information on explosion protection                                    | 19 |
| 3.8   | Owner safety precautions                                               | 19 |
| 3.8.1 | Performing a workplace risk assessment                                 | 20 |
| 4 P   | rotective equipment                                                    | 21 |
| 4.1   | Pressurized enclosure ignition protection type                         | 21 |
| 4.2   | Protective housing with doors                                          | 22 |
| 4.3   | Monitoring of the flushing process and overpressure of flushing system | 22 |
| 4.4   | Cable bushings                                                         | 22 |
| 4.5   | Thermal cutoff                                                         | 23 |
| 4.6   | Solenoid valve                                                         | 23 |
| 4.7   | Pressure switches                                                      | 24 |
| 4.8   | Markings and warning information                                       | 25 |
| 5 D   | Description and connections                                            | 27 |
| 5.1   | External overview and housing connections                              | 27 |
| 5.2   | Interior connections and components                                    | 28 |
| 5.3   | Accessories                                                            | 29 |
| 6 T   | ransport, installation and acceptance                                  | 31 |
| 61    | Transport                                                              | 31 |
| 62    | Environmental conditions                                               | 33 |
| 6.2.1 | Storage conditions                                                     | 33 |
| 6.3   | Installing and connecting                                              | 34 |
| 6.3.1 | Installation location                                                  | 35 |
| 6.3.2 | Wall mounting                                                          | 36 |
| 6.3.3 | Gas connections                                                        | 37 |
| 6.3.4 | Opening and closing of the housing doors                               | 42 |

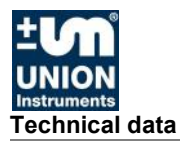

| <ul> <li>6.3.5 Electrical connection</li></ul>               | 43<br>46<br>47<br>50<br>52<br>52 |
|--------------------------------------------------------------|----------------------------------|
| 7 Commissioning/Switching on                                 | 53                               |
| 8 Description of the work stations/operator control elements | 55                               |
| 9 Operation                                                  | 57                               |
| 9.1 Operation of membrane keyboard/Description of display    | 57                               |
| 9.2 Basic operation                                          | 59                               |
| 9.5 Available displays                                       | 59<br>60                         |
| 9.5 Menu structure                                           | 00                               |
| 9.6 Main Menu                                                |                                  |
| 9.6.1 Main Menu - Options                                    | 65                               |
| 9.6.2 Main menu - Trend                                      | 89                               |
| 9.6.3 Main menu - Event list                                 | 94                               |
| 9.6.4 Main menu - Device information                         | 96                               |
| 10 Decommissioning/Switching off                             | 97                               |
| 11 Maintenance                                               | 99                               |
| 11.1 Preparations                                            | 99                               |
| 11.2 Maintenance/Inspection                                  | 100                              |
| 11.2.1 Cleaning the surface and display                      | 101                              |
| 12 Troubleshooting                                           | 105                              |
| 12.1 Preparations for troubleshooting                        | 106                              |
| 12.2 Changing/replacing fuses                                | 107                              |
| 12.3 Changing/replacing the battery                          | 107                              |
| 12.4 Unstable measured value                                 | 107                              |
| 12.5 Drift of measured value                                 | 107                              |
| 12.5.1 Faulty Ignition                                       | 107                              |
| 12.5.2 EITOI/Status messages                                 | . 100                            |
| 15 Service                                                   |                                  |
| 14 Disposal                                                  | 113                              |
| 15 Spare parts                                               | 115                              |
|                                                              | 11/                              |
| Profibus data structure                                      | 117                              |
| Serial Interface RS 232 data structure (optional)            | . 118                            |
| IIIUEX                                                       | 120                              |
| List of tables                                               | 120                              |

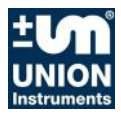

### 1 Technical data

### 1.1 Name plate

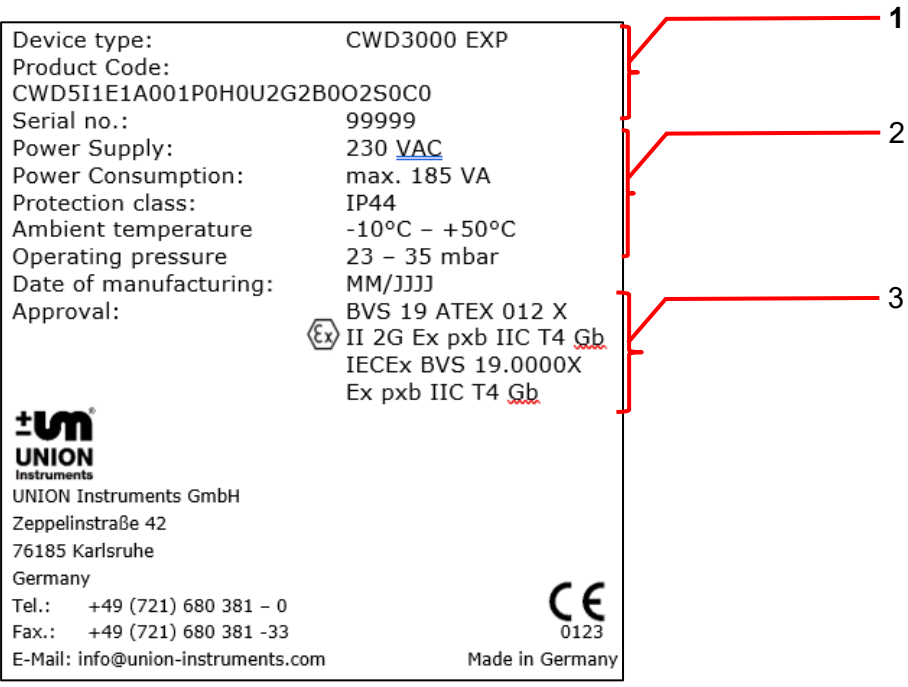

Fig. 1.1: Name plate (example)

- 1. Device description and product code
- 3. Approval information (example)
- 2. Technical information

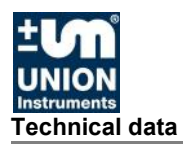

### 1.2 Dimensions

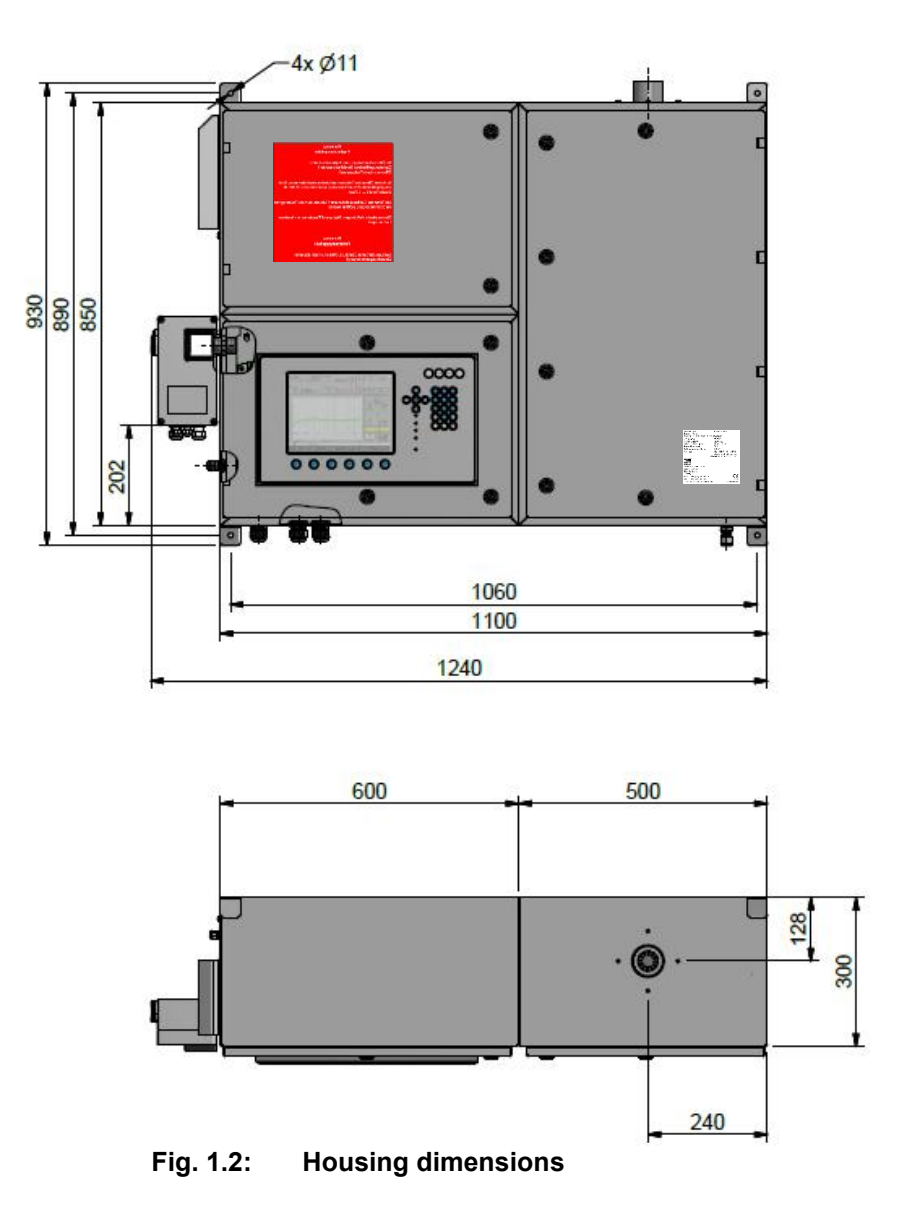

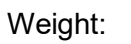

approx. 140 kg

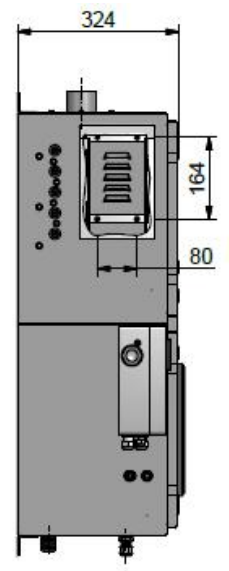

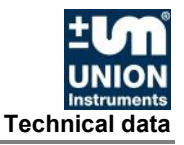

### 1.3 Device overview

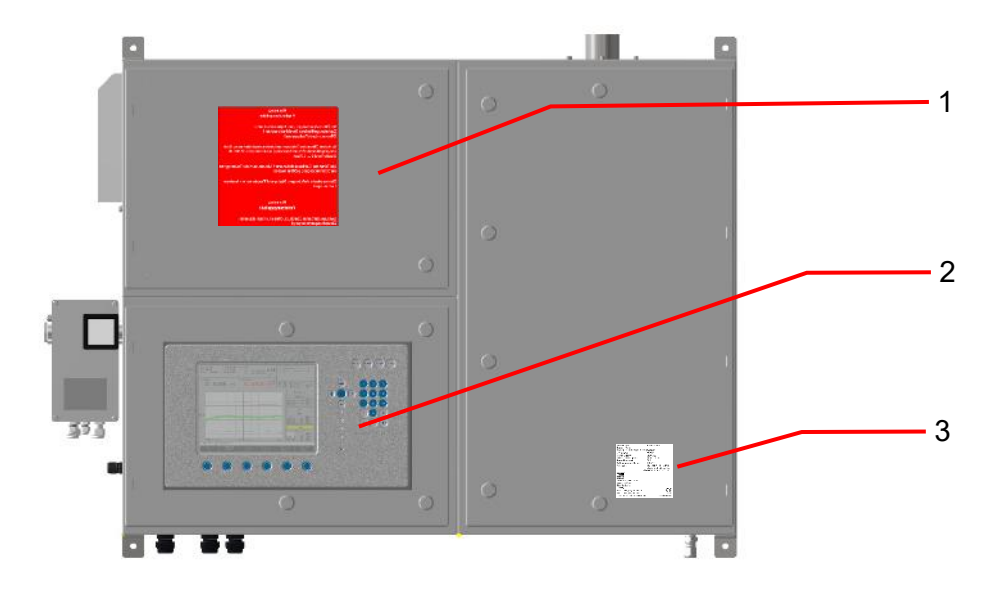

### Fig. 1.3: Markings and warning information

- 1. Explosion-protection warning information
- 2. Warning information for electricity
- 3. Name plate

### 1.4 Explosion marking as per EC type examination

| Explosion marking:   | II 2G Ex pxb IIC T4 Gb                      |
|----------------------|---------------------------------------------|
| EC type examination: | BVS 19 ATEX 012 X                           |
| Ambient temperature: | $-10^{\circ}C \le T_{amb} \le +50^{\circ}C$ |

### 1.5 Marking as per the IECEx scheme

IECEx marking and data provisional.

| Explosion marking:       | Ex pxb IIC T4 Gb                            |
|--------------------------|---------------------------------------------|
| IECEx certificate (CoC): | BVS 19.0000X                                |
| Ambient temperature:     | $-10^{\circ}C \le T_{amb} \le +50^{\circ}C$ |

### 1.6 Voltage supply

Voltage: Power consumption: Protection class: IP rating: 230 volts or 115 volts, 50/60 Hz alternating current 185 VA max.

IP44

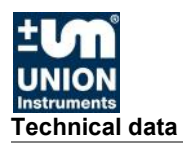

### 1.7 Interfaces

| Interfaces:      | RS232, Profibus, Fieldbus, Industr. Ethernet      |
|------------------|---------------------------------------------------|
| Analog outputs:  | 3, $4 - 20$ mA for heating value, Wobbe index and |
|                  | density                                           |
| Digital outputs: | 3 relays                                          |

### **1.8** Heating value measurement display times<sup>1</sup>

### 1.9 Gas inputs

| Process gas:        | 1                         |
|---------------------|---------------------------|
| Calibration inputs: | 1, optional 2             |
| Test gas input:     | 1, optional               |
| Carrier gas input:  | 1, optional               |
| Gas connections:    | Compression fitting: 6 mm |
|                     |                           |

### 1.10 Process gas, calibration gas and test gas

| Calibration gas:      | Dependent upon combustion gas      |
|-----------------------|------------------------------------|
| Calibration interval: | Dependent upon combustion gas      |
| Calibration duration: | Process lasts up to 20 minutes,    |
|                       | gas flow approx. 10 minutes        |
| Gas consumption:      | Approx. 7 I gas per calibration    |
|                       | (dependent on the calibration gas) |
| Input pressure, max.: | Max. 500 mbar                      |
| Input pressure, min.: | 20 mbar, dependent on the gas      |
|                       |                                    |

### 1.11 Ignition protection gas

| Compressed air, instrument air          |
|-----------------------------------------|
| 5 bar                                   |
| 4.5 bar                                 |
| 50°C                                    |
| Max. 30,000 l/h under normal conditions |
| 23 – 35 mbar                            |
| 23 mbar                                 |
| 40 mbar                                 |
| 1020                                    |
|                                         |

<sup>&</sup>lt;sup>1</sup> The display times are measured from the time the new gas reaches the burner. Display times are based on measurements with pure methane.

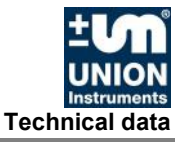

# NOTE

Provide sufficient buffer volume for ignition protection gas; volume is dependent upon the switching frequency of the compressor and the possible operating time without the compressor.

UNION recommends compressed air of class 533 as per ISO 8573-1 corresponding to solids of 40  $\mu$ m (class 5)/dew point of –20°C (class 3)/oil quality of 1 mg/m<sup>3</sup> (class 3).

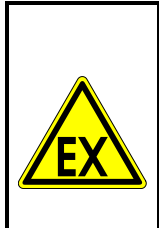

E S

# **DANGER**

The calorimeter may not be operated outside the specified ambient temperature range:  $-10^{\circ}C \le T_{amb} \le 50^{\circ}C$ .

The approval is void outside this temperature range.

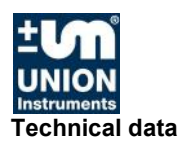

### 1.12 Combustion gas

 Image: Note and the second second

| Gas connection inlet | Max. 500 bar, min. 20 mbar                         |
|----------------------|----------------------------------------------------|
| pressure:            |                                                    |
| Combustion gas       | 30 – 40 l/h (min. rel. density 0.50 with 0.55 mm   |
| consumption:         | nozzle)                                            |
| Calibration gas      | Approx. 1/6 of the combustion gas; gas flow during |
| consumption:         | calibration: approx. 10 minutes ≈ 1/6 hour         |

### 1.13 Linearity and measuring ranges

The measuring ranges cannot be utilized from 0% to 100%. The range is dependent on the gas composition. Ranges of 45 - 100% are typical for a measuring range. Hydrogen content in the gas increases the measuring range span. Inert gases such as N<sub>2</sub>, O<sub>2</sub> and CO<sub>2</sub> reduce the measuring range span.

| Application |                                                                                                    |                                     |                   |
|-------------|----------------------------------------------------------------------------------------------------|-------------------------------------|-------------------|
| Applie No   | Application (process gas type)                                                                                                    | Measuring accuracy<br>[Wobbe index] |                   |
| Applic. No. | (Wobbe index)                                                                                                    | Series<br>CWD2500                   | Series<br>CWD3000 |
|             | Industries producing and using natural gas                                                                                                   | s                                   |                   |
| 001         | Natural gas and biomethane<br>(and gases associated with crude oil)<br>30 – 60 MJ/m3 I 8.0 – 16.0 kWh/7,000 – 14,000<br>kcal/750 – 1,500 BTU | ±1% FS                              | ±1% MV            |
|             | Refineries                                                                                                    |                                     |                   |
| 004         | Refinery gas<br>25 – 70 MJ/m3 I 7.0 – 20.0 kWh/6,000 – 16,500<br>kcal/650 – 1,800 BTU                                                        | ±1.5% FS                            | ±1.5% MV          |
|             | Iron and steel                                                                                                    |                                     |                   |
| 005         | Blast furnace gas (BFG)<br>3 – 5 MJ/m3 I 0.8 – 1.4 kWh/700 – 1,200 kcal/80 – 130<br>BTU                                                      | ±2% FS                              | Not used          |
| 006         | Coke oven gas (COG)<br>19 – 29 MJ/m3 I 5.3 – 8.0 kWh/4,500 – 7,000 kcal/480<br>– 740 BTU                                                     | ±1% FS                              | ±1% MV            |
| 007         | Mixed gas (BFG + COG)<br>4 – 7 MJ/m3 I 1.1 – 1.9 kWh/1,000 – 1,700 kcal/100 –<br>180 BTU                                                     | ±2% FS                              | Not used          |
| 008         | Mixed gas (BFG + COG)<br>3 - 5 MJ/m3 I 0.8 - 1.4 kWh/700 - 1,200 kcal/80 - 130<br>BTU                                                        | ±2% FS                              | Not used          |
| 009         | Mixed gas (BFG + COG)<br>3.2 – 6.2 MJ/m3 I 0.9 – 1.7 kWh/750 – 1,500 kcal/80 –<br>160 BTU                                                    | ±2% FS                              | Not used          |
| 010         | Mixed gas (BFG + COG)<br>5.0 – 12.5 MJ/m3 I 1.4 – 3.5 kWh/1,200 – 3,000<br>kcal/130 – 320 BTU/ft <sup>3</sup>                                | ±2% FS                              | Not used          |

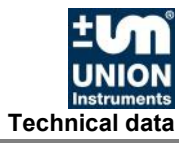

| Application               |                                                                                                    |                                     |                   |
|---------------------------|----------------------------------------------------------------------------------------------------|-------------------------------------|-------------------|
| Annilla Ma                | Application (process gas type)                                                                                                    | Measuring accuracy<br>[Wobbe index] |                   |
| Аррис. No.                | c. No. Measuring range<br>(Wobbe index)                                                                                                | Series<br>CWD2500                   | Series<br>CWD3000 |
| 011                       | Mixed gas (BFG + COG)<br>5.2 – 10.5 MJ/m3/1.4 – 2.9 kWh/1,250 – 2,500<br>kcal/130 – 260 BTU/ft <sup>3</sup>                            | ±2% FS                              | Not used          |
| 012                       | Mixed gas (BOFG + NG)<br>4.2 – 12.6 MJ/m3 I 1.2 – 3.5 kWh/1,000 – 3,000<br>kcal/110 – 320 BTU/ft <sup>3</sup>                          | ±2% FS                              | Not used          |
|                           | Biogas plants                                                                                                    | •<br>•                              |                   |
| 017                       | Raw biogas<br>4.0 – 7.0 MJ/m3/1.1 – 1.9 kWh/950 – 1,650 kcal/100 –<br>175 BTU/ft <sup>3</sup>                                          | ±1.5% FS                            | ±1.5% MV          |
|                           | Oil & gas chemicals                                                                                                    | •                                   |                   |
| 019                       | Flare gas<br>0 – 90 MJ/m3 I 0 – 25 kWh/0 – 21,500 kcal/0 – 2,290<br>BTU                                                                | ±3% FS                              | ±2% FS            |
| 020                       | Flare gas<br>0 – 118 MJ/m3 I 0 – 32.8 kWh/0 – 28,180 kcal/0 –<br>3,000 BTU                                                             | ±3% FS                              | ±2% FS            |
| 021                       | Flare gas<br>> 800 MJ/m3 I > 222 kWh/> 191,000 kcal/> 20,340<br>BTU/ft <sup>3</sup>                                                    | ±3% FS                              | ±2% FS            |
|                           | Synthesis gas                                                                                                    |                                     |                   |
| 024                       | Synthesis gas<br>0 – 10 MJ/m3 I 0 – 2.8 kWh/0 – 2,390 kcal/0 – 250<br>BTU/ft <sup>3</sup>                                              | ±3% FS                              | ±2% FS            |
|                           | Metallurgy                                                                                                    |                                     |                   |
| 025                       | Carbide gas "low"<br>8.4 – 12.4 MJ/m3 I 2.3 – 3.4 kWh/2,010 – 2,960<br>kcal/210 – 320 BTU/ft <sup>3</sup>                              | ±1.5% FS                            | ±1.5% MV          |
| 026                       | Carbide gas "high"<br>12.5 – 19 MJ/m3 I 3.5 – 5.3 kWh/2,990 – 4,540<br>kcal/320 – 480 BTU/ft <sup>3</sup>                              | ±1.5% FS                            | ±1.5% MV          |
| Testing and certification |                                                                                                    |                                     |                   |
| 027                       | Mixed gas LPG (Liquefied Petroleum Gas) + air<br>(compliance)<br>32 – 58 MJ/m3 I 8.9 – 16.1 kWh/7,640 – 13,850<br>kcal/810 – 1,480 BTU | ±1% FS                              | ±1% MV            |
| LPG                       |                                                                                                    |                                     |                   |
| 029                       | Mixed gas LPG + air<br>42 – 59 MJ/m3 I 11.7 – 16.4 kWh/10,030 – 14,090<br>kcal/1,070 – 1,500 BTU/ft <sup>3</sup>                       | ±1% FS                              | ±1% MV            |
| 030                       | LPG<br>70 – 87 MJ/m3 I 19.4 – 24.2 kWh/16,720 – 20,780<br>kcal/1,780 – 2,220 BTU/ft <sup>3</sup>                                       | ±1% FS                              | ±1% MV            |
| MJ: Me                    | ga Joule; BTU: British Thermal Unit; FS: Full Scale:                                                                                   | MV: Measure                         | d Value           |

Fig. 1.4: Measuring ranges and accuracy

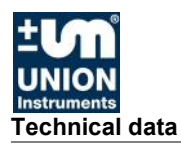

### 1.14 Ambient conditions of installation location

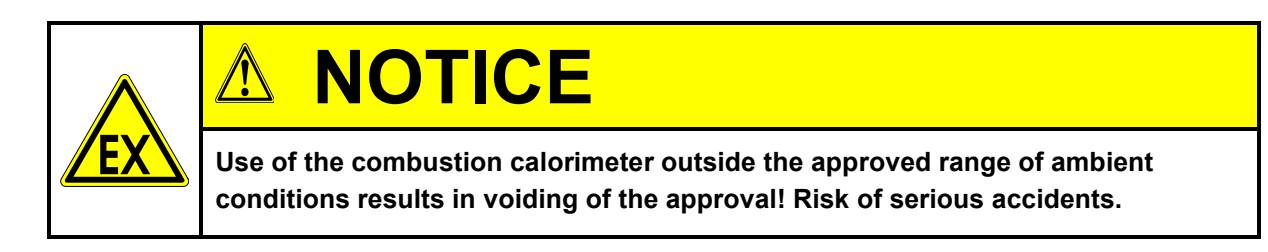

| Installation location: | Protect against direct sunlight and ensure sufficient |  |
|------------------------|-------------------------------------------------------|--|
|                        | shade.                                                |  |
| Temperature change:    | ≤ 5°C per hour                                        |  |
| Air humidity:          | 0 – 95% rel. humidity                                 |  |
| Ambient pressure:      | 800 – 1,100 hPa (0.8 – 1.1 bar)                       |  |
|                        |                                                       |  |

Direct sunlight can cause changes in temperature; temperature changes above  $5^{\circ}$ C/h affect measurement results.

For other requirements, see Section 6.3.

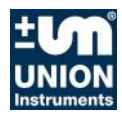

CE

### 2 EU Declaration of Conformity

Der Hersteller/The manufacturer

UNION Instruments GmbH Zeppelinstraße 42 76185 Karlsruhe, Germany

erklärt hiermit, dass folgend bezeichnete Produkte/hereby declares, that the following named products:

| Produktbezeichnung:<br>Product name:                                                                                                    | Verbrennungskalorimeter<br>Calorimeter           | Gerätegruppe: CWD3000 EXP device group: CWD3000 EXP      |                                        |
|----------------------------------------------------------------------------------------------------|--------------------------------------------------|----------------------------------------------------------|----------------------------------------|
| Explosionsgruppe:<br>Explosion group:                                                                                                    | II 2G Ex pxb IIC T4 Gb<br>II 2G Ex pxb IIC T4 Gb | EG-Baumusterprüfung:<br>EC type examination certificate: | BVS 19 ATEX 012 X<br>BVS 19 ATEX 012 X |
| Benannte Stelle für Baumusterprüfung/Notified body for type examination:<br>DEKRA Testing and Certification GmbH, Bochum, Germany, No. 0158 |                                                  |                                                          |                                        |

Benannte Stelle für QS-Überwachung/Notified body for QA assessment: TÜV Product Service GmbH, Munich, Germany, No. 0123

konform sind mit den Anforderungen, die in der EU – Richtlinie festgelegt sind/are compliant with the requirements as defined in the EU directive:

| EX Richtlinie |
|---------------|
|               |

2014/34/EU ATEX directive

| 2014/30/EU | Elektromagnetische Verträglichkeit |
|------------|------------------------------------|
| 2014/30/EU | Electromagnetic compatibility      |

Angewandte harmonisierte Normen/Harmonized standards used:

| EN 60079-0:2012 | Explosionsfähige Atmosphäre Teil 0: Betriebsmittel -Allgemeine Anforderungen<br>Explosive atmospheres - Part 0: Equipment - General requirements                                                                                      |
|-----------------|----------------------------------------------------------------------------------------------------|
| EN 60079-2:2014 | Explosionsgefährdete Bereiche – Teil 2: Geräteschutz durch Überdruckkapselung "p"<br>Explosive atmospheres – Part 2: Equipment protection by pressurized enclosure "p"                                                                |
| EN 61326-1:2013 | Elektrische Mess-, Steuer-, Regel- und Laborgeräte - EMV-Anforderungen - Teil 1:<br>Allgemeine Anforderungen<br>Electrical equipment for measurement, control and laboratory use - EMC<br>requirements - Part 1: General requirements |

| Name des Dokumentationsbevollmächtigten:    | Schlichter                    |
|---------------------------------------------|-------------------------------|
| Name of documentation delegate:             |                               |
| Adresse des Dokumentationsbevollmächtigten: | siehe Adresse des Herstellers |
| Address of documentation delegate:          | see address of manufacturer   |

Bei einer nicht autorisierten Änderung des Gerätes verliert diese Erklärung ihre Gültigkeit. /Any unauthorized modification of the device results in invalidity of this declaration.

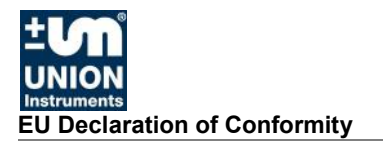

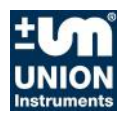

### 3 Safety instructions

### 3.1 Warning information and symbols

These operating instructions use the following nomenclature and symbols for especially important information:

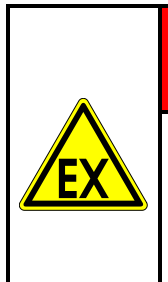

# **DANGER**

The combustion calorimeter is approved for use in hazardous areas as per the EC type examination/IECEx certification.

In these operating instructions, information on possible dangerous situations which could arise in hazardous areas is marked with the symbol shown here.

# **DANGER**

For an immediate danger that can lead to serious injury or death.

# 

For a potentially dangerous situation that can lead to serious physical injury or death!

### 

For a potentially dangerous situation that can lead to minor physical injury! This may also be used for warnings of property damage!

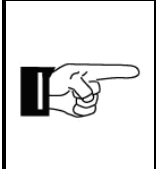

# NOTE

For information that can improve the operation of the combustion calorimeter or contribute to prevention of property damage.

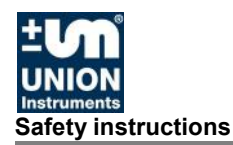

### 3.2 Principle, intended use

| <b>EX</b> |
|-----------|
|           |

# WARNING

Intended use also includes following these operating instructions. In addition to the following safety information, the safety information of linked system components must also be observed at all times!

Additional equipment or accessory parts not installed, supplied, or made by UNION Instruments GmbH require manufacturer's approval by UNION Instruments GmbH! Any warranty is otherwise voided!

The combustion calorimeter CWD3000 EXP is an analyzer used for determining the Wobbe index and the gas density of various combustion gases. This analysis is used for process control. The principle is based on the principle of the dry calorimeter, where the gas is burned and the heat transferred by mixing it with a stream of air. The temperature increase of the stream of air, which is proportional to the energy released, is measured.

The device is based on ignition type "p" – pressurized enclosure. Compressed air is used as the ignition protection gas.

The calorimeter CWD3000 EXP is intended for use in weather-proof areas and for fixed mounting to a wall and fixed installation (temperature range:  $10^{\circ}C - 50^{\circ}C$ ).

The calorimeter CWD3000 EXP is designed for continuous operation – intervention is not required during operation.

The calorimeter CWD3000 EXP is suitable for operation in hazardous areas and is intended for use in explosion protection zone 1, group II, category 2G in accordance with its explosion marking. The CWD3000 EXP is approved as per Directive 2014/34/EU and the IECEx scheme.

The device is not suitable for the analysis of combustion gas mixtures which are already ignitable.

The safety provisions applicable at the installation location are to be complied with. Toxic gas risk assessments are to be carried out by the owner.

### 3.3 Other applicable operating instructions

The operating instructions of the Gönnheimer pressurized enclosure control unit F870S are also to be taken into account.

### 3.4 Additional information

The owner is responsible for supplying the ignition protection gas (compressed air, class 3). The owner is responsible for supplying electrical voltage. The device is switched on and off by a control unit. Additional separation from the voltage supply is to be installed by the owner.

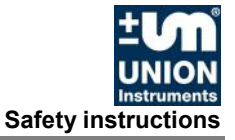

### 3.5 Personnel and qualification

Gas connections and work on the electrical equipment of the combustion calorimeter may only be carried out by a professional in compliance with safety provisions, especially for hazardous areas.

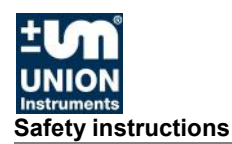

### 3.6 Safety instructions

### 3.6.1 General safety instructions

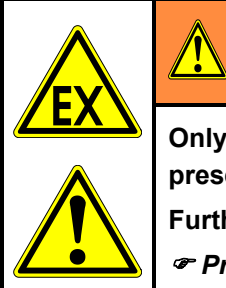

# WARNING

Only operate the combustion calorimeter when all protective equipment is present and operational!

Further safety information:

Preceding the corresponding sections!

### 3.6.2 Information on specific hazards

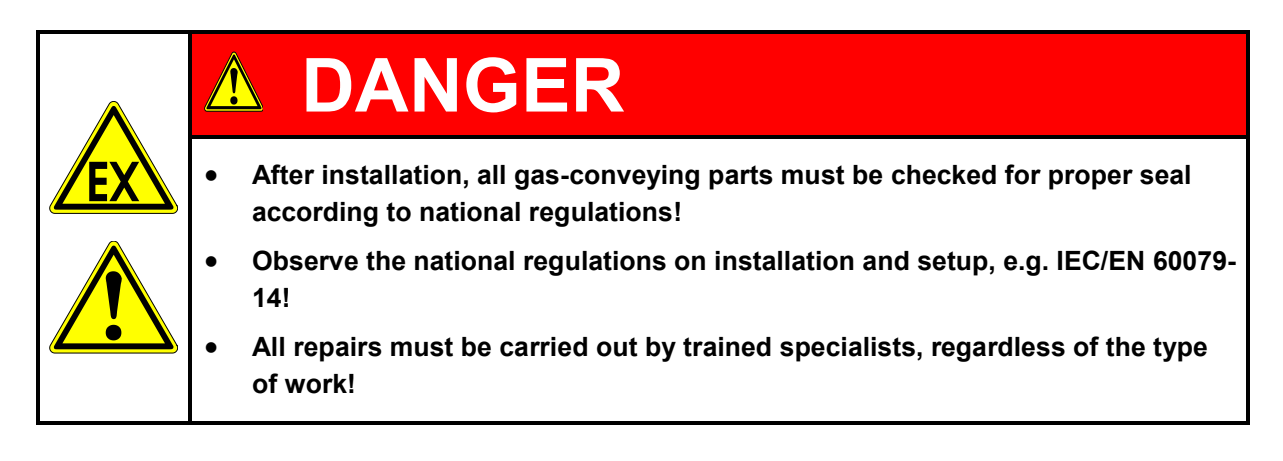

### 3.7 Recurring operator training

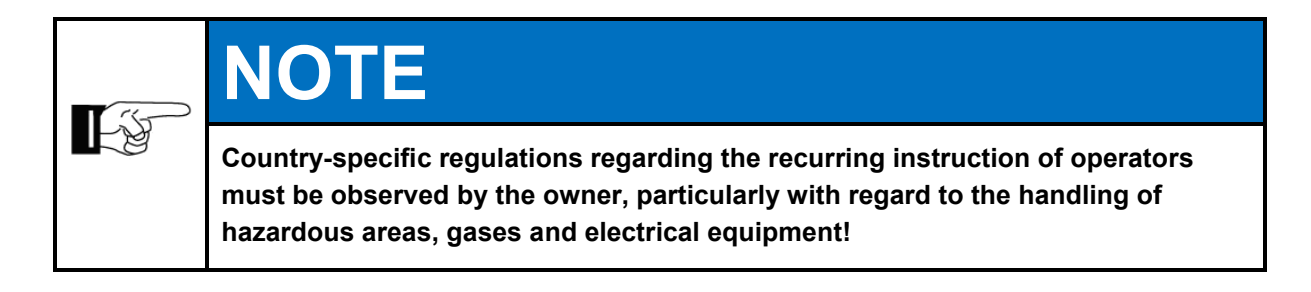

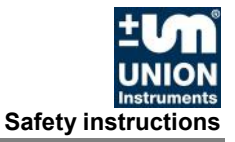

### 3.7.1 Information on explosion protection

| EX<br>EX | <b>▲ WARNING</b>                                                                                                    |
|----------|----------------------------------------------------------------------------------------------------|
|          | When opening, observe the instructions on explosion protection in hazardous areas! May be opened by specialists only!                                  |
|          | The device must first be flushed after opening the housing and switching on again! Minimum flow volume is 16,000 l/h of compressed air at 4.5 – 5 bar! |
|          | You must wait for at least 5 minutes after separation of the power supply before any doors of the housing may be opened.                               |
|          | Static electricity discharge! Warning plate may only be cleaned with a damp cloth!                                                                     |

### 3.8 Owner safety precautions

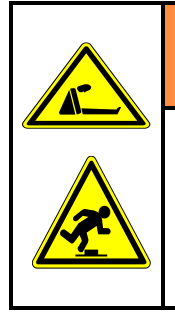

•

•

### 

- Toxic gases The owner must provide suitable protective equipment for the combustion calorimeter that can reliably prevent injuries to personnel, e.g. from escaping gas!
- Tripping hazard from improperly routed supply lines!

Other owner-side safety precautions: @ Corresponding section!

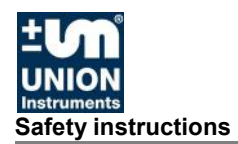

### 3.8.1 Performing a workplace risk assessment

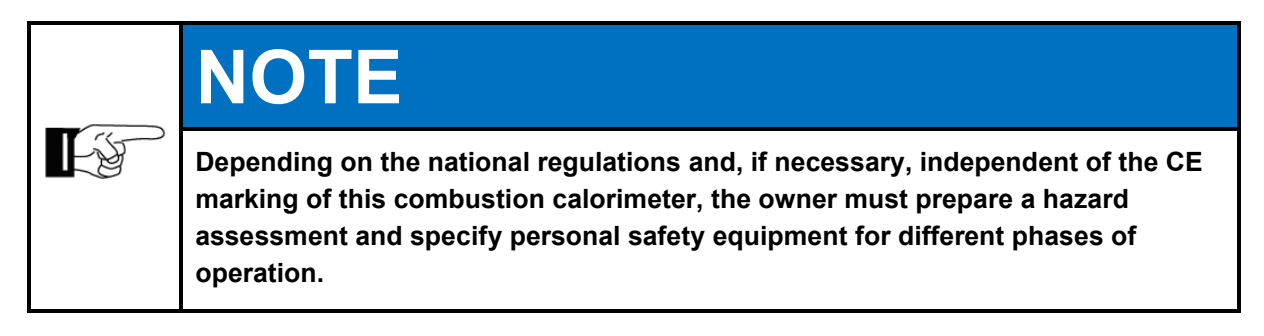

Further technical developments may result in deviations from these operating instructions. If you would like more information or if you encounter problems that are not covered in detail in this manual, contact us at the following address:

### **UNION Instruments GmbH**

Zeppelinstraße 42 76185 Karlsruhe Germany

- **\*** +49 (0)721-680381-0
- +49 (0)721-680381-33
- support@union-instruments.com
- http://www.union-instruments.com

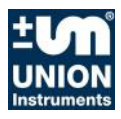

### 4 **Protective equipment**

The CWD3000 EXP is supplied without a main switch, as the owner must provide suitable equipment for separating the supply voltage as part of the voltage supply equipment.

### 4.1 Pressurized enclosure ignition protection type

Pressurized enclosure ignition protection type "p" as per IEC EN 60079-2 enables the operation of electrical devices in explosive atmospheres in which the creation of a hazardous gas atmosphere in the device is prevented. This is achieved by always maintaining overpressure with an ignition protection gas inside the device. The housing may contain points of release. Before starting the device, the device interior is flushed with ignition protection gas to thin any gas present and flush it out of the housing.

The CWD3000 EXP is operated with compressed air as the ignition protection gas. Before startup, the the housing is flushed out with compressed air equaling several times its volume. Overpressure is then generated. These parameters are controlled and monitored with control unit FS870 S located outside.

The CWD3000 EXP is divided into containment areas. In the inner containment area, the combustible gas enters the combustion chamber for analysis. In the surrounding containment areas, the pressure is higher, which prevents uncombusted gas from being distributed further should a fault occur. The difference in pressure is monitored by the pressure switch.

For analysis of the combustion gas, the gas flows into a combustion chamber and is fully burned there through the corresponding air admixture. The combustion gas pressure is reduced to 18 mbar inside the device, and the gas flows into the combustion chamber at approx. 0.5 mbar. Thanks to the overpressure of 23 - 35 mbar in the surrounding housing, the gas cannot spread further in the device.

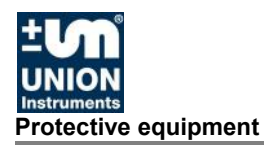

### 4.2 Protective housing with doors

Pressure-tight housing which prevents the penetration of ambient atmosphere when closed and ready for operation.

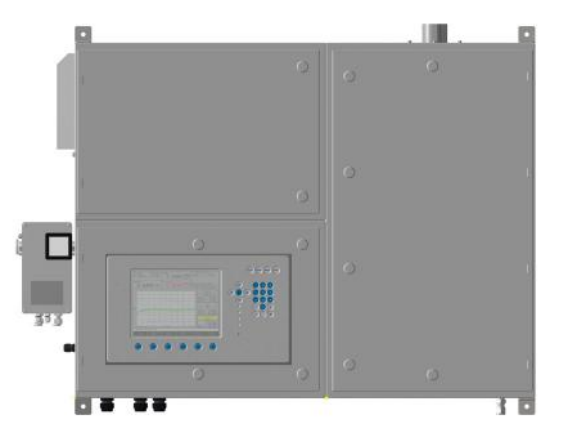

Fig. 4.1: Housing, rooms with lockable doors

Protective covers (doors) of the housing separate electrical, ignitable modules and hot surfaces from the environment. Hasps may only be opened with a tool.

### 4.3 Monitoring of the flushing process and overpressure of flushing system

Control unit for monitoring flush volume and overpressure of the ignition protection gas. Prevents startup and operation of the device in case of insufficient characteristic values.

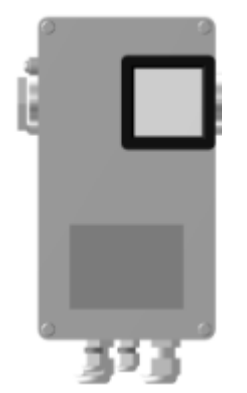

Fig. 4.2: Depiction of control unit for pre-flushing and overpressure (example)

### 4.4 Cable bushings

Cable bushings for control and signal lines with ATEX/IECEx approval ensure a sealed connection between the cable harness and housing/screw fitting.

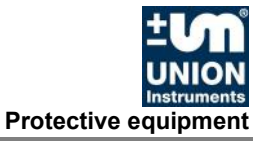

### 4.5 Thermal cutoff

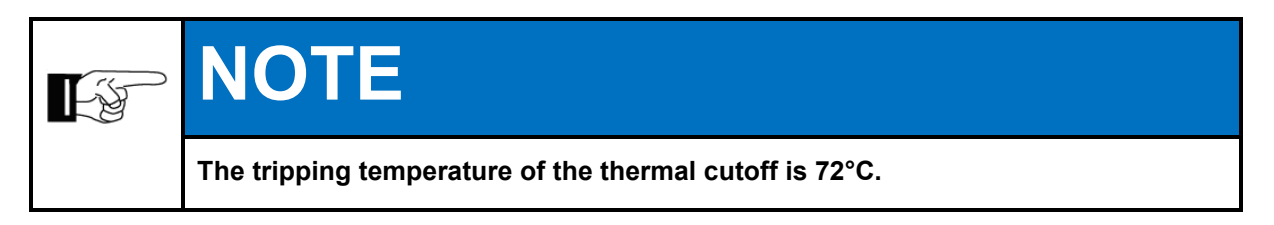

When tripped, the thermal cutoff separates the 24 V voltage supply from the solenoid valves. The device is separated from the combustion gas. Solenoid valves are closed in the current-free state.

### 4.6 Solenoid valve

Should combustion malfunctions occur or the overpressure be insufficient, the solenoid valves at the combustion gas inlet of the combustion calorimeter close. A restart of the combustion calorimeter is necessary.

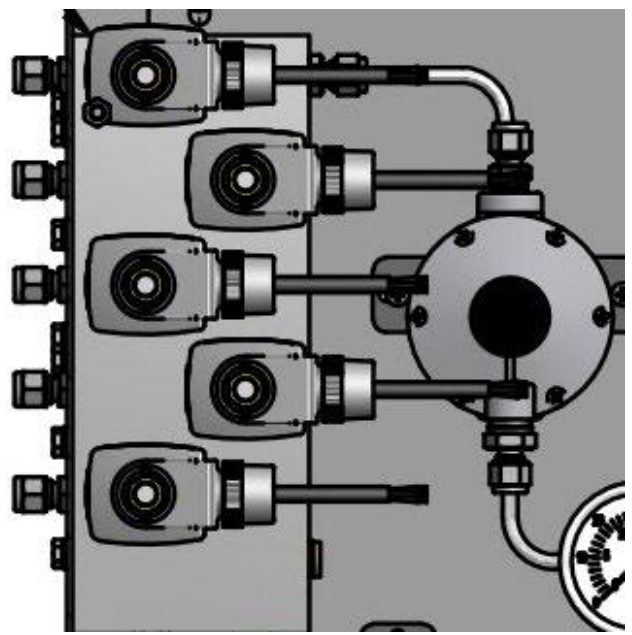

Fig. 4.3: Depiction of combustion gas inlet solenoid valves (example)

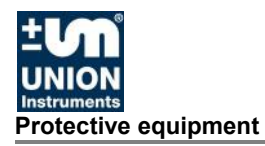

### 4.7 Pressure switches

Monitor differential pressures of the media in the housing, deenergize the device if limits are violated and solenoid valves at the combustion gas inlet close.

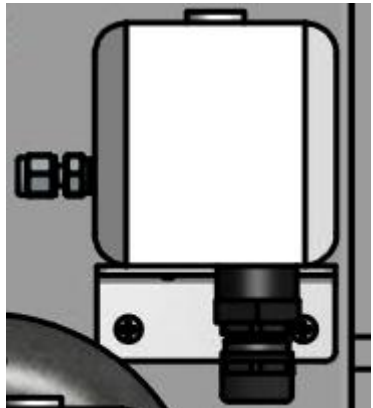

Fig. 4.4: Depiction of pressure switches (example)

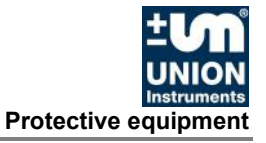

### 4.8 Markings and warning information

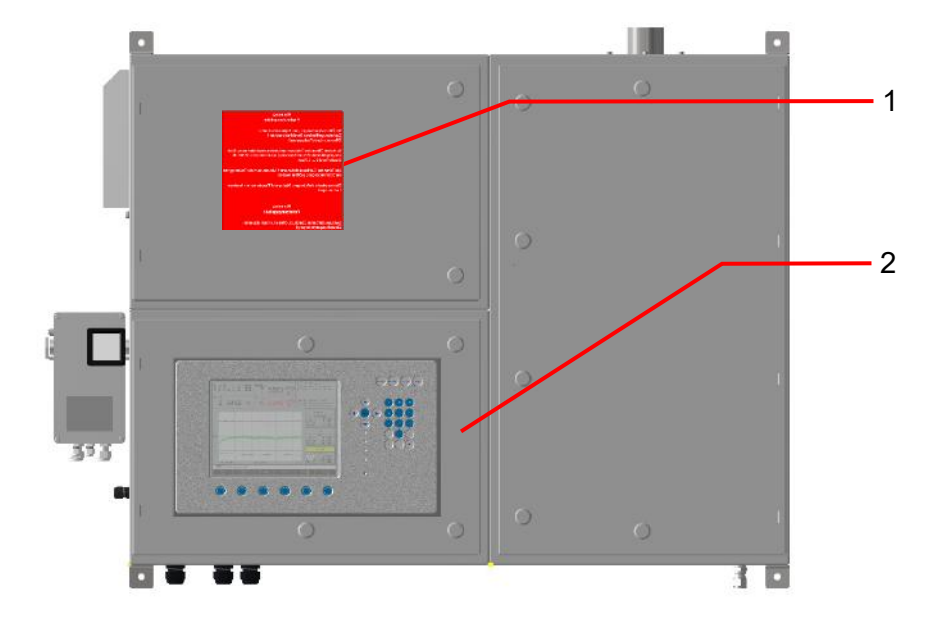

### Fig. 4.5: Markings and warning information (example)

| No. | Designation                                                                                                    |  |
|-----|----------------------------------------------------------------------------------------------------|--|
|     | Warning information: hot surface (internal)                                                                                                    |  |
| 1   | Warning information: electricity (external)                                                                                                    |  |
| 2   | <ul> <li>Warning information: risk of explosion</li> <li>When opening, observe the instructions on explosion protection in hazardous areas! May be opened by specialists only!</li> <li>The device must first be flushed after opening the housing and switching on again! Minimum flow volume of 16,000 l/h of compressed air at 4.5 – 5 bar!</li> <li>You must wait for at least 5 minutes after separation of the power supply before any doors of the housing may be opened.</li> </ul> |  |
|     | <ul> <li>Static electricity discharge! Warning plate may only be cleaned with a<br/>damp cloth!</li> <li>Housing is overpressurized! Do not open until ignition protection gas</li> </ul>                                                                                                    |  |
|     | supply has been shut off!                                                                                                    |  |

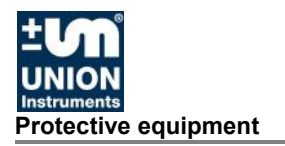

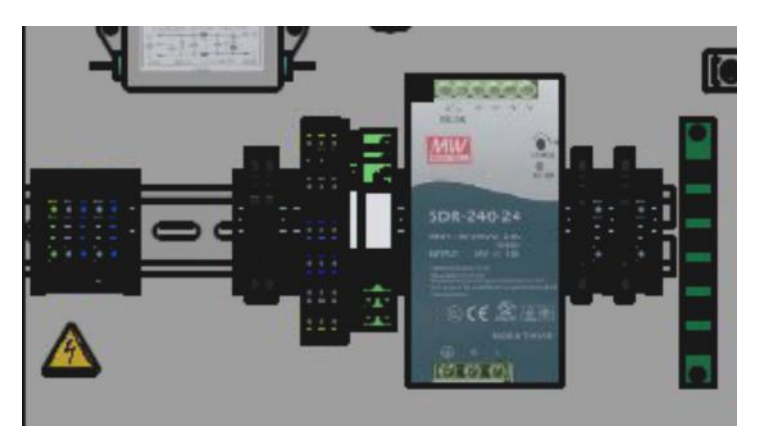

Fig. 4.6: Warning information on electrical connection plate (example) Interior, cell 3 – voltage supply

### Name plate with explosion marking

| Device type:                          | CWD3000 EXP                   |
|---------------------------------------|-------------------------------|
| Product Code:                         | 2112 3000 274                 |
| CWD5I1F1A001P0H0U2G2B                 | 00250C0                       |
| Serial no :                           | 99999                         |
| Power Supply:                         | 230 VAC                       |
| Power Consumption:                    | max 185 VA                    |
| Protection class:                     | TD44                          |
| Ambient temperature                   | $-10^{\circ}C - +50^{\circ}C$ |
| Operating pressure                    | -10 C - +50 C                 |
| Data of manufacturing:                | 25 - 55 mbai                  |
| Approval:                             |                               |
| Approval.                             | UL 2G EX pyb UC T4 Gb         |
|                                       |                               |
|                                       | EVEN DVS 19.0000X             |
| + <b>1</b> - <b>*</b>                 | LX PXD IIC 14 00              |
| IUN                                   |                               |
| UNION                                 |                               |
| Instruments<br>UNION Instruments GmbH |                               |
| Zennelinstraße 42                     |                               |
| 76185 Karlsruhe                       |                               |
| Germany                               |                               |
| Tal : 140 (721) 690 291 0             | CE                            |
| 101.1 + 49 (721) 080 381 - 0          | 0122                          |
| Fax. ++> (/21) 000 301 -33            | Made in Cormany               |
| E-mail: mo@union-instruments.com      | made in Germany               |

Fig. 4.7: Name plate with ATEX/IECEX marking (example)

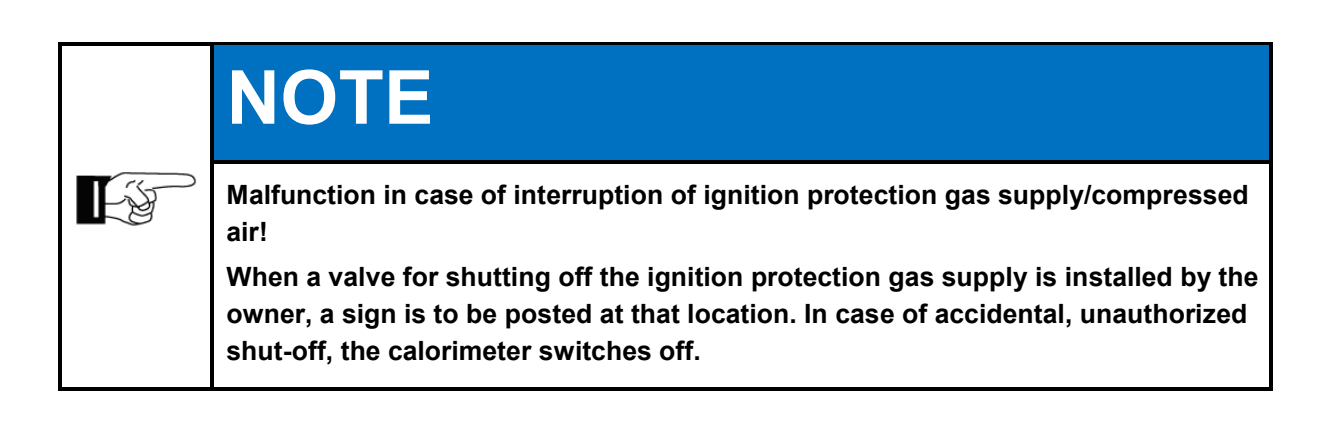

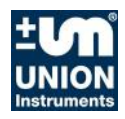

### 5 Description and connections

# 9 1 9 1 9 1 9 1 9 1 9 1 9 1 9 1 9 1 9 1 9 1 9 1 9 1 9 1 9 1 9 1 9 1 9 1 9 1 9 1 9 1 9 1 9 1 9 1 9 1 9 1 9 1 9 1 9 1 9 1 9 1 9 1 9 1 9 1 9 1 9 1 9 1 9 1 9

### 5.1 External overview and housing connections

| Item<br>No. | Designation                                             |
|-------------|---------------------------------------------------------|
| 1           | Flue gas and cooling air outlet                         |
| 2           | Wall mounting eyelet, 4x                                |
| 3           | Door of cell 2 with 7 hasps                             |
| 4           | Ignition protection gas/compressed air inlet            |
| 5           | Signal line cable glands of cell 2                      |
| 6           | Display and operating unit, door of cell 3 with 4 hasps |
| 7           | Control unit with electrical voltage supply connection  |
| 8           | Gas inlets (max. 5, depending on the options)           |
| 9           | Door of cell 1 with 2 hasps                             |

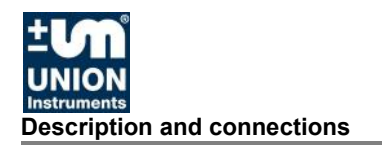

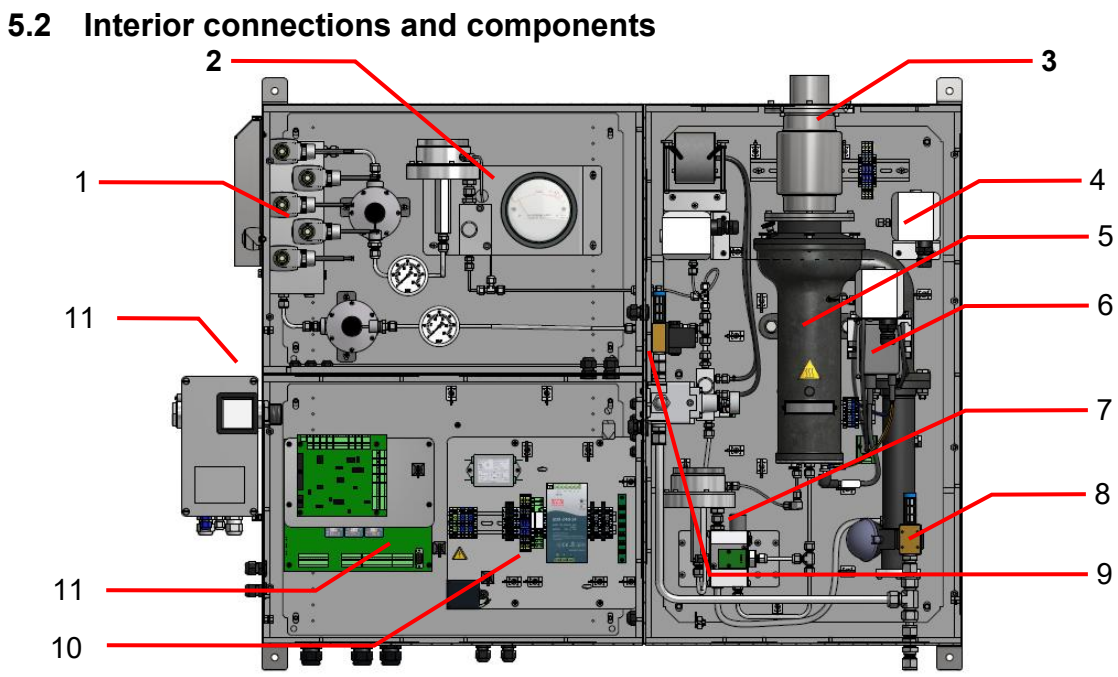

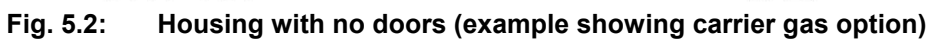

| Item<br>No. | Designation                                                                |
|-------------|----------------------------------------------------------------------------|
| 1           | Gas inlet block with solenoid valves                                       |
| 2           | Carrier gas processing (optional)                                          |
| 3           | Combustion gas/exhaust air outlet                                          |
| 4           | Pressure switches, 3x                                                      |
| 5           | Thermal element with combustion chamber                                    |
| 6           | Ignition transformer                                                       |
| 7           | Precision pressure controller with mixer block                             |
| 8           | Digital valve, compressed air infeed with silencer                         |
| ٥           | Proportional valve with pressure controller, actuator for control unit and |
| 9           | compressed air infeed with silencer                                        |
| 10          | Voltage distribution, power supply distribution rail                       |
| 11          | Electronics input and output signals                                       |
| 12          | Control unit                                                               |

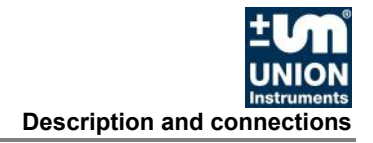

### 5.3 Accessories

| EX<br>A | Risk of injury/damage!<br>Using non-approved accessories may cause damage and put persons at risk.<br>Such use will void the warranty! The owner is then liable for any resulting<br>damage! |
|---------|----------------------------------------------------------------------------------------------------|
|         | Pay attention to the ATEX type examination/IECEx certificate!<br>Only use genuine accessories or accessories approved by UNION Instruments<br>GmbH!                                          |

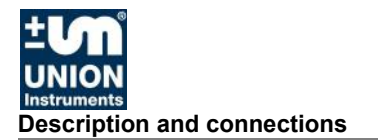

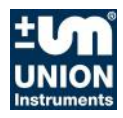

### 6 Transport, installation and acceptance

# NOTE

The combustion calorimeter is generally commissioned by UNION Instruments GmbH or correspondingly qualified service technicians. If it is not commissioned by UNION Instruments GmbH (e.g. internal transport/resale), a suitable procedure must be agreed upon with UNION Instruments GmbH (\* Chapter 13 Service).

### 6.1 Transport

- ý

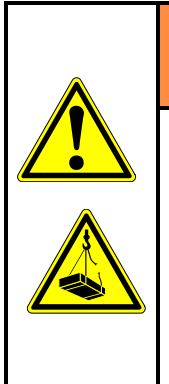

# 

Tipping over or dropping of the combustion calorimeter from the pallet or loadcarrying means may cause injuries!

Use suitable load-carrying means when unpacking and transporting.

Check slings, if applicable, for adequate load-bearing capacity and sound condition and fasten them carefully!

Never walk or stand under suspended loads!

# NOTE

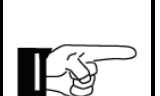

If strong shocks occur during transport, these may damage the housing. Therefore, check the transport container for damage before opening!

In case of transport damage that is indicative of improper handling, a damage assessment by the transport carrier (rail, mail, shipping company etc.) must be arranged within seven days.

Ensure before starting or restarting transport that all transport securing devices are attached.

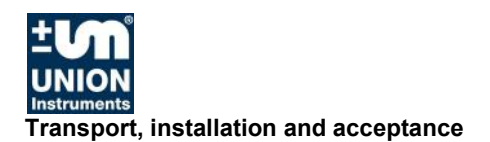

# **EX**

# **▲ WARNING**

Risk of injury/damage!

The protective function of the housing can be adversely affected by transport damage. In case of damage to the transport packaging or signs of improper transport, closely inspect the housing!

### 6.2 Environmental conditions

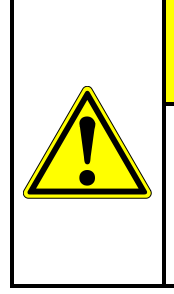

### 

Comply with environmental conditions for storage and installation! Contact UNION Instruments GmbH if the combustion calorimeter is stored for longer than 3 months or must be operated or stored outside the prescribed ambient conditions!

### 6.2.1 Storage conditions

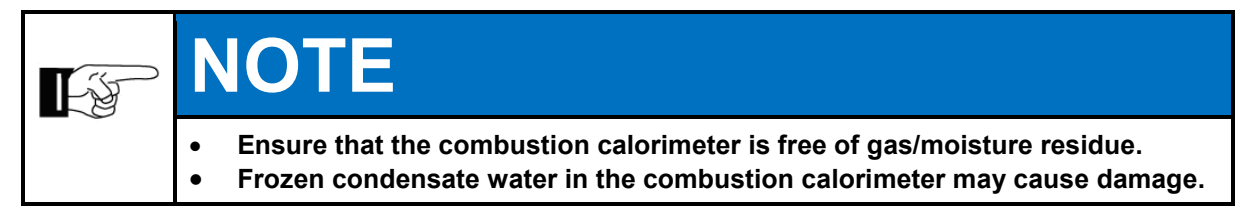

Ambient temperature: Air humidity: Ambient pressure: 0 – 60°C 0 – 95% relative humidity 700 – 1,400 hPa (0.7 – 1.4 bar)

### 6.3 Installing and connecting

1

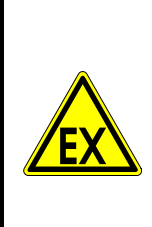

# 

If there is an "X" after the certificate number, pay attention to the conditions on installation and operation in the type examination.

The local installation provisions, especially the requirements of IEC/EN 60079-14, are to be observed.

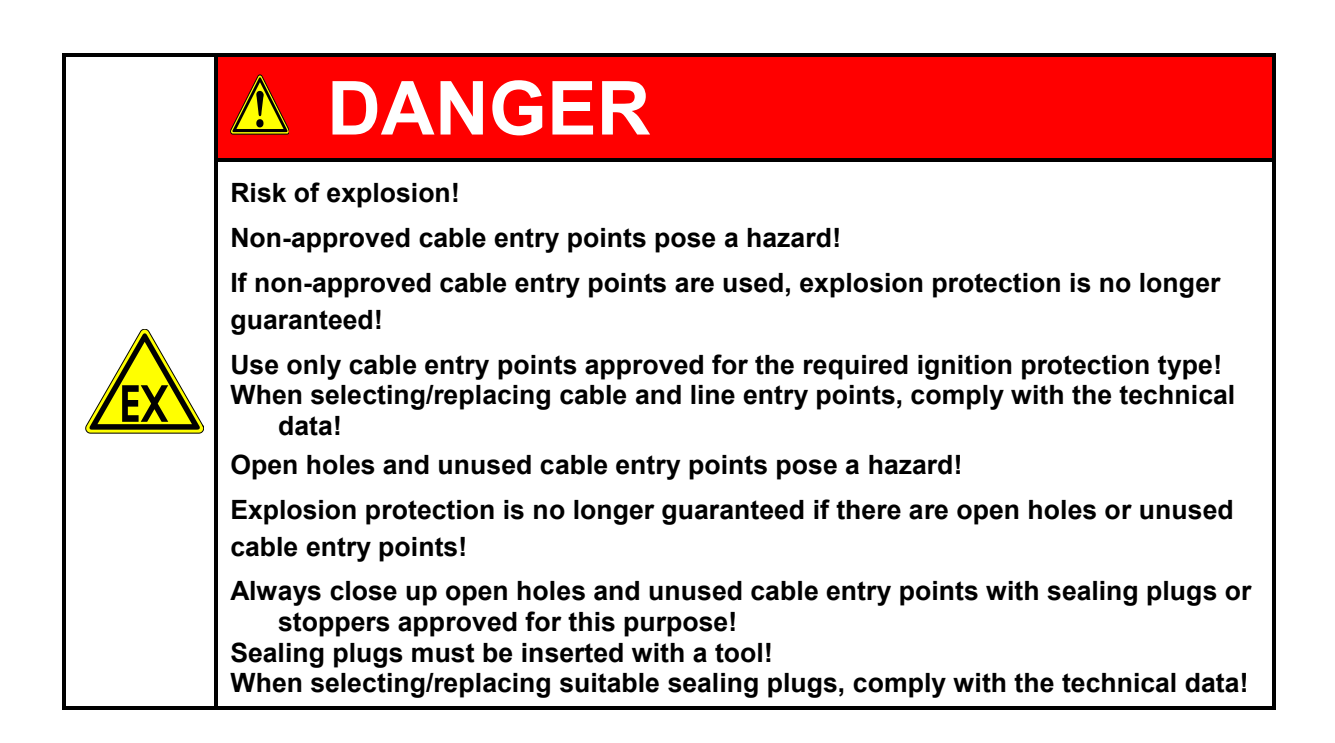

### 6.3.1 Installation location

The installation location of the combustion calorimeter must meet the following conditions:

Carry out installation in accordance with the conditions of the explosion marking. Clean environment suitable for gas-analysis/measurement purposes.

Mounting to a solid wall – ensure sufficient load-bearing capacity of the wall. Working space on the left-hand side of at least 60 cm, and on the right side at least 50 cm.

Protect against direct sunlight and ensure sufficient shade;

temperature changes above 5°C/h affect measurement results.

Provided with clean and adequate compressed air (ignition protection gas) for unbiased measurement result (combustion calorimeter requires max. 30,000 l/h air) (see technical data).

Off-gases must be discharged protected from air draft using a suitable pipe/tube. Connection points must be checked for proper seal.

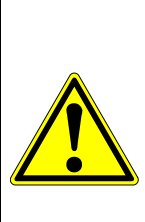

# WARNING

Risk of injury due to temperature of off-gases/housing!

The off-gas temperature is between 8 – 20°C above the housing temperature!

Use personal safety equipment to prevent burns!

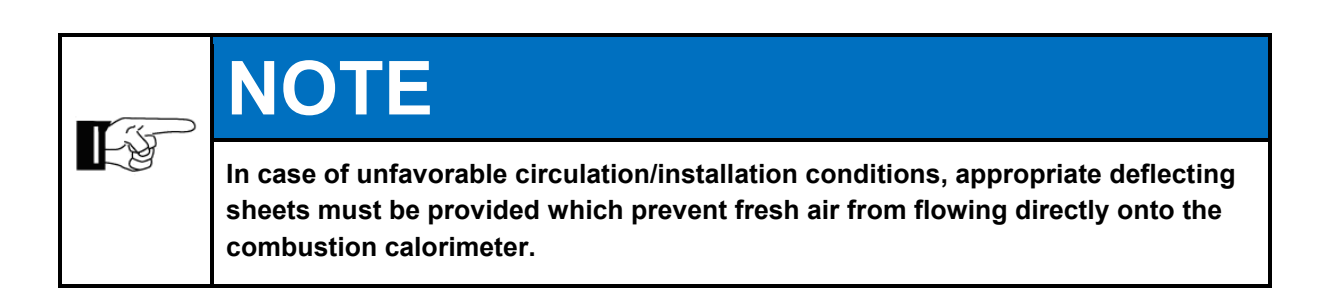

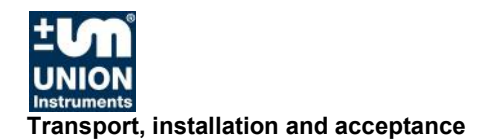

### 6.3.2 Wall mounting

|  | Risk of injury due to the weight of the device!<br>For weight, see technical data!<br>Specify measures to prevent the device from falling down and use suitable<br>hoisting devices! |
|--|----------------------------------------------------------------------------------------------------|

The combustion calorimeter is intended for mounting to a solid wall. There are four 11 mm fastening eyelets on the housing  $\emptyset$ . The wall used for mounting must be sufficiently sturdy to bear the weight of the combustion calorimeter.

Adequate distance must be provided between the side wall of the installation location and the combustion calorimeter for service and maintenance (left side: approx. 60 cm, right side: approx. 50 cm).

324

80

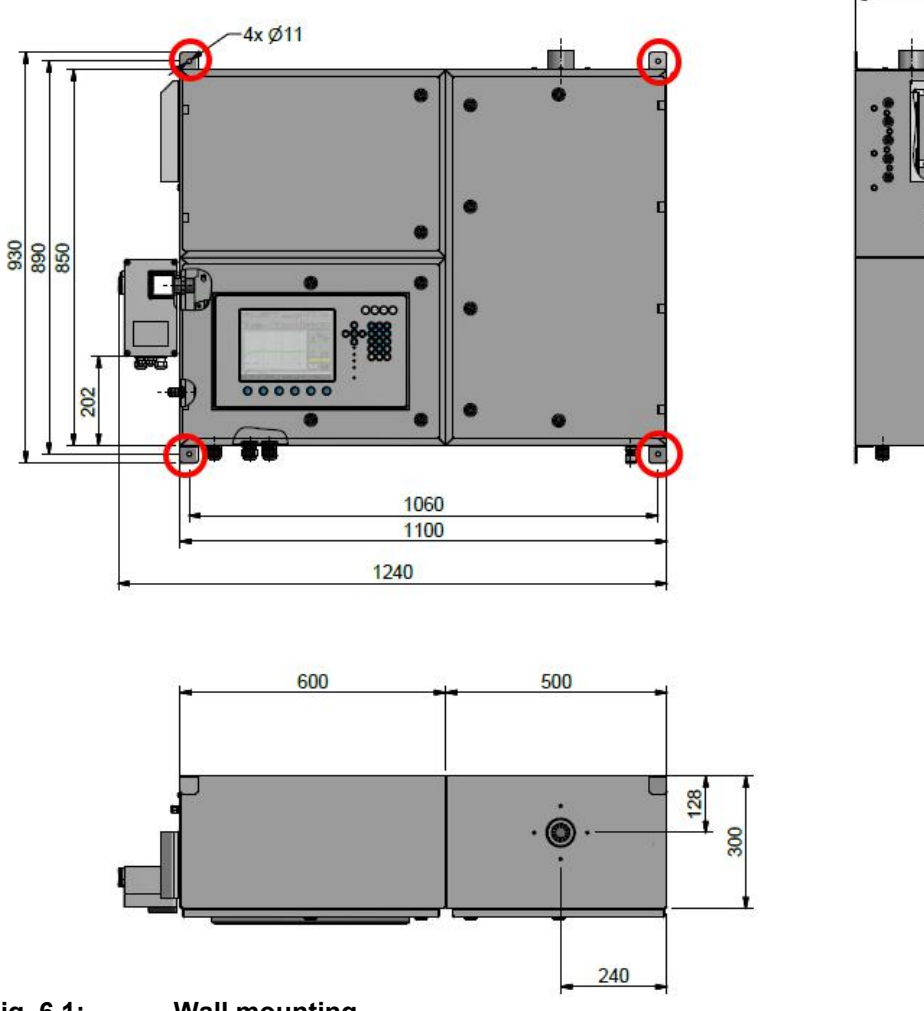

Fig. 6.1: Wall mounting
#### 6.3.3 Gas connections

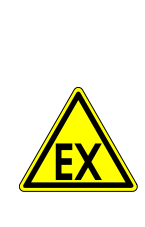

# **DANGER**

Risk of explosion!

Non-approved lines and insufficient connections pose a hazard!

Gas connections may only be installed by qualified personnel! Check for proper sealing of connections and ensure this during operation!

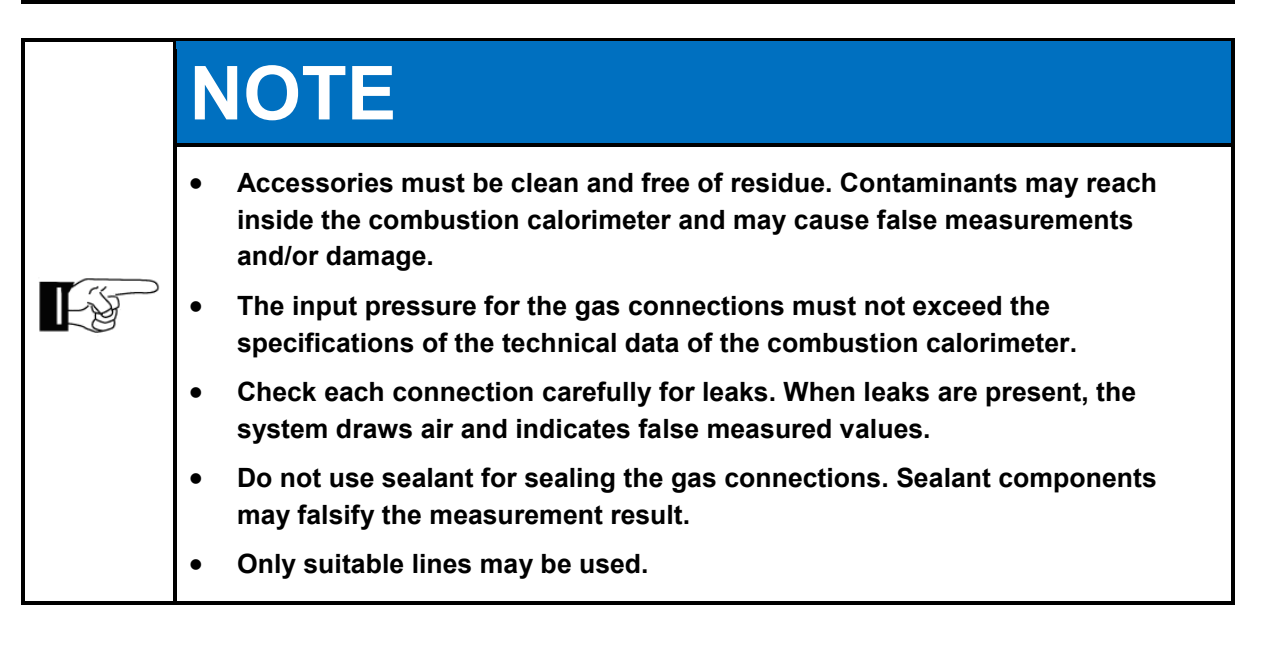

## 6.3.3.1 Ignition protection gas supply – Compressed air

Compressed air is required as the ignition protection gas for operation of the combustion calorimeter. Ensure sufficient supply and seal of the connections – check connection point for proper seal.

Device requires compressed air at 4.5 - 5 bar, 16,000 - 30,000 l/h, for operation. Air recommendation as per ISO 8573-1, class 533 (solid material: 40 µm (class 5)/dew point:  $-20^{\circ}$ C (class 3)/oil quality: 1 mg/m<sup>3</sup> (class 3))

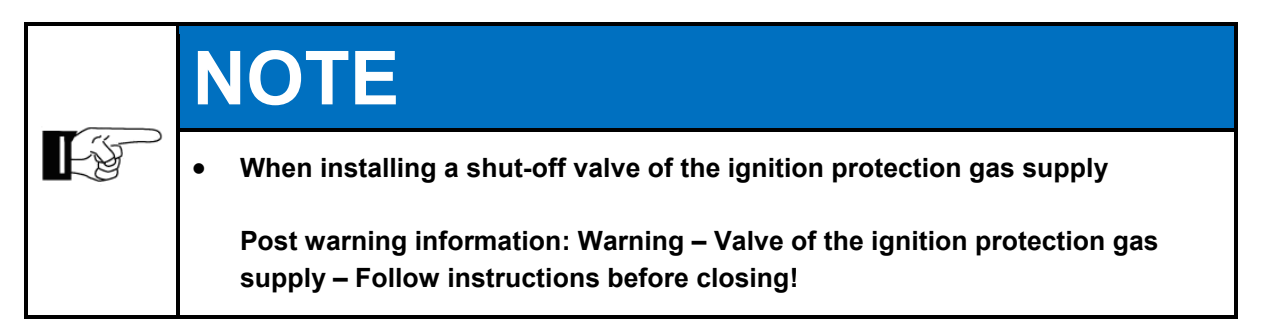

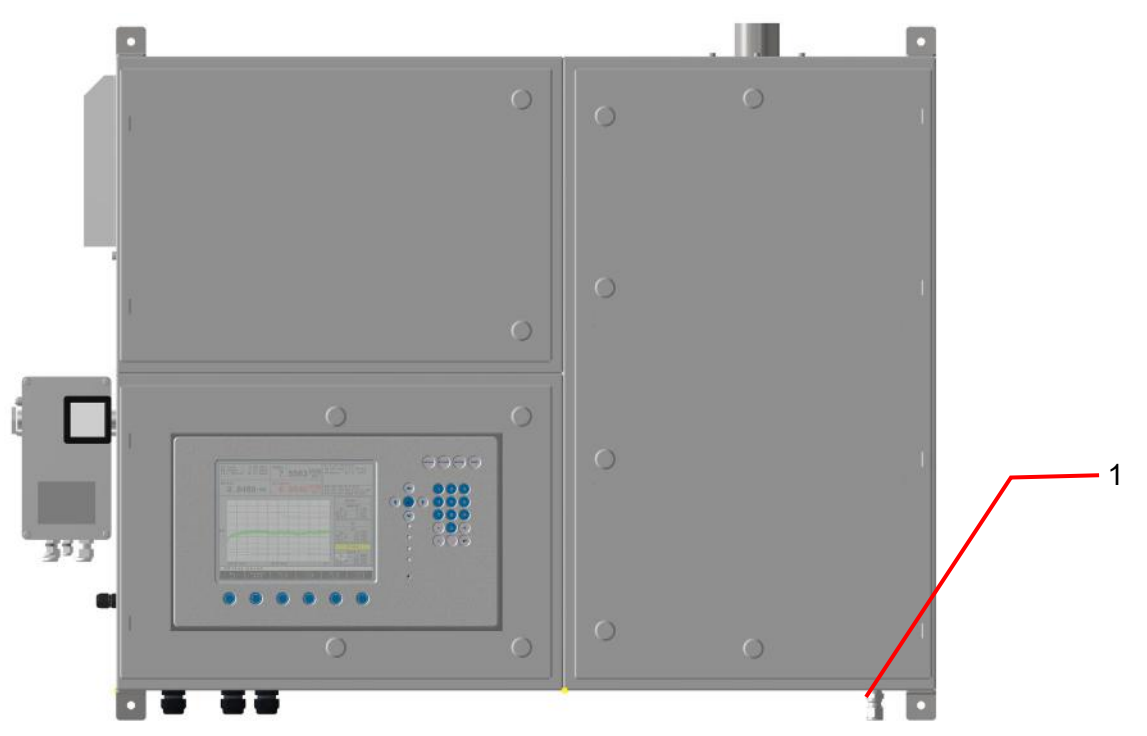

# Fig. 6.2: Ignition protection gas connection, compressed air, 6 mm screw fitting

1 Compressed air/ignition gas connection, 6 mm pipe fitting, pressure: 4.5 – 5 bar, use preinstalled pressure controller.

Two compressed air pressure controllers (external and in device). Set external controller to no higher than 5 bar. Do not change setting of internal pressure controller.

# 6.3.3.2 Combustion gas

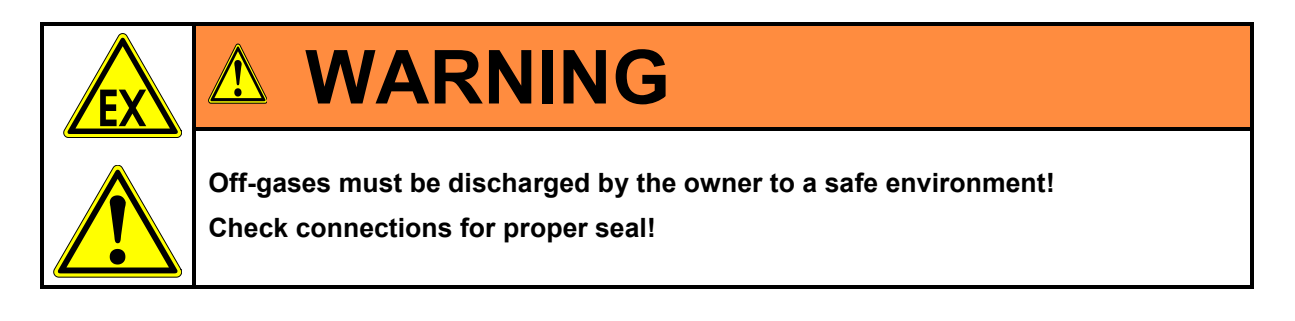

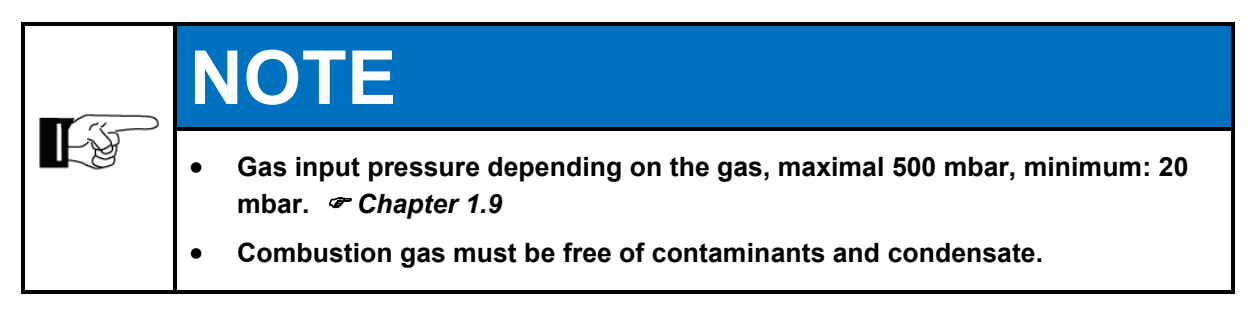

## 6.3.3.3 Carrier gas supply

| E F | N | IOTE                                                                                                    |
|-----|---|----------------------------------------------------------------------------------------------------|
|     | • | For combustion gases that do not have stable combustion, a carrier gas can be added.                                    |
|     | • | Carrier gases maintain combustion and make no increased contribution to the combustion value of the combustion gas.     |
|     | • | Combustion calorimeters can be subsequently converted to a carrier gas supply. Contact the manufacturer regarding this. |

## 6.3.3.4 Calibration gas

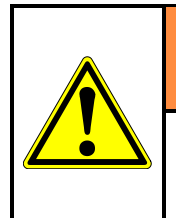

#### 

If a pressure reducer is not installed, escaping calibration gas must be discharged by the owner to a safe environment!

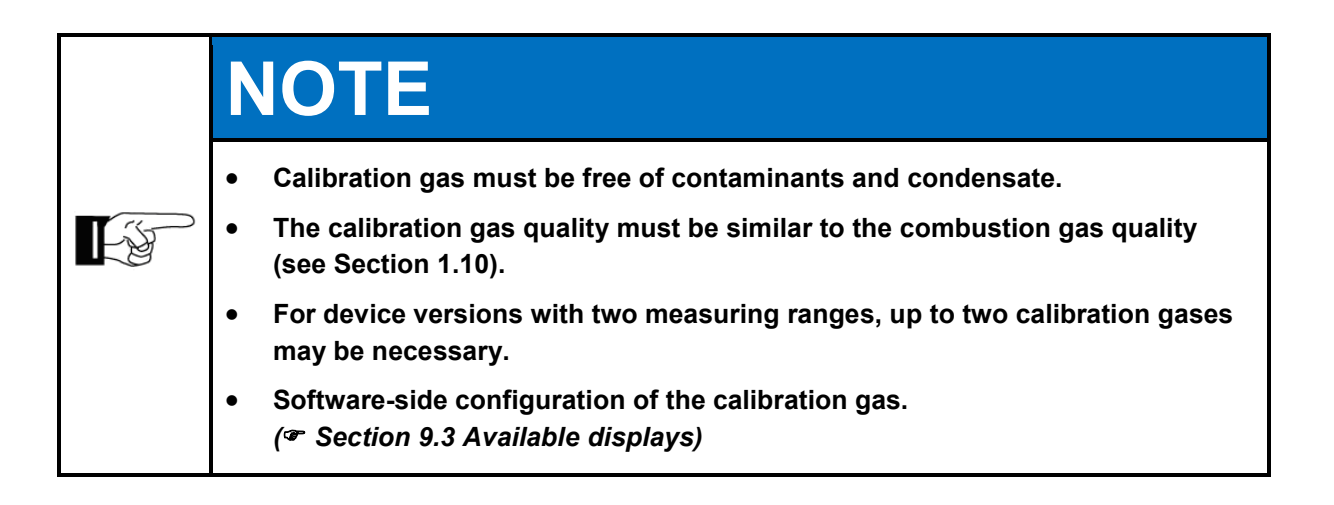

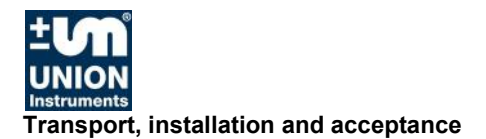

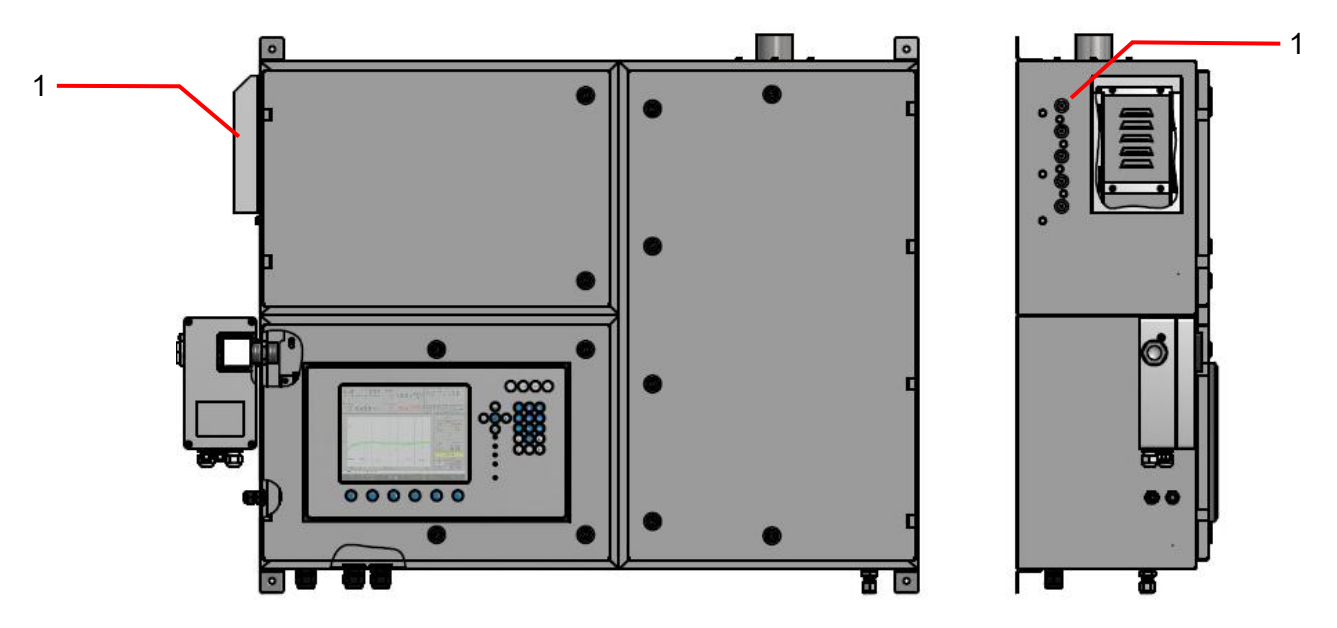

# Fig. 6.3: Connections for process, calibration, carrier and test gases, 6 mm screw fitting

Number of connections optional, 1 shows input of gas from the top down

- 1 Carrier gas
- I5.2 Input support gas
- 2 Test gas
- I5.1 Input test gas
- 3 Calibration gas 2
  - I2.3 Input calibration gas 2 I.2.2 Input calibration gas 1
- 4 Calibration gas 1 I.2.2 5 Combustion gas I1.1
- Input calibration gas 1 Input process gas

## 6.3.3.5 Flue gas/Exhaust air

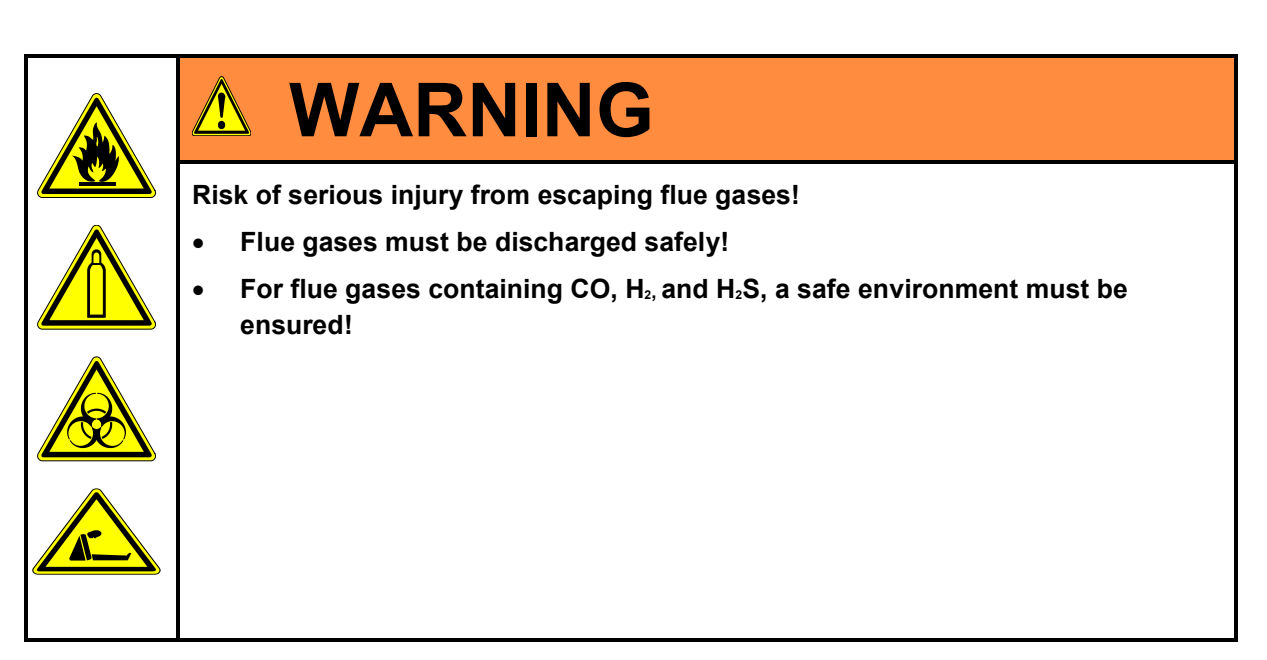

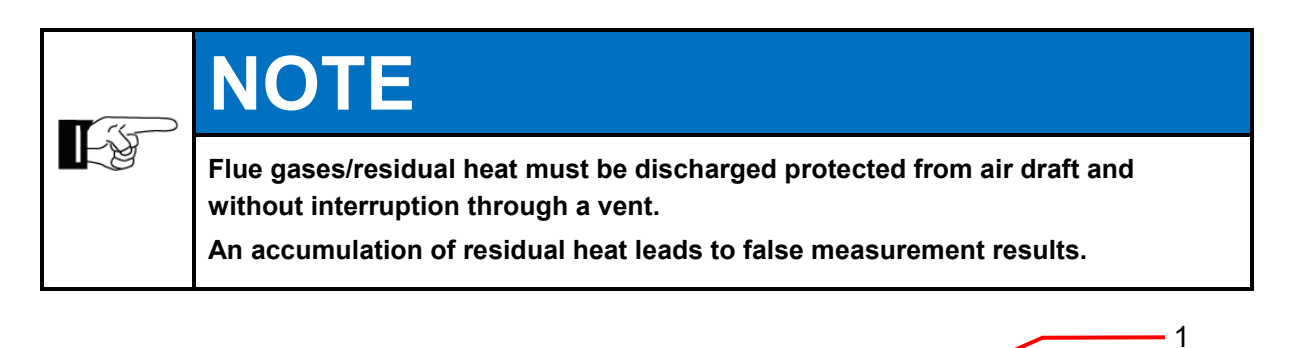

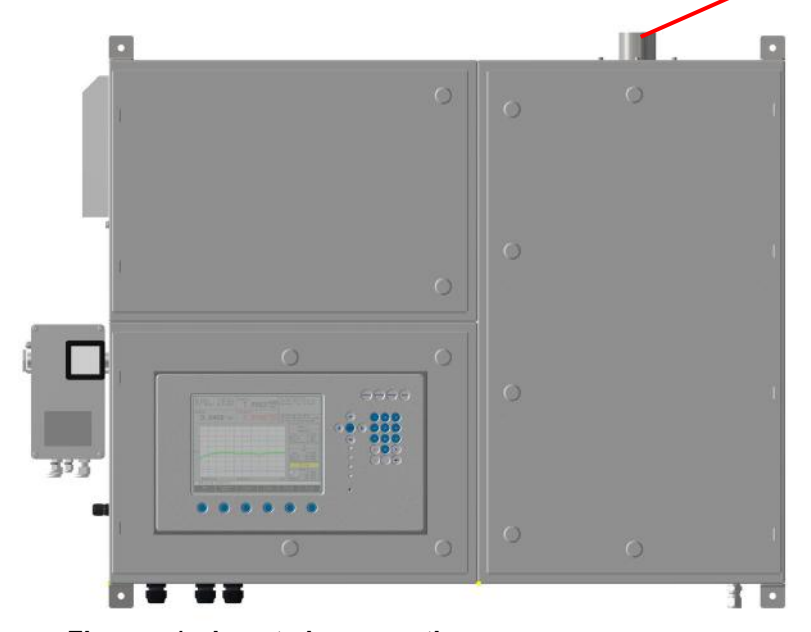

Fig. 6.4: Flue gas/exhaust air connection

1 Flue gas/exhaust air connection

# 6.3.4 Opening and closing of the housing doors

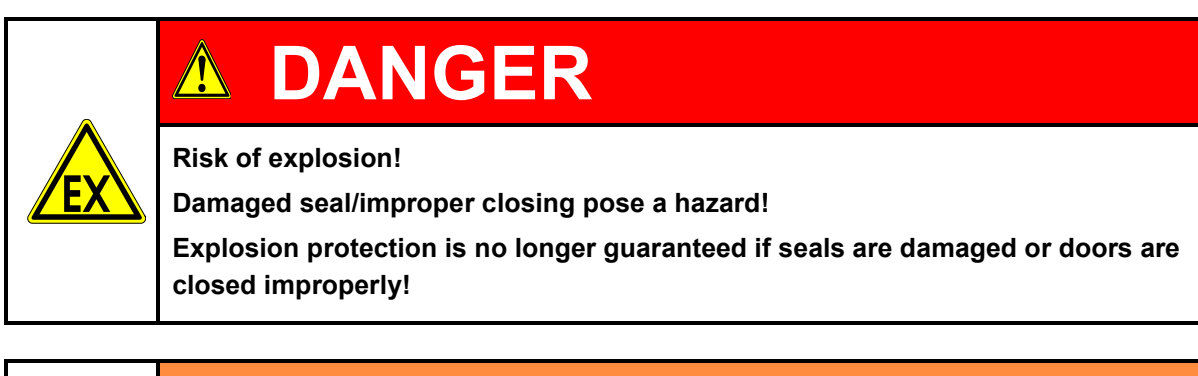

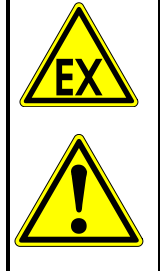

•

## 

Risk of severe injury – Housing is overpressurized!

- Switch the device off first, then shut off the ignition gas supply and finally open the doors!
  - Wait 5 minutes after switching off and allow thermal element to cool down!

Keep doors (one door per cell) closed during operation. Open only when switched off, and observe safety provisions.

Close all hasps of all doors. Close with key/tool!

# 6.3.5 Electrical connection

| A         |
|-----------|
|           |
| <b>EX</b> |
|           |

# **DANGER**

**Risk of electric shock!** 

Changes to the electrical equipment of the combustion calorimeter may be carried out only by skilled electricians in accordance with the electrotechnical rules.

Parts of the open combustion calorimeter marked with the adjacent symbol may still carry voltage even when the main switch is switched off! If required, separate the combustion calorimeter from the supply network!

# **DANGER**

**Risk of explosion!** 

Non-approved cable bushings pose a hazard! Cable bushings which are not suitable for the cable cross section pose a hazard!

Use only cable bushings with ATEX/IECEx approval which fit the cable cross section!

Explosion protection is no longer guaranteed if seals are damaged or doors are closed improperly!

#### 6.3.5.1 Voltage supply

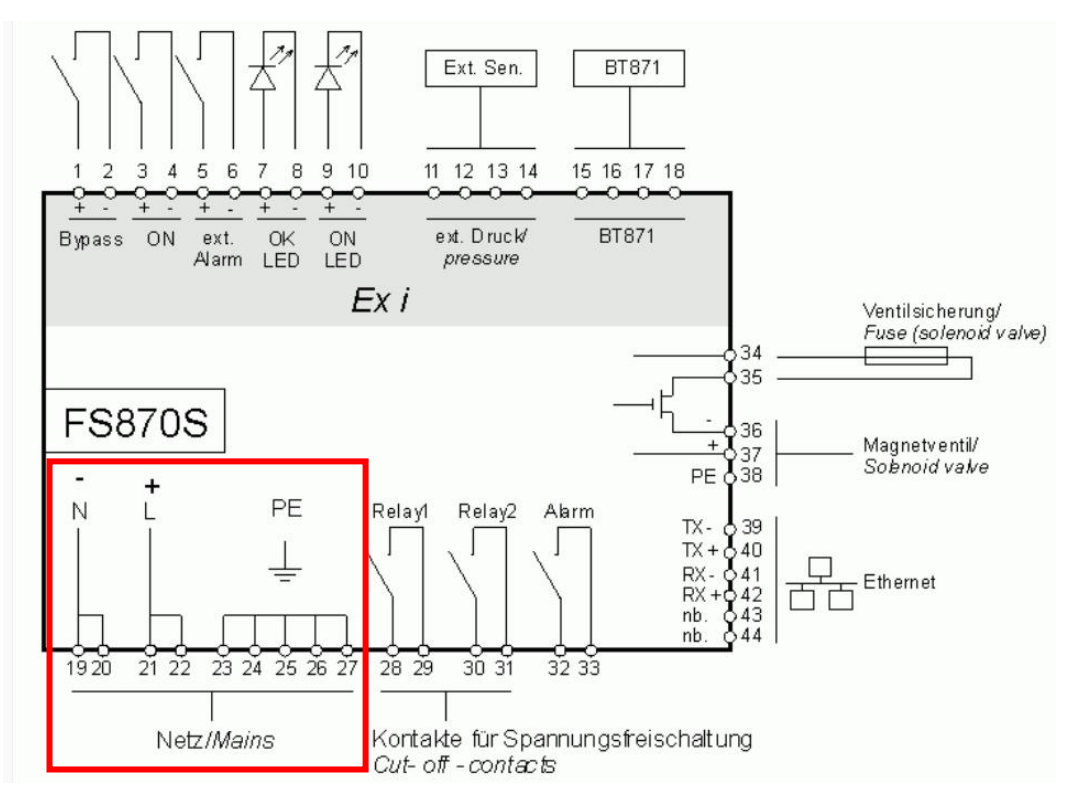

#### Fig. 6.5: Electrical connection, control unit (example)

Connect the combustion calorimeter to the voltage supply using connections 19, 20 - 21, 22 and PE (23, 24, 25 and 26) of the control unit in accordance with national requirements.

Observe control unit operating instructions!

When making connection in terminal box of the control unit, observe the following:

Tightening torques, min/maxmin.: 0.3 Nm, max.: 0.4 NmWire cross section, min/maxrigid: 0.2 - 2.5 mm², flexible: 0.2 - 2.5 mm²

Use external protective conductor terminal (grounding bolt) on left side of housing!

Connect protective conductor firmly, secure against loosening. Protect connecting parts effectively against corrosion, pay attention to suitable material. Cable cross-section at least phase conductor cross-section.

After the line voltage is switched off, the device capacitors still carry voltage for up to 5 minutes!

This time must be allowed to elapse before starting work on the high-voltage electrical system.

The specifications of the VDE, the local and regional safety regulations, and the factory-internal safety rules must be complied with at all times during work on the combustion calorimeter!

# NOTE Check whether the line voltage present is consistent with the device voltage of the combustion calorimeter.

The combustion calorimeter may only be operated with effective protective conductor connection in accordance with local requirements for high operating currents.

#### 6.3.6 Electrical interfaces

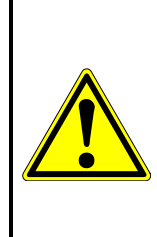

# MARNING

Endangerment of people and equipment when the combustion calorimeter is commissioned by non-instructed personnel!

Allow only instructed/trained service technicians to carry out commissioning!

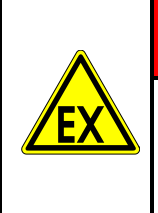

# **DANGER**

**Risk of explosion!** 

Electrical interfaces - only connect analog signals and relays using the disconnector unit supplied!

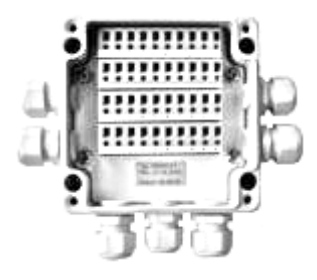

Fig. 6.6: Disconnector unit Gönnheimer FS852, example

The disconnector unit SR852 could be placed in hazardous area. It is certified on its own in protection type Ex e.

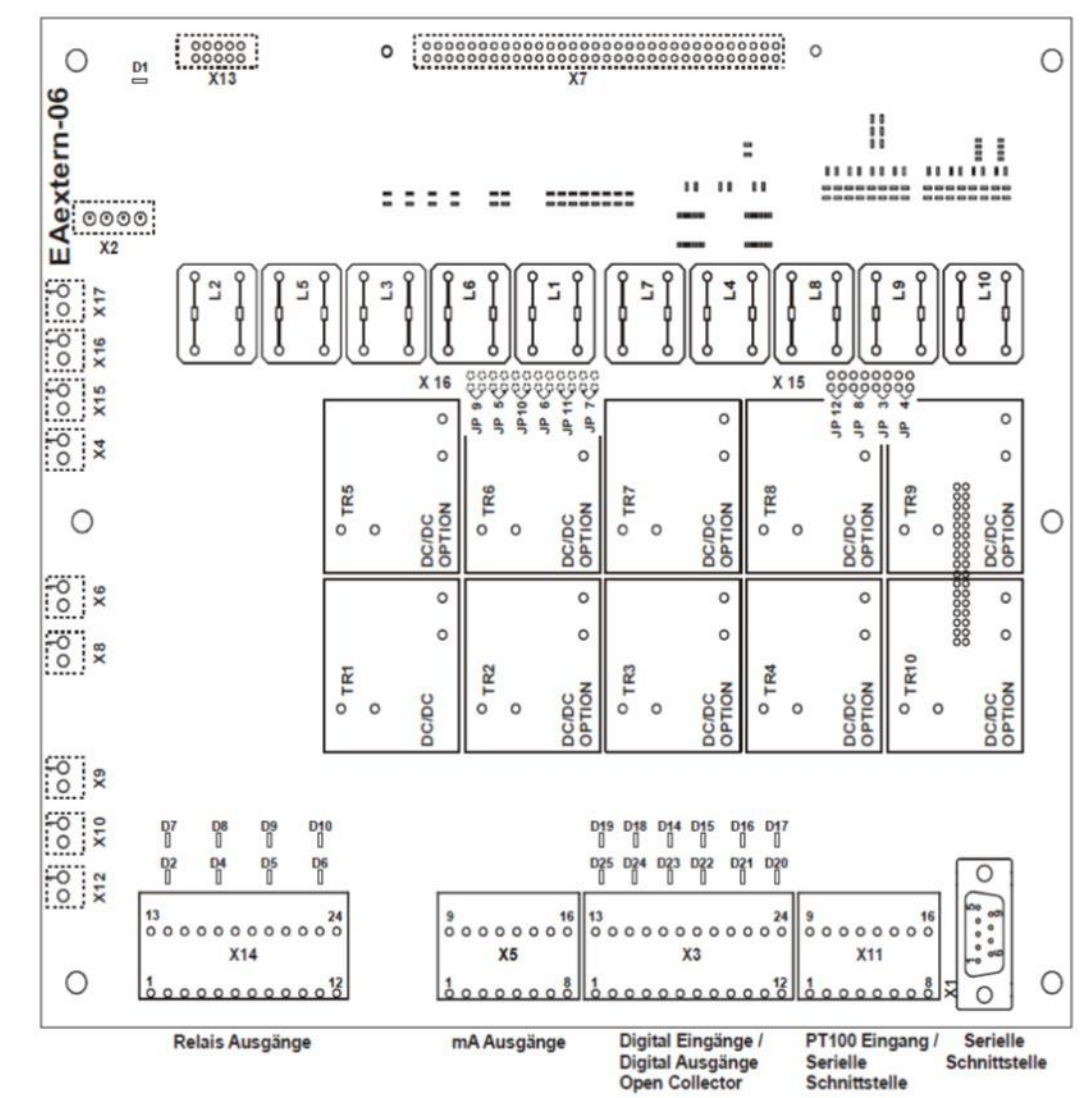

## 6.3.7 Connector assignment for input/output signals

Fig. 6.7: Connector assignment of input/output IO external type 06

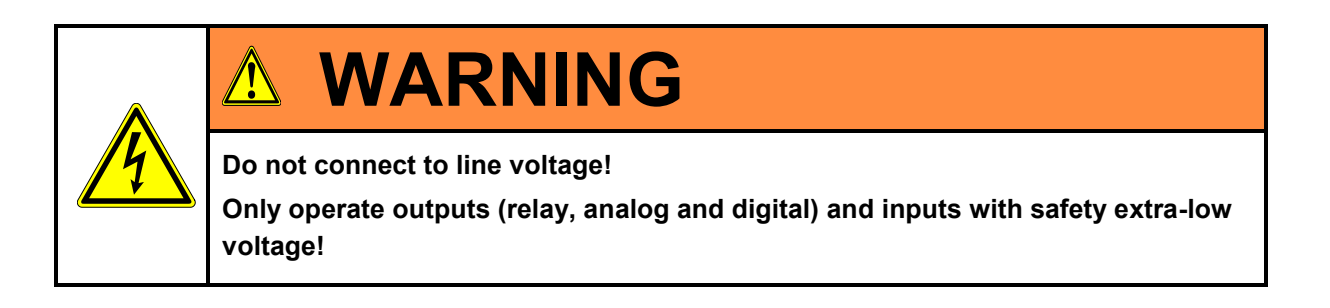

| <b>Digital output</b><br>1 | <b>Pin</b><br>1<br>2<br>3 | / <b>Connector X14</b><br>Common<br>Normally open<br>Normally closed | Function<br>Process                               | Status display<br>D 2 |
|----------------------------|---------------------------|----------------------------------------------------------------------|---------------------------------------------------|-----------------------|
| 2                          | 4<br>5<br>6               | Common<br>Normally open                                              | Maintenance                                       | D 4                   |
| 3                          | 0<br>7<br>8<br>0          | Common<br>Normally open                                              | Filter change                                     | D 5                   |
| 4                          | 5<br>10<br>11<br>12       | Common<br>Normally open                                              | Fault                                             | D 6                   |
| 5                          | 13<br>14<br>15            | Common<br>Normally open<br>Normally closed                           | Function, optionally<br>assigned<br>if applicable | D 7                   |
| 6                          | 16<br>17<br>18            | Common<br>Normally open<br>Normally closed                           | Function, optionally<br>assigned<br>if applicable | D 8                   |
| 7                          | 19<br>20<br>21            | Common<br>Normally open<br>Normally closed                           | Function, optionally<br>assigned<br>if applicable | D 9                   |
| 8                          | 22<br>23<br>24            | Common<br>Normally open<br>Normally closed                           | Function, optionally<br>assigned<br>if applicable | D 10                  |

#### Connector X14 relay outputs

#### Connector X5 mA outputs

| Analog output | Pin                  | /Connector X5              | Function                                          | Disconnecting<br>module No./Jumper<br>No. open |
|---------------|----------------------|----------------------------|---------------------------------------------------|------------------------------------------------|
| 1             | 1<br>2               | +mA<br>-mA                 | Wobbe                                             | TR 1/JP 5                                      |
| 2             | 3<br>4               | +mA<br>-mA                 | Density                                           | TR 2/JP 6                                      |
| 3             | 5<br>6               | +mA<br>-mA                 | Heating value                                     | TR 3/JP 7                                      |
| 4             | 7<br>8               | +mA<br>-mA                 | Function, optionally<br>assigned if<br>applicable | TR 4/JP 8                                      |
| 5             | 9<br>10              | +mA<br>-mA                 | Function, optionally<br>assigned if<br>applicable | TR 5/JP 9                                      |
| 6             | 11<br>12             | +mA<br>-mA                 | Function, optionally<br>assigned if<br>applicable | TR 6/JP 10                                     |
| 7             | 13<br>14<br>15<br>16 | +mA<br>-mA<br>n.c.<br>n.c. | Function, optionally assigned if applicable       | TR 7/JP 11                                     |

| Control<br>inputs | Pin/Connector X3 | Function               | Status<br>display<br>diode |
|-------------------|------------------|------------------------|----------------------------|
| 1                 | 1                | Start measurement      | D 25                       |
|                   | 2                | Start measurement      |                            |
| 2                 | 3                | Start calibration      | D 24                       |
|                   | 4                | Start calibration      |                            |
| 3                 | 5                | Function, optionally   | D 23                       |
|                   | 6                | assigned if applicable |                            |
| 4                 | 7                | Function, optionally   | D 22                       |
|                   | 8                | assigned if applicable |                            |
| 5                 | 9                | Function, optionally   | D 21                       |
|                   | 10               | assigned if applicable |                            |
| 6                 | 11               | Function, optionally   | D 20                       |
|                   | 12               | assigned if applicable |                            |
| 7                 | 13               | Function, optionally   | D 19                       |
|                   | 14               | assigned if applicable |                            |
| 8                 | 15               | Function, optionally   | D 18                       |
|                   | 16               | assigned if applicable | -                          |

#### Connector X3 digital control inputs

#### Serial interface RS232

| Pin/Connector<br>X11 | Signa | I                      |
|----------------------|-------|------------------------|
|                      | 1     | -mA analog input 1     |
|                      | 2     | +mA analog input 1     |
|                      | 3     | -mA analog input 2     |
|                      | 4     | +mA analog input 2     |
|                      | 5     | PT 100 air conditioner |
|                      | 6     | PT 100 air conditioner |
|                      | 7     | Not assigned           |
|                      | 8     | RI                     |
|                      | 9     | RTS                    |
|                      | 10    | CTS                    |
|                      | 11    | DSR                    |
|                      | 12    | DTR                    |
|                      | 13    | TXD                    |
|                      | 14    | RXD                    |
|                      | 15    | DCD                    |
|                      | 16    | RS232 GND              |
| Pin/Connector<br>X1  | Signa | l                      |
|                      | 1     | DCD                    |
|                      | 2     | RXD                    |
|                      | 3     | TXD                    |
|                      | 4     | DTR                    |
|                      | 5     | RS232 DND              |
|                      | 6     | DSR                    |
|                      | 7     | RTS                    |
|                      | 8     | СТ                     |
|                      | 9     | RI                     |

## 6.3.8 Removing/attaching transport securing devices

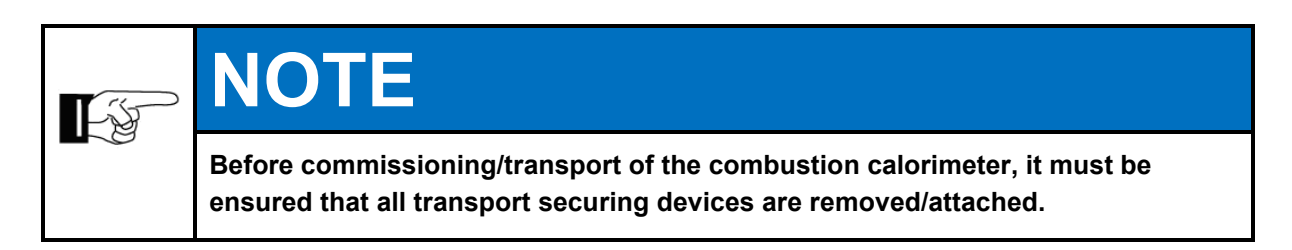

The following transport securing devices must be removed/attached within the combustion calorimeter:

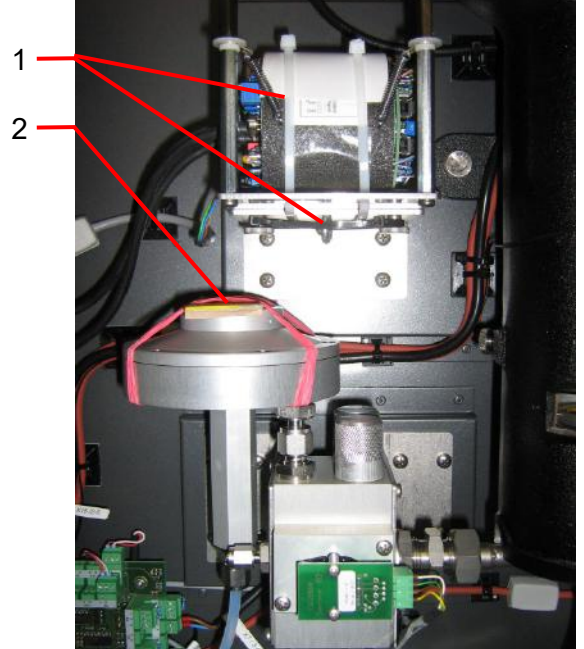

Fig. 6.8: Transport securing devices (example shown)

| Item<br>No. | Component                                               | Type of securing device                        |
|-------------|---------------------------------------------------------|------------------------------------------------|
| 1           | Transport securing device for<br>density measuring cell | 4x cable ties; 1x screw 5x16                   |
| 2           | Transport securing device of<br>pressure controller     | 2x retaining belts;<br>1x bubble wrap (inside) |

#### Transport securing device in the pressure controller

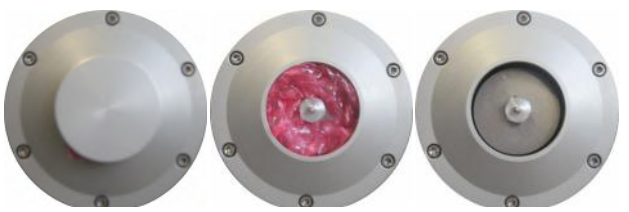

Fig. 6.9: Transport securing devices of pressure controller

| Transport securing device                        | Order of removal/attachment of<br>transport securing device                                                                                                    |
|--------------------------------------------------|----------------------------------------------------------------------------------------------------|
| Transport securing device of pressure controller | <ul> <li>Remove the retaining belts.</li> <li>Open the protective flap (screw closure).</li> <li>Remove the transport securing device (bubble wrap).</li> <li>Reclose the protective flap.</li> </ul> |

Proceed in reverse order to reattach the transport securing device.

#### Transport securing device of density measuring cell

| Transport securing device                           | Order of removal/attachment of<br>transport securing device                                                                                                    |
|-----------------------------------------------------|----------------------------------------------------------------------------------------------------|
| Transport securing device of density measuring cell | <ul> <li>Remove the white cable ties around<br/>the density measuring cell.</li> <li>Loosen the screw.</li> <li>Density measuring cell must swing<br/>freely.</li> </ul> |

Proceed in reverse order to reattach the transport securing device.

Observe the length of the screw!

#### 6.4 Owner safety precautions

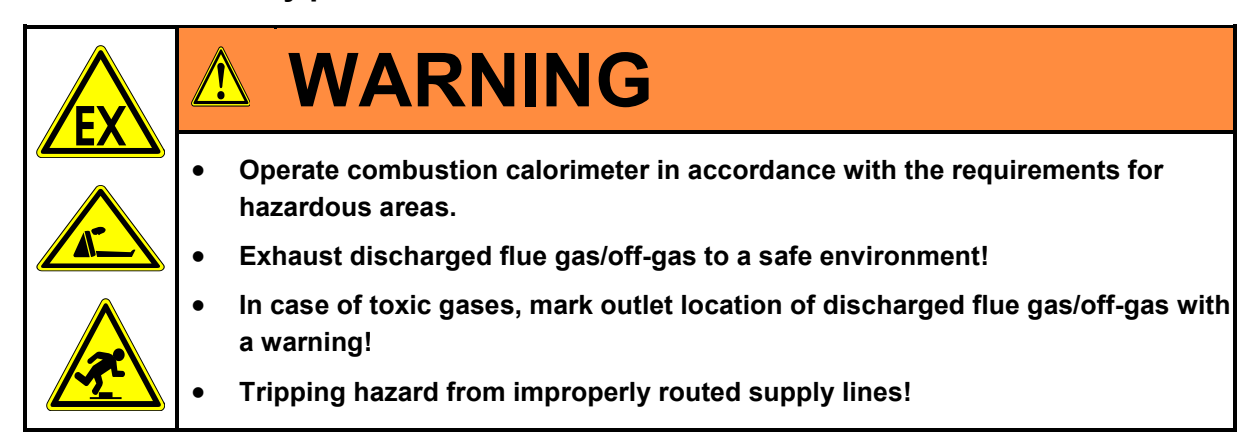

#### 6.5 Documentation

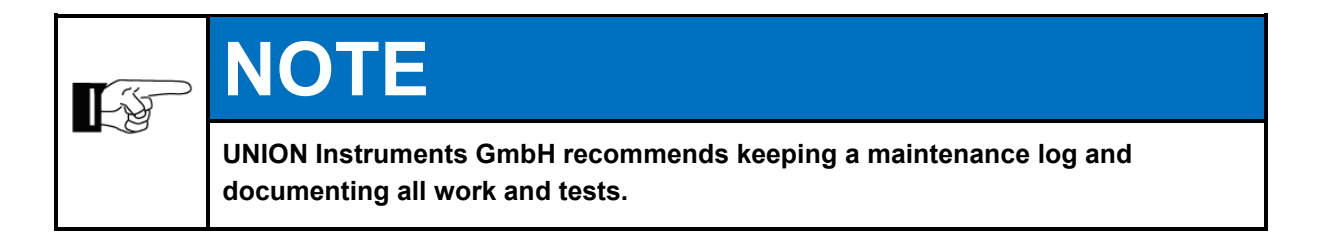

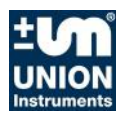

# 7 Commissioning/Switching on

# 

In order to establish start readiness, also establish the start readiness of linked system components according to their operating instructions!

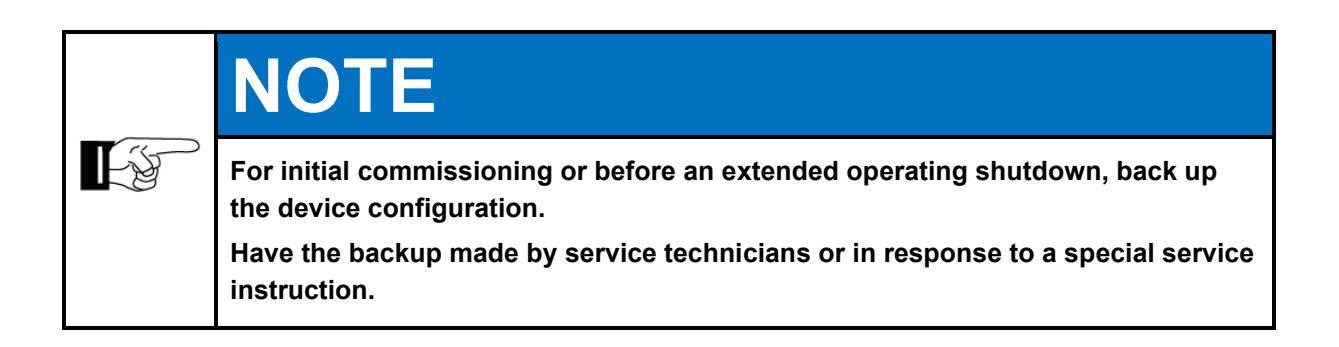

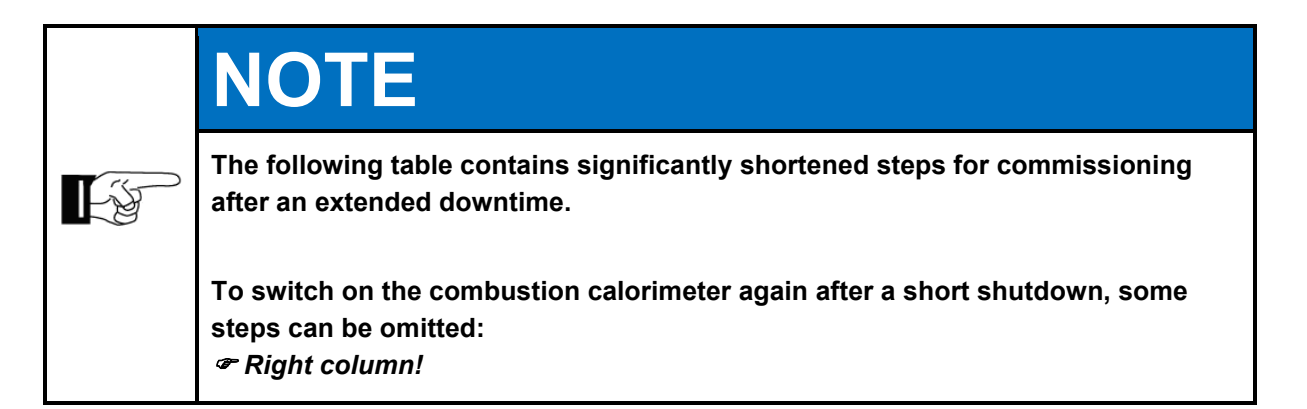

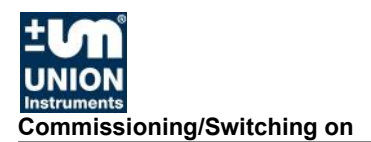

| Steps                                                                                                    | Commissioning | Switching<br>on |
|----------------------------------------------------------------------------------------------------|---------------|-----------------|
| Check whether the transport securing device of the density cell has been removed. The density cell must be able to swing freely.                          | Х             |                 |
| Check whether the transport securing device of the gas pressure<br>controller has been removed. The bubble wrap within the controller<br>must be removed. | х             |                 |
| Check whether the ambient conditions correspond to the ATEX approval and IECEx certificate.                                                               | Х             |                 |
| Check whether the ambient conditions correspond to the requirements.                                                                                      | Х             |                 |
| Check whether the combustion calorimeter is securely mounted.                                                                                             | х             |                 |
| Check whether the device is suitable for the combustion gas.                                                                                              | х             |                 |
| Check whether the combustion gas is correct.                                                                                                    | х             |                 |
| Check whether the calibration gas (and carrier/test gas if applicable) is correct.                                                                        | Х             |                 |
| Check whether the gas connections are correct and sealed.                                                                                                 | х             |                 |
| Check whether the compressed air supply is correct.                                                                                                    | х             |                 |
| Furnish/switch on owner-side energy supplies and media supply.                                                                                            | Х             |                 |
| Ensure voltage.                                                                                                    | Х             |                 |
| Ensure that the doors are closed and that all hasps are closed.                                                                                           | х             | Х               |
| Switch on compressed air.                                                                                                    | х             | Х               |
| Switch on voltage.                                                                                                    | х             | Х               |
| Establish start readiness of linked system components.                                                                                                    | Х             | Х               |
| When the combustion calorimeter has been switched off only temporarily, production can be resumed!                                                        |               |                 |

During startup, the device is first flushed with compressed air. Following this rinsing and once overpressure is reached, the control unit activates voltage to the combustion calorimeter. The CWD3000 EXP starts up.

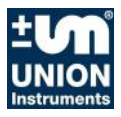

# 8 Description of the work stations/operator control elements

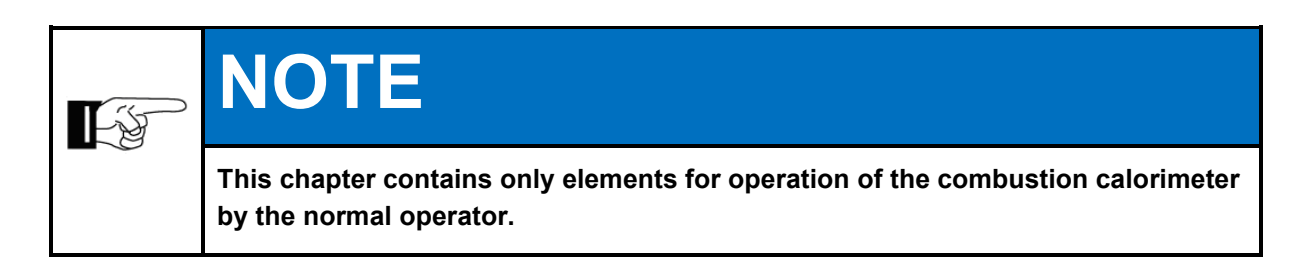

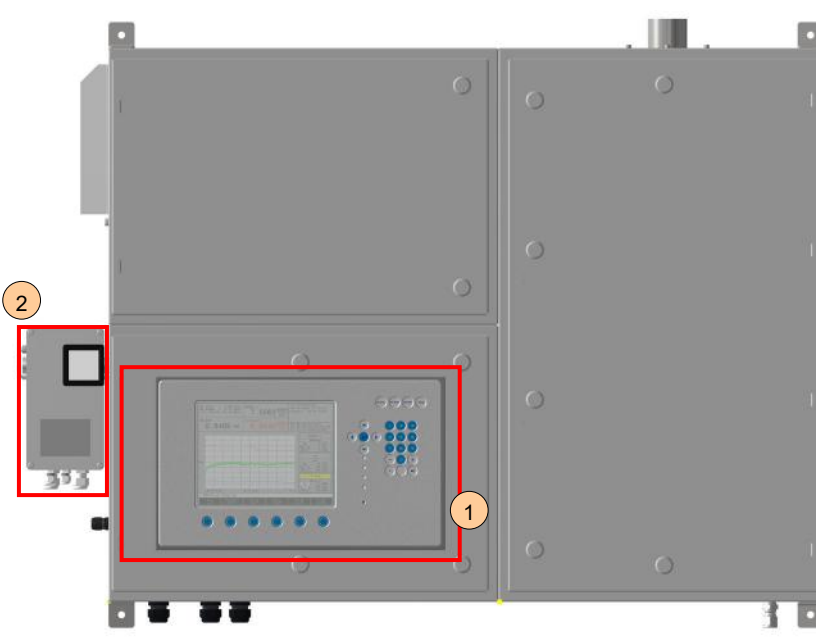

Fig. 8.1: Work stations (example)

| ltem<br>No. | Designation  | Function/Activity                        |
|-------------|--------------|------------------------------------------|
| 1           | Display      | Status display and calorimeter operation |
| 2           | Control unit | Status display and operate control unit  |

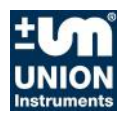

# 9 Operation

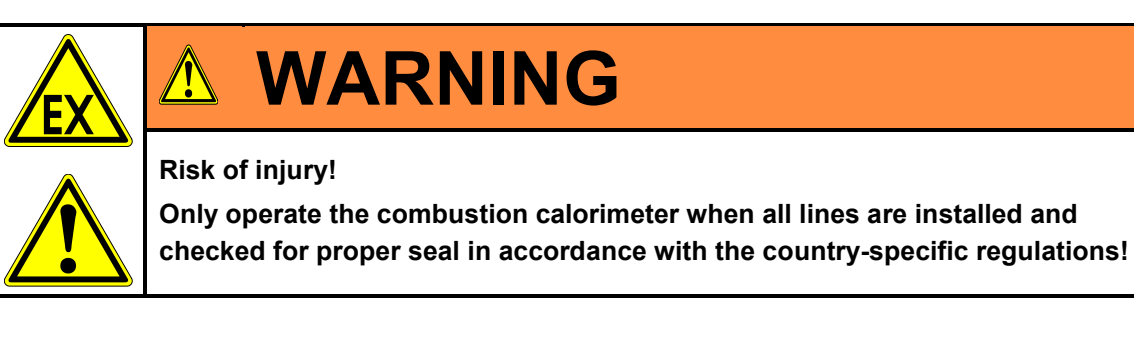

#### 9.1 Operation of membrane keyboard/Description of display

The software controller is operated using a membrane keyboard. The buttons shown can be selected by a key press.

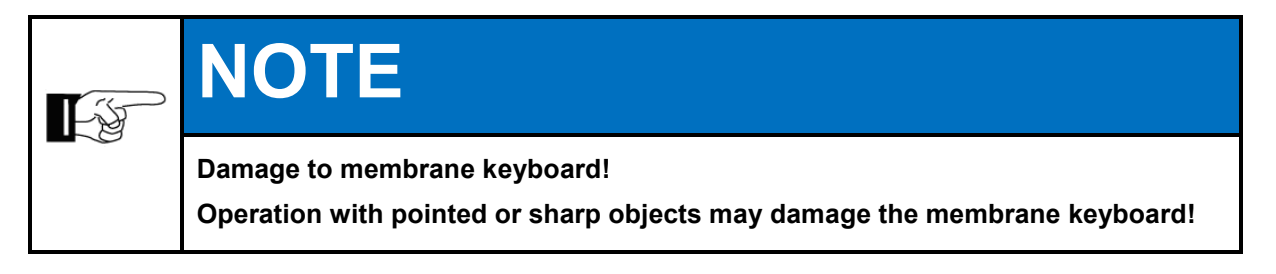

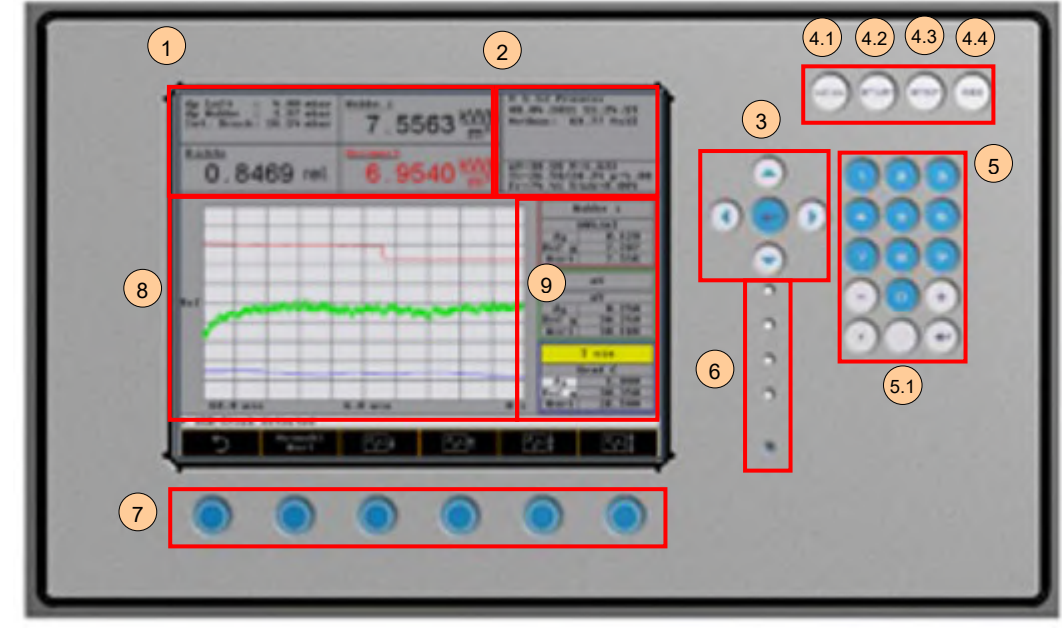

Fig. 9.1: Operator control elements/Structure of display

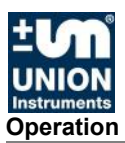

| Item<br>No. | Designation        | Function                                                                                                    |  |  |  |  |
|-------------|--------------------|----------------------------------------------------------------------------------------------------|--|--|--|--|
| 1           | Numeric display    | Output of current measured values                                                                                                    |  |  |  |  |
| 2           | Display field      | Information field                                                                                                    |  |  |  |  |
| 3           | Arrows/Enter       | Arrow keys enable movement to an input field. The Enter key confirms the entered value.                                                                                                    |  |  |  |  |
| 4.1         | Menu               | Menu key returns you to the main menu from any other menu<br>level. The key simultaneously saves the input data in memory.                                                                         |  |  |  |  |
| 4.2         | Start              | Start key starts the measurement.                                                                                                    |  |  |  |  |
| 4.3         | Stop               | Stop key stops the measurement without switching off the power supply.                                                                                                    |  |  |  |  |
| 4.4         | ESC                | ESC key cancels the current input operation regardless of the menu level.                                                                                                    |  |  |  |  |
| 5           | Input              | Input keys are used to input numeric data. A value field on the screen must be active for this.                                                                                                    |  |  |  |  |
| 5.1         | Screenshot         | This key creates and automatically saves a screenshot on the inserted USB memory stick.<br>For service purposes only!                                                                              |  |  |  |  |
| 6           | LED status display | Power:Device switched onOperation:Process, calibrationService:Service requiredFault:Major faultFlame:Flame is burning                                                                              |  |  |  |  |
| 7           | Menu keys          | Menu keys are described in the software. Their meaning changes according to which menu is selected. The function is labeled on the current screen.<br><i>restion 9.2</i> Grundsätzliche Bedienung! |  |  |  |  |
| 8           | Graphic display    | Graphic representation of current measured values.                                                                                                    |  |  |  |  |
| 9           | Curve values       | Value display for selected curves.                                                                                                    |  |  |  |  |

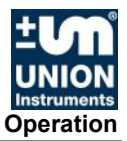

#### 9.2 Basic operation

The keys described in the following are used for operation of the combustion calorimeter on the part of the software.

| Symbol                | Function                                                                                                    |
|-----------------------|----------------------------------------------------------------------------------------------------|
| 5                     | <ul> <li>Back:</li> <li>Causes the menu to jump to the next higher menu level all the way back to the main menu.</li> </ul>                                                                                                    |
|                       | <ul> <li>Scroll:</li> <li>Causes the display of other menus that cannot be displayed in the currently displayed screen due to limited space. The individual menus are displayed in a rolling manner over and over from the start.</li> </ul> |
| $   \Omega   \Omega $ | <ul><li>Selection:</li><li>Enables a selection from a list.</li></ul>                                                                                                    |
| + _                   | <ul> <li>Plus/Minus:</li> <li>Causes the selected numbers/fields to be summed or unsummed.</li> </ul>                                                                                                    |
| Î                     | <ul><li>Arrow:</li><li>Causes a jump to the next digit of a numeric input.</li></ul>                                                                                                    |

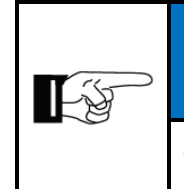

# NOTE

Other symbols not described above refer to the different menus. These are described in the corresponding screens.

## 9.3 Available displays

The available displays and their function are described below. The displays are accessed using the menu and function keys shown in the chapter headings.

The structure shown in item 9.5 forms the basis of the controller. Different colors represent the different depth of the menu structure.

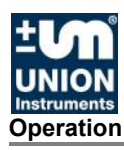

## 9.4 General information

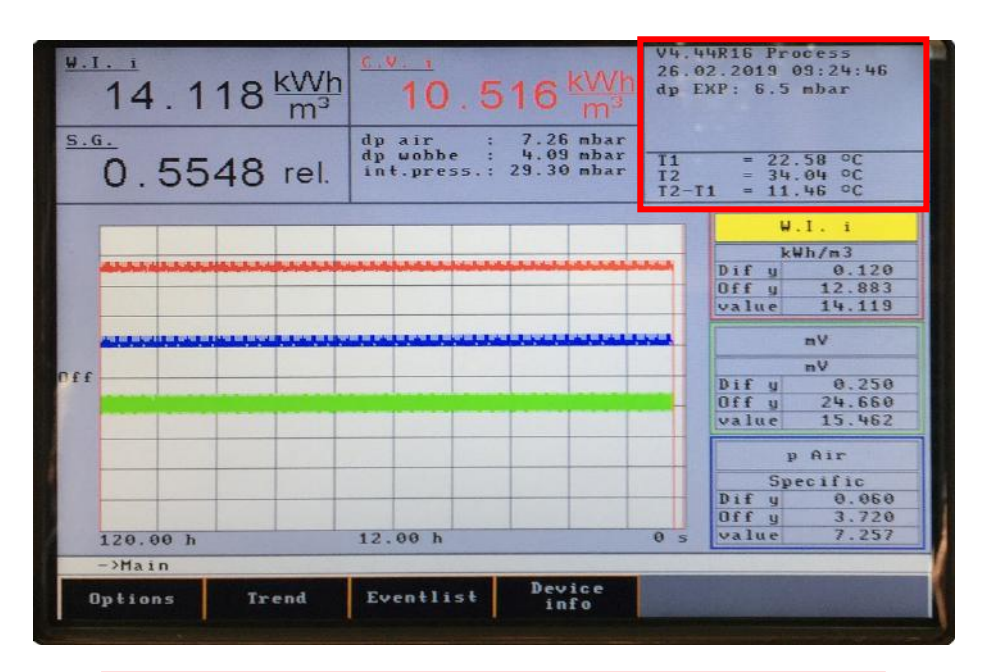

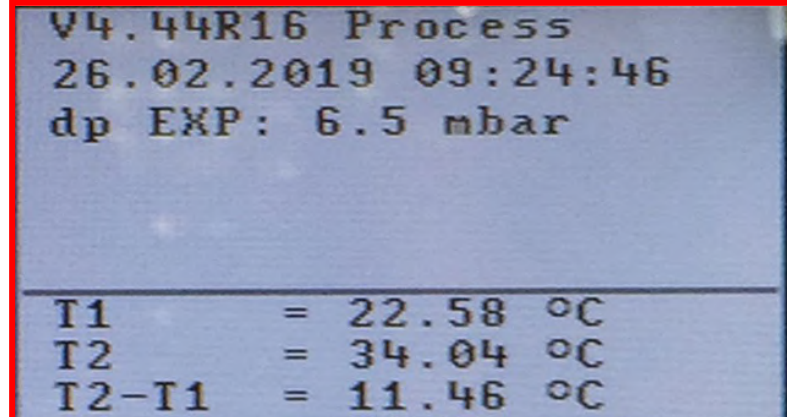

Fig. 9.2: General information

| Display<br>(example values) | Information                                                       |  |  |
|-----------------------------|-------------------------------------------------------------------|--|--|
| V 4.44R16                   | Version number of the software                                    |  |  |
| Process                     | Current status of the device (e.g. START, STOP,<br>Process, Cal.) |  |  |
| 26.02.2019 09:24:46         | Current date/time                                                 |  |  |
| T1                          | Temperature of cooling air at thermoelectric battery<br>input     |  |  |
| T2                          | Temperature of cooling air at thermoelectric battery output       |  |  |
| T2 – T1                     | Temperature differential                                          |  |  |

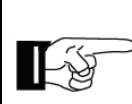

# NOTE

STD: During a calibration, 0.015 is typically achieved. The calibration is concluded after that.

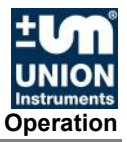

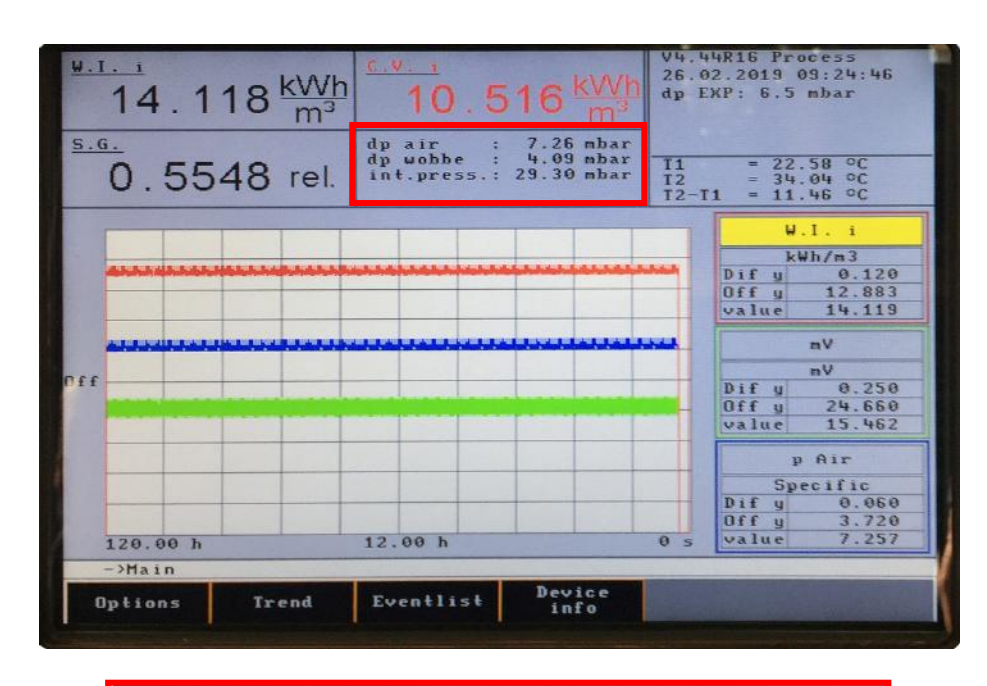

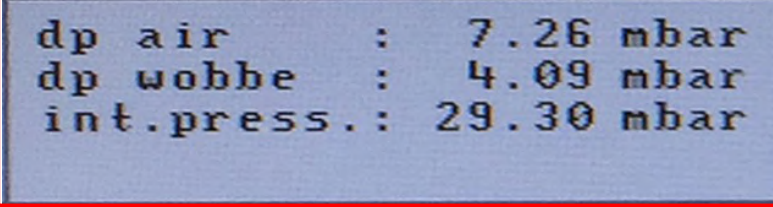

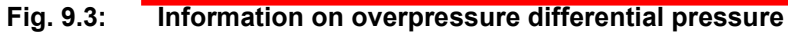

| Information                                                                                         |  |  |  |  |
|----------------------------------------------------------------------------------------------------|--|--|--|--|
| Pressure at thermal pipe aperture – housing<br>overpressure to combustion air pressure differential |  |  |  |  |
| Pressure at density cell – housing overpressure to<br>combustion gas pressure differential          |  |  |  |  |
|                                                                                                    |  |  |  |  |

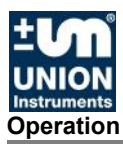

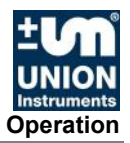

#### 9.5 Menu structure

| 9.6 Main Me  | enu                                                                 | 64 |
|--------------|---------------------------------------------------------------------|----|
| 9.6.1 Main M | Venu - Options                                                      | 65 |
| Main         | 1 Menu - Options - I/O                                              |    |
| Ma           | ain Menu - Options - I/O - Analog Outputs                           | 67 |
| Ma           | ain Menu - Options - I/O - Digital Outputs                          |    |
| Ma           | ain Menu - Options - I/O - mA display                               | 70 |
| Ma           | ain Menu - Options - I/O - Digital Inputs                           | 71 |
| Ma           | ain Menu - Options - I/O - Display                                  | 72 |
| Main         | 1 Menu - Options - Calibration                                      | 73 |
| Ma           | ain Menu - Options - Calibration - Configuration of calibration gas | 74 |
| Ma           | ain menu - Options - Calibration - Automatic calibration            | 75 |
| Ma           | ain menu - Options - Calibration - Automatic calibration 2          | 76 |
| Ma           | ain menu - Options - Calibration - Calibration                      | 76 |
| Ma           | ain menu - Options - Calibration - Save base calibration            | 76 |
| Ma           | ain menu - Options - Calibration - Calibration limits               | 77 |
| Main         | ı menu - Options - System                                           | 78 |
| Ma           | ain menu - Options - System - General                               | 79 |
| Ma           | ain menu - Options - System - Ignition                              | 81 |
| Ma           | ain menu - Options - System - Update                                |    |
| Ma           | ain menu - Options - System - Load factory settings                 |    |
| Ma           | ain menu - Options - System - CSV Export                            |    |
| Ma           | ain menu - Options - System - Hold signal On/Off                    |    |
| Ma           | ain menu - Options - System - Settings                              |    |
| Ma           | ain menu - Options - System - Settings – Date/Time                  |    |
| Ma           | ain menu - Options - System - Settings - Language                   |    |
| Ma           | ain menu - Options - System - Settings - Password                   |    |
| Ma           | ain menu - Options - System - Settings - Change color               |    |
| Ma           | ain menu - Options - System - Settings - Hardware 1                 |    |
| Main         | 1 menul - Options - Service                                         |    |
| 9.6.2 Main n | nenul - Trend                                                       |    |
| Main         | ı menul - Graphic - Select time                                     |    |
| Main         | n menul - Graphic - Select value                                    | 91 |
| Main         | ı menu - Graphic - Select signal                                    |    |
| Main         | n menul - Graphic - Select unit                                     |    |
| Main         | 1 menu - Graphic - Select curve                                     |    |
| 9.6.3 Main n | nenu - Event list                                                   |    |
| 9.6.4 Main n | nenu - Device information                                           |    |

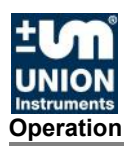

# 9.6 Main Menu

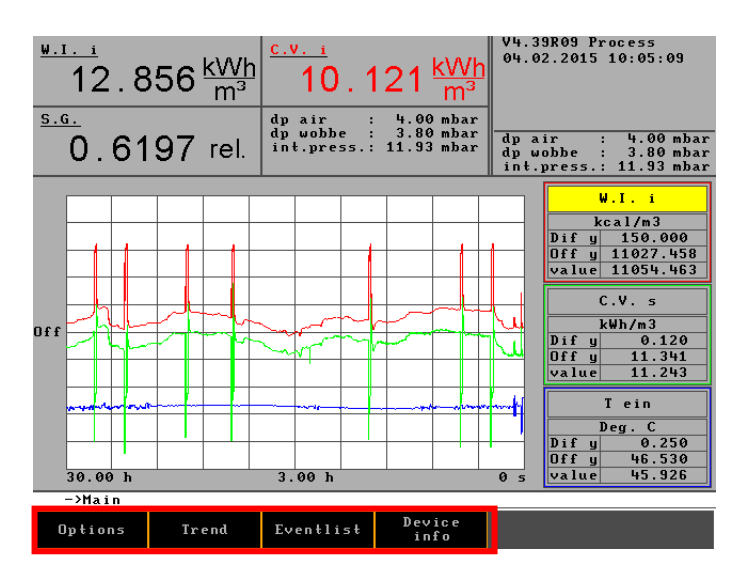

The main menu is the standard display during active operation.

The following submenus are accessed from the main menu:

- Options
- Trend
- Eventlist
- Device Info

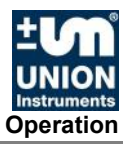

# 9.6.1 Main Menu - Options

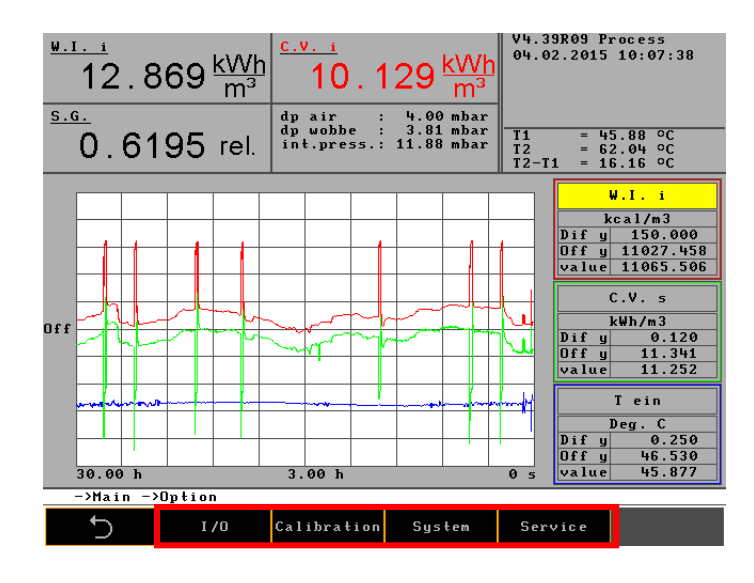

I/O

Configuration option for the following parameters:

- Analog outputs
- Digital (relay) outputs
- mA display
- Digital inputs
- Display

Configuration option for the following parameters:

- Configuration of calibration gas
- Automatic calibration
- Automatic calibration 2
- Calibration
- Save base calibration
- Calibration limits Configuration option for the following parameters:

#### System

Calibration

- General
- Ignition
- Update
- Load factory settings
- CSV export
- Hold signal On/Off
- Settings (e.g. date, language and password)
- Disable system For service technician only.

#### Service

• Activate serial interface.

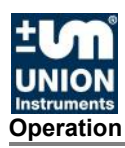

# Main Menu - Options - I/O

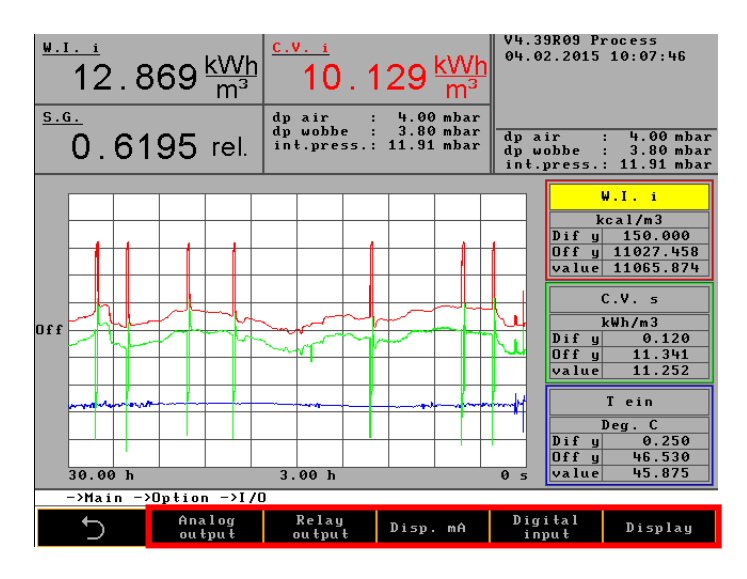

Options for configuration for the following parameters:

- Analog outputs
- Digital outputs
- mA display
- Digital inputs
- Display

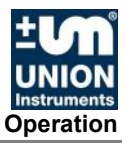

# Main Menu - Options - I/O - Analog Outputs

| <sup>₩.I. i</sup><br>12<br><sup><u>S.G.</u><br/>0.</sup> | : . 8<br>62                                             | 840 <u>kWł</u><br>m³<br>210 rel. | c.v. i<br>1(<br>dp air<br>dp wob<br>int.pr | C.V. i<br>10.119 Wh<br>m <sup>3</sup><br>dp air : 4.00 mbar<br>dp wobbe : 3.79 mbar<br>int.press.: 11.90 mbar |            |    | V4.39R09 Process<br>04.02.2015 15:32:34<br>T1 = 45.84 °C<br>T2 = 61.97 °C<br>T2-T1 = 16.12 °C |    |  |
|----------------------------------------------------------|---------------------------------------------------------|----------------------------------|--------------------------------------------|----------------------------------------------------------------------------------------------------|------------|----|-----------------------------------------------------------------------------------------------|----|--|
|                                                          |                                                         |                                  |                                            |                                                                                                    |            |    |                                                                                               |    |  |
|                                                          | No                                                      | Signal                           | if fyurat.                                 | lon or ana                                                                                                    | Pange from |    | Range to                                                                                      |    |  |
|                                                          | 1                                                       | W.I.s                            | 4 - 20                                     | k₩h/m3                                                                                                    | 8.00       | 00 | 16.00                                                                                         | 00 |  |
|                                                          | 2                                                       | S.G.                             | 4 - 20                                     | kg/m3                                                                                                    | 0.50       | 90 | 1.00                                                                                          | 00 |  |
|                                                          | 3                                                       | C.V. s                           | 4 - 20                                     | k₩h/m3                                                                                                    | 8.40       | 90 | 13.10                                                                                         | 00 |  |
|                                                          | 4                                                       |                                  |                                            |                                                                                                    |            |    |                                                                                               |    |  |
|                                                          | 5                                                       |                                  |                                            |                                                                                                    |            |    |                                                                                               |    |  |
|                                                          | 6                                                       |                                  |                                            |                                                                                                    |            |    |                                                                                               |    |  |
|                                                          | 7                                                       |                                  |                                            |                                                                                                    |            |    |                                                                                               |    |  |
|                                                          |                                                         |                                  |                                            |                                                                                                    |            |    |                                                                                               |    |  |
| ->Ma i                                                   | ->Main ->Uption ->I/U ->Configuration of analog outputs |                                  |                                            |                                                                                                    |            |    |                                                                                               |    |  |
| 5                                                        |                                                         |                                  |                                            |                                                                                                    |            |    | Ω                                                                                             | Q  |  |

The mA signals are configured in this menu. The following must be observed for this:

#### Units:

xxx/m<sup>3</sup> correspond to a gas temperature of 0°C and a barometric pressure of 1,013 mbar. xxx/Sm<sup>3</sup> corresponds to a gas temperature of 15°C (60°F) and a barometric pressure of 1,013 mbar.

☞ xxx stands for MJ, kcal or kWh.

BTU/ft³ corresponds to a gas temperature of 15°C (60°F) and a barometric pressure of 1,013 mbar.

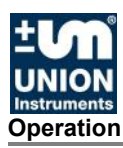

# Main Menu - Options - I/O - Digital Outputs

| <u>W.I</u>                                               | . <u>.</u><br>12.868 <u>kW</u> m | <u>'h</u> | <u>v.                                    </u> | 29 <u>kWh</u><br>m <sup>3</sup> | V4.39R09 P<br>04.02.2015 | rocess<br>10:08:54          |  |
|----------------------------------------------------------|----------------------------------|-----------|-----------------------------------------------|---------------------------------|--------------------------|-----------------------------|--|
| <u>S.G</u>                                               |                                  | dp<br>dp  | air :<br>wobbe :                              | 4.00 mbar<br>3.80 mbar          | dn air                   | · 4 00 mbar                 |  |
|                                                          | 0.6195 rel                       | . in      | t.press.:                                     | 11.94 mbar                      | dp wobbe<br>int.press.   | : 3.80 mbar<br>: 11.94 mbar |  |
|                                                          | С                                | onfigu    | uration of                                    | relay outpu                     | uts                      |                             |  |
| No                                                       | Signal                           | 0pr tr    | Unit                                          | Value 1                         | Value 2                  | Zero pos.                   |  |
| 1                                                        | Operation                        |           |                                               |                                 |                          | low                         |  |
| 2                                                        | Maintenance                      |           |                                               |                                 |                          | low                         |  |
| 3                                                        | Filter change                    |           |                                               |                                 |                          | low                         |  |
| 4                                                        | Fault                            |           |                                               |                                 |                          | low                         |  |
| 5                                                        | Operation                        |           |                                               |                                 |                          | low                         |  |
| 6                                                        | Operation delayed                |           |                                               |                                 |                          | low                         |  |
| 7                                                        |                                  |           |                                               |                                 |                          |                             |  |
| 8                                                        |                                  |           |                                               |                                 |                          |                             |  |
| ★ ->Main ->Ontion ->1/0 ->Configuration of relay outputs |                                  |           |                                               |                                 |                          |                             |  |
|                                                          | 5                                | -         |                                               |                                 | Ω.                       | Q                           |  |

Digital signals (relay outputs and floating change-over contacts) are configured in this menu.

The following must be observed for this:

#### Zero position:

The zero position of the digital outputs can be freely selected: low/high.

#### Process:

The combustion gas solenoid valve is open, and the flame is burning.

#### Calibration:

The calibration gas solenoid valve is open, and the flame is burning.

#### Maintenance:

The device must be checked in the foreseeable future, but is still ready for operation. The reason for maintenance can be obtained from the "General information" field.

Examples reasons include:

- Filter change (air filter)
- No calibration gas (calibration canceled)
- Room temperature too high (air inlet temperature > 52°C)
- Gas pressure is too low
- Calibration deviation outside of tolerances
- The calibration was unstable and was canceled

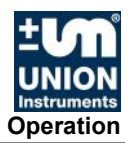

#### Fault:

Device is no longer usable because

Air differential pressure is too low (< 3.5 mbar) Sensor break (PT100, thermoelectric battery or temperature at burner is too high) Gas pressure is too low

#### **Operation:**

The flame is burning. Thermoelectric voltage of process or calibration gas is greater than the ignition threshold.

#### **Operation delayed:**

The flame is burning. Thermoelectric voltage of process or calibration gas is greater than the ignition threshold and the delay time has elapsed.

#### **Overtemperature:**

The flame is too hot. The Wobbe signal is greater than 76 mV, i.e. the temperature rise in the inner tube of the thermoelectric battery is greater than 50°C.

#### Calibration deviation:

The value determined during base calibration is exceeded or undershot.

#### Internal pressure:

Insufficient process or calibration gas.

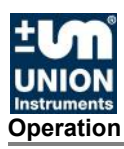

# Main Menu - Options - I/O - mA display

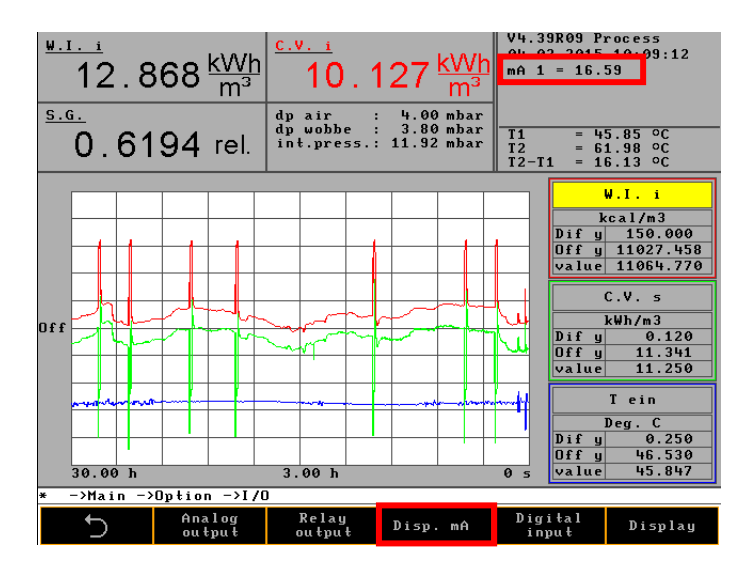

The mA values for the currently active outputs are displayed in this menu. With the  $\frac{mA \text{ display}}{mA \text{ display}}$  key, all channels can be displayed one after the other. The value can be obtained from the "General information" field.

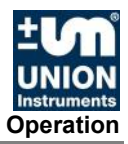

# Main Menu - Options - I/O - Digital Inputs

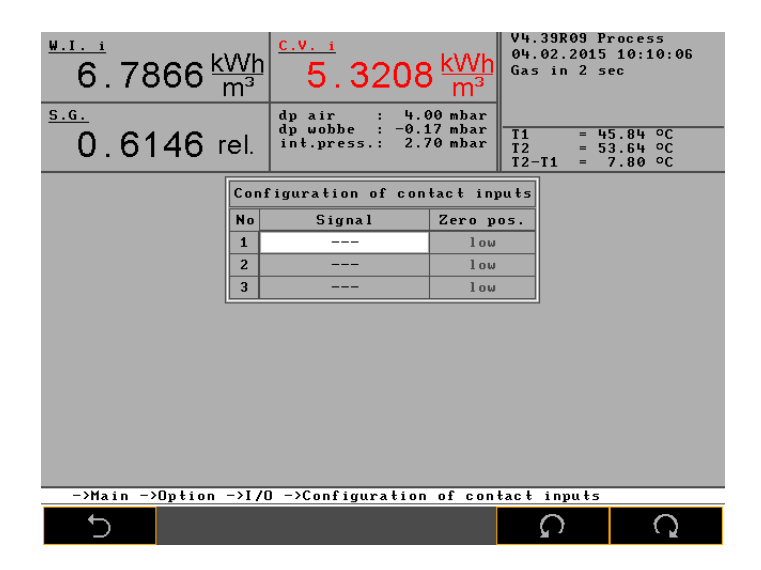

Various digital signals are configured in this menu. The following must be observed here:

The pin assignment is preassigned.

*The Section 6.3.7 !* 

| Signals            | Zero position | Contact | CWD3000                     |
|--------------------|---------------|---------|-----------------------------|
|                    | high          | open    | Calibration starts          |
| Start calibration  | nign          | closed  | No calibration              |
|                    | low           | open    | No calibration              |
|                    | 1000          | closed  | Calibration starts          |
|                    | high          | open    | Measuring starts            |
| Start maggurament  | nign          | closed  | Measuring stops             |
| Start measurement  | low           | open    | Measuring stops             |
|                    | 10w           | closed  | Measuring starts            |
|                    | high          | open    | Hold mA                     |
| Hold signals       | nign          | closed  | mA online                   |
| riolu signais      | low           | open    | mA online                   |
|                    | 1000          | closed  | Hold mA                     |
|                    | high          | open    | Calibration cancellation    |
| Cancol calibration | nign          | closed  | No calibration cancellation |
|                    | low           | open    | No calibration cancellation |
|                    | 1000          | closed  | Calibration cancellation    |

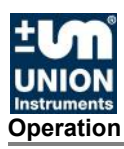

# Main Menu - Options - I/O - Display

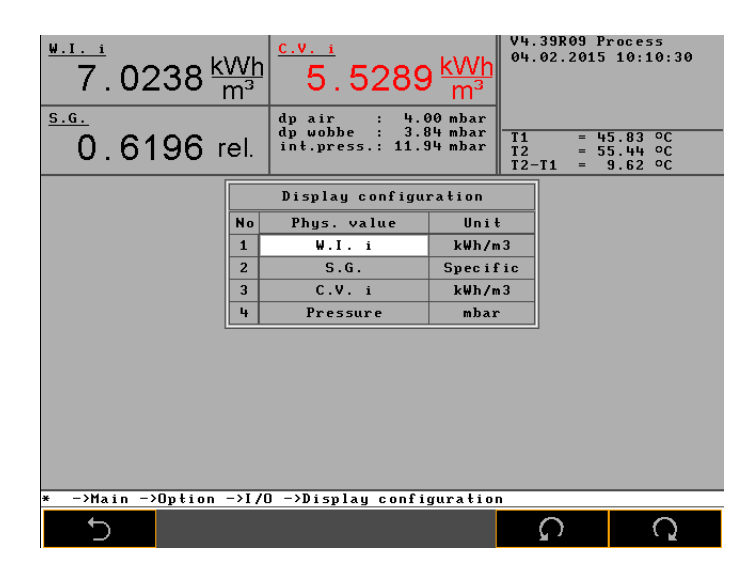

The display of measured values is configured in this menu. A signal and a unit are assigned to each of the four display windows.
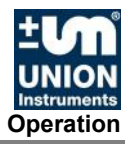

# Main Menu - Options - Calibration

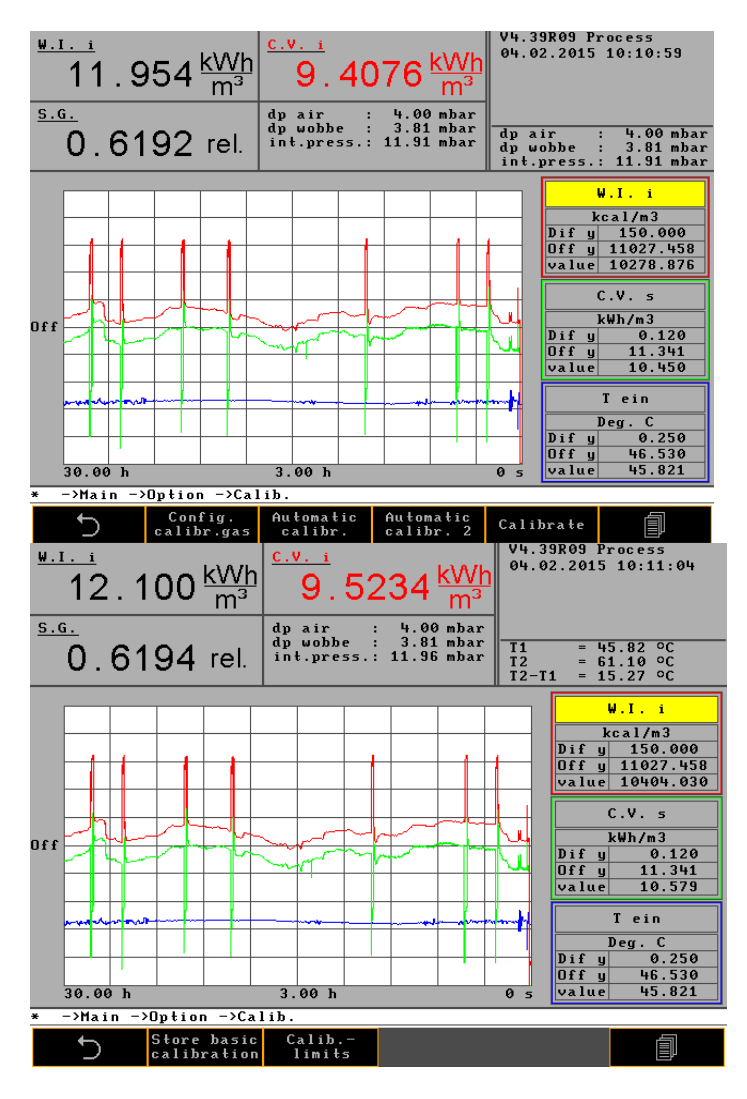

In this menu, the calibration values are configured and calibration can be started manually (*Calibrate*).

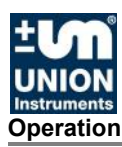

# Main Menu - Options - Calibration - Configuration of calibration gas

| Wobbe<br>69<br>Dichte | <u>i</u><br>).: | 345 <u>kc</u> | al Heizwer<br>68<br>dp Luft<br>dp Luft | <b>5.918</b> | <u>(cal</u><br>m <sup>3</sup> | 06.0                | 98 Zuen<br>99.2013          | dung<br>08:42:27                  |    |
|-----------------------|-----------------|---------------|----------------------------------------|--------------|-------------------------------|---------------------|-----------------------------|-----------------------------------|----|
| 0.                    | 9               | 877 re        | l. Int. Dr                             | uck: 0.01    | mbar                          | mV=<br>T1=2<br>Fr=5 | 0.68 V<br>29.05/<br>53.75 S | =1.997<br>0.38 p=4.0<br>tab=0.260 | 90 |
|                       |                 |               | Konfigura                              | tion Kalibri | iergas                        | 5 e                 |                             |                                   |    |
|                       | Nr              | Einheit       | Wobbe i                                | Wobbe s      | Einł                          | neit                | Dich                        | te                                |    |
|                       | 1               | kcal/m3       | 2337                                   | 2546         | rela                          | ativ                | 0.7                         | 37                                |    |
|                       | 2               | BTU/ft3       | 0.00                                   | 0.00         | rela                          | ativ                | 0.0                         | 00                                |    |
|                       |                 |               |                                        |              |                               |                     |                             |                                   |    |
|                       |                 |               |                                        |              |                               |                     |                             |                                   |    |
|                       |                 |               |                                        |              |                               |                     |                             |                                   |    |
|                       |                 |               |                                        |              |                               |                     |                             |                                   |    |
|                       |                 |               |                                        |              |                               |                     |                             |                                   |    |
|                       |                 |               |                                        | 1.1          |                               |                     | V 1 · 1 ·                   |                                   |    |
| * ->Ha                | սթետ            | ienue −>Up    | tionen ->Ca                            | 11b>Konf     | igura                         | tion .              | kalibri                     | ergase                            |    |
| _ ♪                   | I               |               |                                        |              |                               | \$                  | 2                           | Q                                 |    |

The calibration gas is configured in this menu.

The following must be observed here:

The calibration gas is input as a Wobbe index (Wobbe i and Wobbe s) and as a relative density. These values are calculated from the gas components of the calibration gas.

The manufacturer always uses dry gas as the basis.

#### Units:

xxx/m<sup>3</sup> correspond to a gas temperature of 0°C and a barometric pressure of 1,013 mbar. xxx/Sm<sup>3</sup> corresponds to a gas temperature of 15°C (60°F) and a barometric pressure of 1,013 mbar.

☞ xxx stands for MJ, kcal or kWh.

BTU/ft<sup>3</sup> corresponds to a gas temperature of 15°C (60°F) and a barometric pressure of 1,013 mbar.

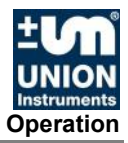

# Main menu - Options - Calibration - Automatic calibration

| $\frac{\frac{\text{W.1. i}}{12.624 \text{ kWh}}}{0.6195 \text{ rel}} \stackrel{\text{C.V. i}}{\stackrel{\text{D.9370}}{=} 9.370 \text{ kWh}}_{\text{M}^3} \xrightarrow{\text{V4.33R09 Process}}_{0.02.2015 10:11:43}$ |                |            |             |         |              |         |  |
|----------------------------------------------------------------------------------------------------|----------------|------------|-------------|---------|--------------|---------|--|
|                                                                                                    | . 0100 1       |            |             |         | T2-T1 = 1    | 5.90 °č |  |
|                                                                                                    |                | Configurat | ion auto ca | librat  | ion          |         |  |
|                                                                                                    | Program        | Day        | Time        |         | Every        |         |  |
|                                                                                                    | 1              | Every day  | 00:00       |         | 1            |         |  |
|                                                                                                    | 2              | Every day  | 06:00       |         | 1            |         |  |
|                                                                                                    | 3              | Every day  | 08:00       |         | 1            |         |  |
|                                                                                                    | 4              | Every day  | 12:00       |         | 1            |         |  |
|                                                                                                    | 5              | Every day  | 15:00       |         | 1            |         |  |
|                                                                                                    | 6              |            | 00:00       |         | 0            |         |  |
|                                                                                                    | 7              |            | 00:00       |         | 0            |         |  |
|                                                                                                    | 8              |            | 00:00       |         | 0            |         |  |
|                                                                                                    | 9              |            | 00:00       |         | 0            |         |  |
|                                                                                                    | 10             |            | 00:00       |         | 0            |         |  |
|                                                                                                    |                |            |             |         |              |         |  |
| * ->Ma                                                                                                    | ∖in ->Option - | ->Calib>C  | onfiguratio | on auto | o calibratio | n       |  |
| L L                                                                                                    | )              |            |             |         | Q            | Q       |  |

The automatic calibration is configured in this menu.

The following must be observed here:

#### Input:

Day is a list field (Su, Mo, Tu, We etc.). Time and Cycle are value fields.

#### **Duration of calibration:**

Depending on the device type, the calibration duration is 10 - 20 min.

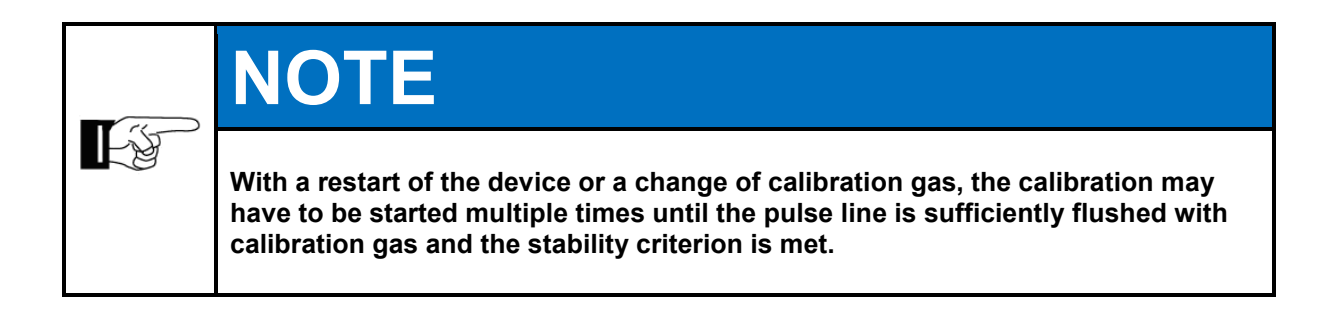

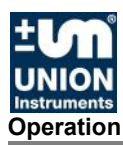

# Main menu - Options - Calibration - Automatic calibration 2

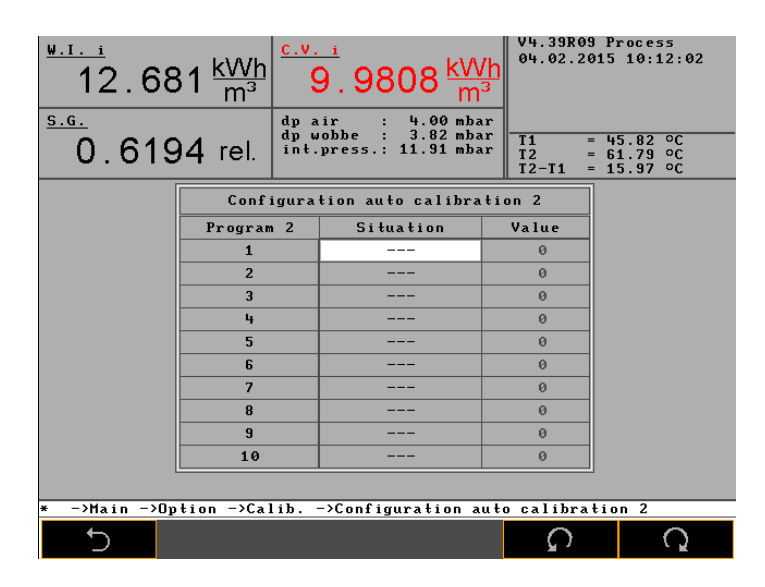

The automatic calibration that is defined by a situation is configured in this menu.

#### Criterion 1:

Automatic calibration after restart.

#### **Criterion 2:**

Automatic calibration at a defined change in ambient temperature compared to the last calibration.

# Main menu - Options - Calibration - Calibration

The calibration is started with this key. This stops the automatic calibrations.

# Main menu - Options - Calibration - Save base calibration

The measured values are saved with this key. These values are reference values for additional calculations during the next calibration. Any deviations from these reference values are stored in the event list.

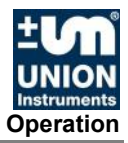

# Main menu - Options - Calibration - Calibration limits

| <u>9.1.</u><br>12.68<br><u>5.6.</u><br>0.619 | 31 <u>kWh</u><br>m <sup>3</sup><br>4 rel. | .v.<br>pa<br>pw<br>nt. | 1<br>9.9808 KW<br>1<br>1<br>1<br>1<br>1<br>1<br>1<br>1<br>1<br>1<br>1<br>1<br>1<br>1<br>1<br>1<br>1<br>1<br>1 | V4.39R           04.02.1           r           T           T           T2           T2-T1 | 09 Process<br>2015 10:12:02<br>= 45.82 °C<br>= 61.79 °C<br>= 15.97 °C |
|----------------------------------------------|-------------------------------------------|------------------------|----------------------------------------------------------------------------------------------------|-------------------------------------------------------------------------------------------|-----------------------------------------------------------------------|
|                                              | Config                                    | ura                    | tion auto calibra                                                                                             | tion 2                                                                                    |                                                                       |
|                                              | Program 2                                 | 2                      | Situation                                                                                                    | Value                                                                                     |                                                                       |
|                                              | 1                                         |                        |                                                                                                    | 0                                                                                         |                                                                       |
|                                              | 2                                         |                        |                                                                                                    | 0                                                                                         |                                                                       |
|                                              | 3                                         |                        |                                                                                                    | 0                                                                                         |                                                                       |
|                                              | 4                                         |                        |                                                                                                    | 0                                                                                         |                                                                       |
|                                              | 5                                         |                        |                                                                                                    | 0                                                                                         |                                                                       |
|                                              | 6                                         |                        |                                                                                                    | 0                                                                                         |                                                                       |
|                                              | 7                                         |                        |                                                                                                    | 0                                                                                         |                                                                       |
|                                              | 8                                         |                        |                                                                                                    | 0                                                                                         |                                                                       |
|                                              | 9                                         |                        |                                                                                                    | 0                                                                                         |                                                                       |
|                                              | 10                                        |                        |                                                                                                    | 0                                                                                         |                                                                       |
|                                              |                                           |                        |                                                                                                    |                                                                                           |                                                                       |
| * ->Main ->Op                                | tion ->Cali                               | b. ·                   | ->Configuration a                                                                                             | uto calibr                                                                                | ation 2                                                               |
| 5                                            |                                           |                        |                                                                                                    | ດ<br>ເ                                                                                    | Q                                                                     |

The calibration tolerances are set and the deviations from the base calibration are displayed in this menu. If the calibration values exceed the defined tolerances, this is indicated as a calibration deviation for digital outputs.

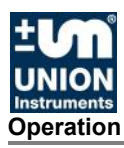

# Main menu - Options - System

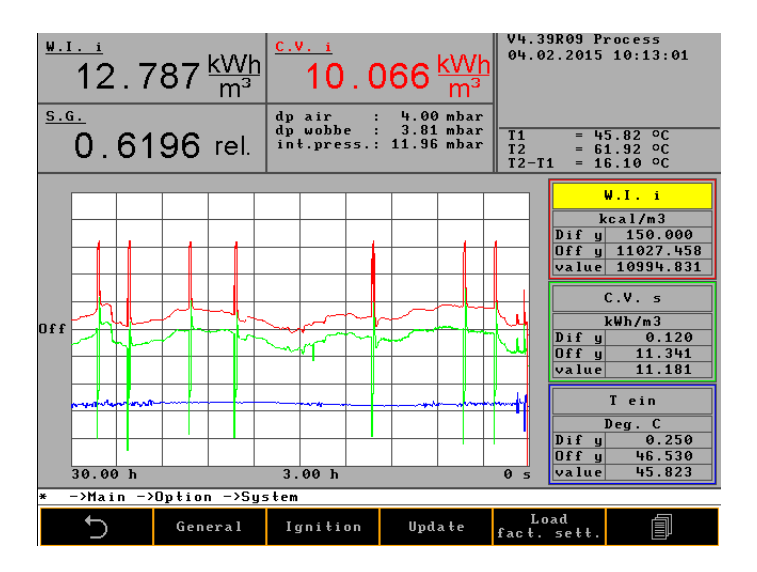

The basic configurations of the device, such as ignition, time of day, language and code key, are specified in this menu.

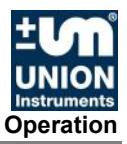

# Main menu - Options - System - General

The "Change signals after holding" command causes a smooth transition after calibration or removal of the signal holding state. A sudden rise or fall of the measured value in the analog output signal is avoided. The continuous transition is specified in seconds.

| <u>••</u><br>12 | 2.822 <u>kWh</u><br>m³ | $\frac{c.v.i}{10}.092\frac{kWh}{m^3}$                                                                                                    | V4.39R09 P<br>04.02.2015<br>Gas pressur | rocess<br>10:14:41<br>re                   |
|-----------------|------------------------|----------------------------------------------------------------------------------------------------|-----------------------------------------|--------------------------------------------|
| <u>•</u>        | 6195 rel.              | dp air : 4.00 mbar<br>dp wobbe : 3.81 mbar<br>int.press.: 11.92 mbar                                                                                                    | dp air<br>dp wobbe<br>int.press.        | : 4.00 mbar<br>: 3.81 mbar<br>: 11.92 mbar |
|                 |                        | General settings                                                                                                    |                                         |                                            |
|                 | Change signals         | after hold (in sec.)                                                                                                    | 120                                     |                                            |
|                 | Purge time afte        | r fan or instr. start-up                                                                                                    | 10                                      |                                            |
|                 | Time delay powe        | r down display                                                                                                    | 0                                       |                                            |
|                 | Display speed          |                                                                                                    | 150                                     |                                            |
|                 | Carrier gas Cal        | . cycles (in min)                                                                                                    | 0                                       |                                            |
|                 | delay operation        | I. Contraction of the second second se | 120                                     |                                            |
|                 | ADC calibration        | cycle                                                                                                    | 60                                      |                                            |
|                 | Calibration val        | ve delay                                                                                                    | 0                                       |                                            |
|                 | Min. internal p        | ressure (mbar)                                                                                                    | 8                                       |                                            |
|                 | Warning level i        | nternal pressure (mbar)                                                                                                    | 14                                      |                                            |
|                 |                        |                                                                                                    |                                         |                                            |
| * ->Ma          | in ->Option ->Sy       | stem ->General settings                                                                                                    |                                         |                                            |
| L<br>L          |                        |                                                                                                    | Û                                       | $\Rightarrow$                              |

General system values are configured in this menu.

The following must be observed here:

#### Change signals after holding:

When the Hold signals (mA) function is ended, an adjustment of the old and new measured values is made over a time ramp.

#### Flushing time after cooling air or device start:

Specifies the length of time after the device start that the solenoid valve is open until ignition starts.

#### Screen switch-off time:

Specifies the time after which the screen will be switched off if no input is made.

#### Display rate:

Refers to a time constant for various burners. It is preset by the manufacturer and dependent on the burner type.

#### Carrier gas test cycles:

The time intervals for carrier gas calibrations, in hours, is defined.

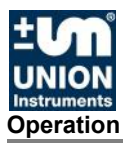

## **Operation delay:**

The "Operation" relay output is activated only after the delay time elapses.

#### Minimum internal pressure:

When the minimum internal pressure is undershot, the device goes to STOP state; default value is 8 mbar.

## Internal pressure warning threshold:

Below the warning threshold, insufficient gas is signaled for internal pressure and service. Default value is 14 mbar.

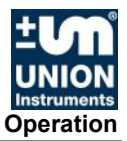

# Main menu - Options - System - Ignition

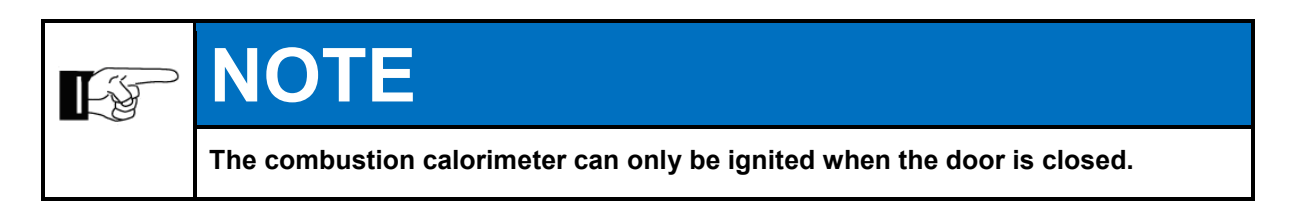

| <sup>₩.11</sup><br>12.846 <sup>kWh</sup><br>m <sup>3</sup> | 10.111                                             | <u>kVVh</u><br>m <sup>3</sup>                      | ) Process<br>015 10:16:32                    |
|------------------------------------------------------------|----------------------------------------------------|----------------------------------------------------|----------------------------------------------|
| 0.6195 rel.                                                | dp air : 4.0<br>dp wobbe : 3.8<br>int.press.: 11.9 | 0 mbar<br>0 mbar<br>6 mbar<br>dp wobbe<br>int.pres | : 4.00 mbar<br>: 3.80 mbar<br>s.: 11.96 mbar |
|                                                            | Configuration ig                                   | nition                                             | 7                                            |
| Ignition                                                   | type                                               | Repeat ignition                                    |                                              |
| Ignition                                                   | time (sec.)                                        | 120                                                |                                              |
| Ignition                                                   | threshold (deg. C)                                 | 3.00                                               |                                              |
|                                                            |                                                    |                                                    |                                              |
|                                                            |                                                    |                                                    |                                              |
|                                                            |                                                    |                                                    |                                              |
|                                                            |                                                    |                                                    |                                              |
|                                                            |                                                    |                                                    |                                              |
|                                                            |                                                    |                                                    |                                              |
|                                                            |                                                    |                                                    |                                              |
|                                                            |                                                    |                                                    |                                              |
| *                                                          |                                                    |                                                    |                                              |
| t.                                                         |                                                    | Û                                                  | $\Rightarrow$                                |

The ignition monitoring is configured in this menu.

The following must be observed here:

Single ignition or interval ignition must be chosen.

#### Single ignition:

After device start and the flushing time period (10 s), the ignition starts for the maximum set ignition duration. This time can turn out to be shorter if the ignition threshold is reached before the ignition duration elapses. If the ignition threshold is not reached within the specified time, the combustion calorimeter goes to the STOP state.

#### Interval ignition:

After device start and the flushing time period (10 s), the ignition starts for a maximum set ignition duration and is repeated after a pause equal to the ignition duration. This is repeated until the ignition threshold is reached.

The ignition threshold specifies the differential temperature between the cooling air and flue gas. Default value is 3°C.

## Main menu - Options - System - Update

An update from a USB data stick is initiated with this key.

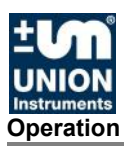

# Main menu - Options - System - Load factory settings

The factory settings are loaded with this key.

# Main menu - Options - System - CSV Export

Three files are exported as an ASCI file with this key: 30 min at 1-second intervals, 3 hours at 10-second intervals and 5 days at 1-minute intervals.

The values are separated by TAB. All possible 25 curves are written at once to a CSV file. This file can be processed, e.g. with a conventional spreadsheet.

# Main menu - Options - System - Hold signal On/Off

The "Hold signal" function is switched on and off with this key.

#### Hold signal:

Storage of the mA values is activated with this function. After the function is ended, an adjustment of the old and new mA signals is made over a time ramp (120 s).

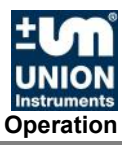

# Main menu - Options - System - Settings

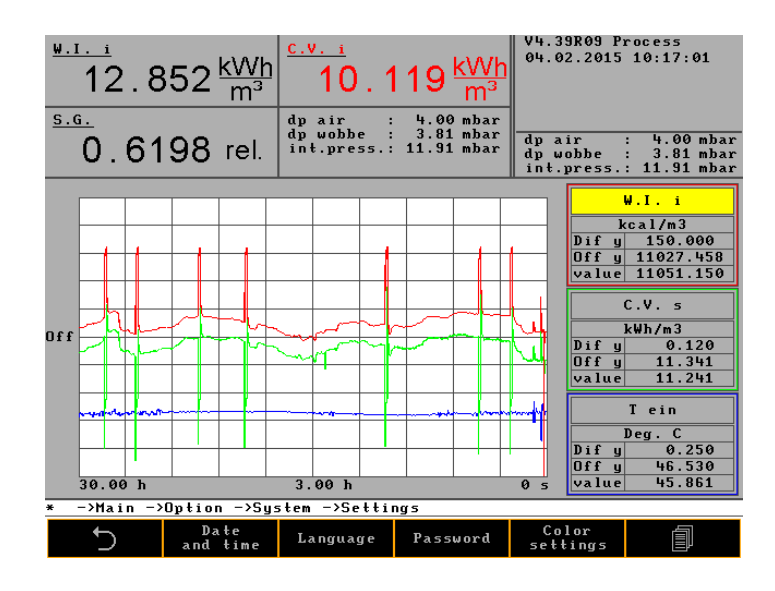

Main menu - Options - System - Settings – Date/Time

| 12.856           | <u>kWh</u><br>m³ | <u>c.v.</u><br>10<br>dp air | ).1           | 121 <u>kWh</u><br>m <sup>3</sup> | V4.39<br>04.02    | R09 P<br>.2015    | rocess<br>10:17:19            |
|------------------|------------------|-----------------------------|---------------|----------------------------------|-------------------|-------------------|-------------------------------|
| 0.6197           | rel.             | dp wobl<br>int.pro          | be :<br>ess.: | 3.82 mbar<br>11.83 mbar          | T1<br>T2<br>T2-T1 | = 4<br>= 6<br>= 1 | 5.86 °C<br>2.01 °C<br>6.15 °C |
|                  |                  | Time a                      | und d         | ate change                       |                   |                   |                               |
|                  | Ti               | me:                         |               | 00:00                            |                   |                   |                               |
|                  | Da               | te:                         |               | 04.02.2015                       |                   |                   |                               |
|                  | Wee              | kday                        |               | Wednesday                        |                   |                   |                               |
|                  |                  | OK                          |               | CANCE                            | L                 |                   |                               |
|                  |                  |                             |               |                                  |                   |                   |                               |
| * ->Main ->Optio | n −>Sy⊴          | stem ->S                    | etti          | ngs −>Time a                     | nd date           | e chan            | ge                            |
| 5                |                  | _                           |               | +                                | Ļ                 |                   | $\Rightarrow$                 |

The date and time are set in this menu.

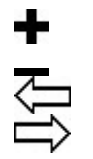

Increments selected numbers Decrements selected numbers Moves one field left Moves one field right

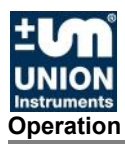

# Main menu - Options - System - Settings - Language

The Language menu item contains 10 submenus for inserting, copying and correcting various languages, even those that have to be represented by bitmaps (e.g. Chinese). Languages can be downloaded onto a memory stick, corrected and then re-imported to the combustion calorimeter.

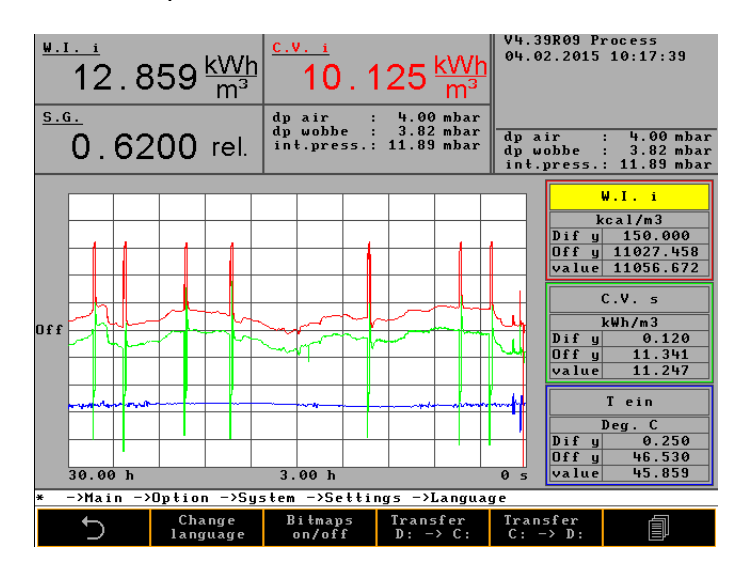

The language can be changed and your own bitmaps configured in this menu.

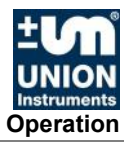

# Main menu - Options - System - Settings - Password

| <u>w.r.</u><br>12. | 862 <u>kWh</u><br>m <sup>3</sup> | <u>c.v. i</u><br>10.1<br>dp air | 24 <u>kWh</u><br>m <sup>3</sup> | V4.39R09 F<br>04.02.2015                             | rocess<br>10:17:57            |
|--------------------|----------------------------------|---------------------------------|---------------------------------|------------------------------------------------------|-------------------------------|
| 0.6                | 5 <b>196</b> rel.                | dp wobbe :<br>int.press.:       | 3.80 mbar<br>11.93 mbar         | $\begin{array}{cccccccccccccccccccccccccccccccccccc$ | 5.86 °C<br>2.00 °C<br>6.14 °C |
|                    |                                  |                                 |                                 |                                                      |                               |
|                    |                                  | Pass                            | word                            |                                                      |                               |
|                    | Cod                              | e                               | -                               | Code                                                 |                               |
|                    | Old Password                     |                                 |                                 |                                                      |                               |
|                    | New Password                     |                                 |                                 |                                                      |                               |
|                    | Unlocked dura                    | tion (min.)                     |                                 | 0                                                    |                               |
|                    | APPLY                            |                                 |                                 | CLOSE                                                |                               |
|                    |                                  |                                 | NP.                             |                                                      |                               |
| * ->Main           | ->Uption ->Sys                   | stem ->Settin                   | gs ->Passwoi                    | ra                                                   |                               |
| 5                  |                                  |                                 |                                 | Ω.                                                   | Q                             |

The password is changed in this menu.

The following must be observed here:

#### Factory password:

The combustion calorimeter is delivered with factory password of  $\mathbf{0}$ . This can be changed, if necessary.

#### Unlock time:

This time specifies when the system will be locked and the password must be reentered.

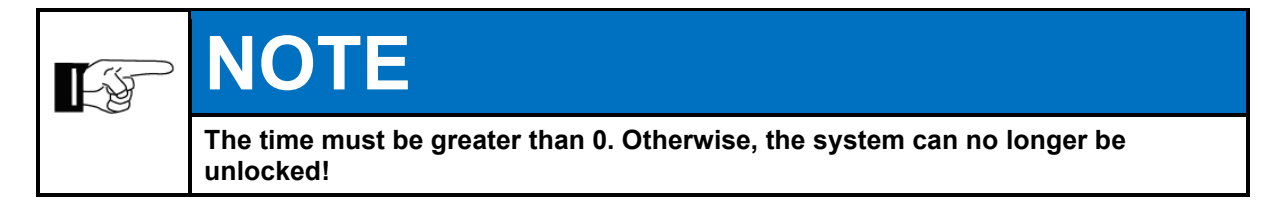

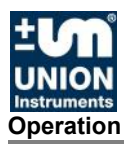

# Main menu - Options - System - Settings - Change color

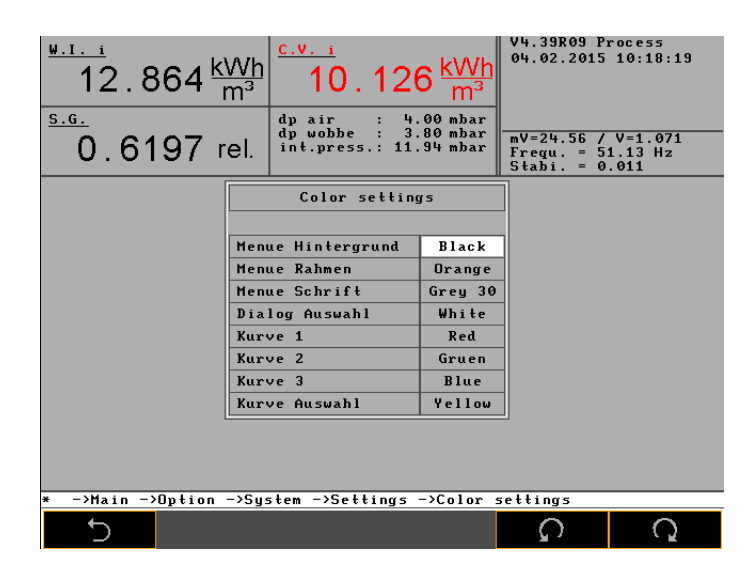

The display colors can be changed here.

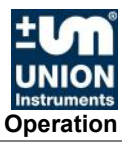

# Main menu - Options - System - Settings - Hardware 1

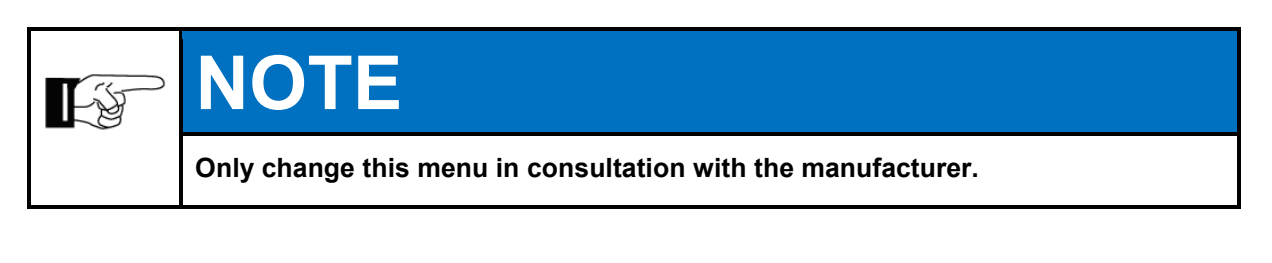

| <u>w.r.</u>      | $\frac{\frac{1}{2} \cdot 1 \cdot 1}{12 \cdot 869 \frac{kWh}{m^3}} \frac{\frac{c.v.1}{10 \cdot 130 \frac{kWh}{m^3}}}{10 \cdot 130 \frac{kWh}{m^3}}$                                                                                                    |            |       |          |     |          | V4.39R<br>04.02.2 | 9 P<br>015 | rocess<br>10:19:4 | 1        |  |
|------------------|----------------------------------------------------------------------------------------------------|------------|-------|----------|-----|----------|-------------------|------------|-------------------|----------|--|
| <u>s.g.</u><br>0 | $\frac{\text{S.G.}}{0.6196} \text{ rel.} \stackrel{\text{dp air}}{\underset{\text{int.press.: $11.91 mbar}}{\overset{\text{dp air}}{\overset{\text{s. }4.00 mbar}{\underset{\text{mv}=24.56 / v=1.072}{\overset{\text{mv}=24.56 / v=1.072}{\underset{\text{Frequ. }= 51.22 Hz}{\underset{\text{Stabi. }= 0.005}{\overset{\text{ot}}{\overset{\text{s. }6.05}{\overset{\text{s. }6.05}{\overset{s. }6.05}{\overset{s. }6.05}{\overset{s. }6.05}{\overset{s. }6.05}{\overset{s. }6.05}{\overset{s. }6.05}{\overset{s. }6.05}{\overset{s. }6.05}{\overset{s. }6.05}{\overset{s. }6.05}{\overset{s. }6.05}{\overset{s. }6.05}{\overset{s. }6.05}{\overset{s. }6.05}{s$ |            |       |          |     |          |                   |            |                   |          |  |
|                  |                                                                                                    |            |       | Config   | ıra | ion hard | lware             | 1          |                   |          |  |
|                  | Ra                                                                                                    | inge No.   | Di    | a.₩Jet   | Rar | nge cfg. | Cali              | br. gas    | B l               | end i ng |  |
|                  |                                                                                                    | 1          |       | 0.00     |     | 0        |                   | 1          |                   | 180      |  |
|                  |                                                                                                    | 2          |       | 0.00     |     | 0        |                   | 1          |                   | n type   |  |
|                  |                                                                                                    | 3          |       | 0.00     |     | 0        |                   | 1          |                   | igital   |  |
|                  | No                                                                                                    | Signal     |       | Unit     |     | Value    | Swił              | ch (%)     | Bu                | s type   |  |
|                  | 1                                                                                                    |            |       | kcal/S   | m 3 | 0.00     |                   | 0.00       |                   | Jnion    |  |
|                  | 2                                                                                                    |            |       | kJ/m3    |     | 0.00     |                   | 0.00       | Bus               | 5 Comm.  |  |
|                  | Cha                                                                                                    | nge range  |       |          |     |          |                   | none       | (                 | COM 2    |  |
|                  | Bur                                                                                                    | ner time o | ons   | tant     |     |          |                   | 300        |                   |          |  |
|                  | Max                                                                                                    | . temp. in | nsid  | e tube ( | deg | .c)      |                   | 50.00      | De                | f. RED   |  |
|                  | Cal                                                                                                    | ibration o | ons   | tant off |     |          |                   | 0.00       |                   | 3        |  |
|                  |                                                                                                    |            |       |          |     |          |                   |            |                   |          |  |
| * ->M            | ain                                                                                                    | ->Uption - | ->Sys | stem ->S | ett | ings ->C | onfig             | uration    | hard              | ware 1   |  |
| - +              | )                                                                                                    |            |       |          |     |          |                   | C<br>C     |                   | Q        |  |

The parameters for a multi-range measuring device are configured in this menu.

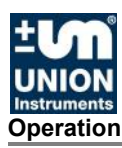

# Main menu - Options - Service

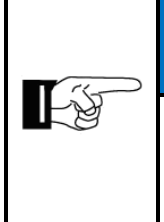

# NOTE

Only change this menu in consultation with the manufacturer. The device is provided with a default password at the factory for service mode, with which the owner must specify handling!

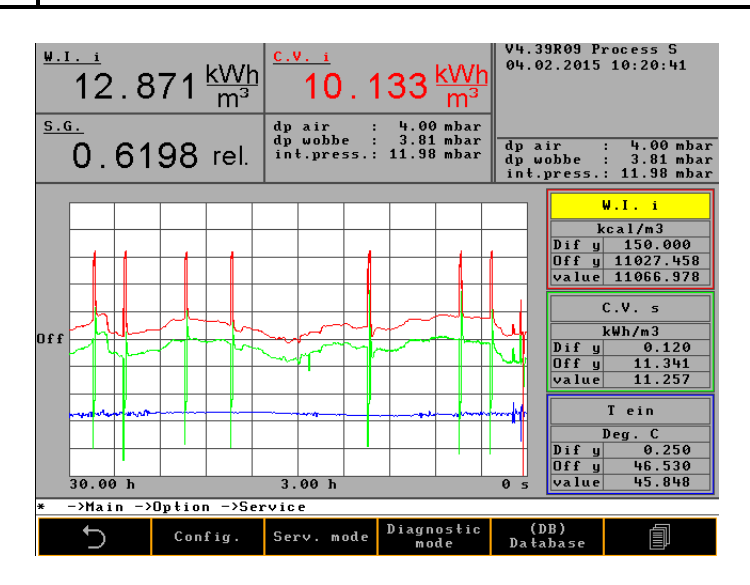

The menu is password-protected. Setting for service only.

The device is provided with a default password, 0721, with which the owner must specify handling!

The serial interface can be activated with OK and Enter using the menu sequence Options | Service – entry of the service password and other customer-specific data.

For activation, the

- menu button of the keyboard must be pressed
- calorimeter must be switched off and on once

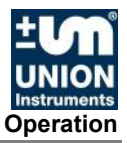

# 9.6.2 Main menu - Trend

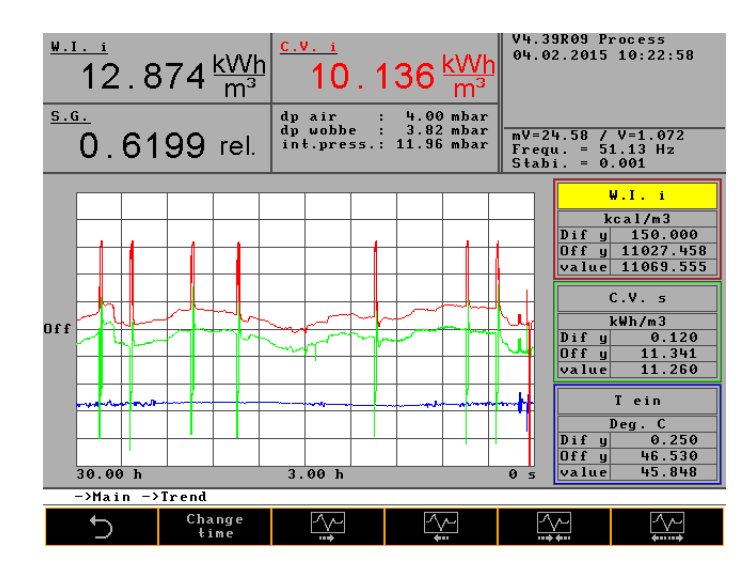

The graphics are configured in this menu.

The following must be observed here: Up to three different curves in various colors can be displayed.

#### Selection:

A selection can be made from the following parameters:

- Select time
- Select value
- Select signal
- Select unit
- Select curve

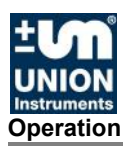

# Main menu - Graphic - Select time

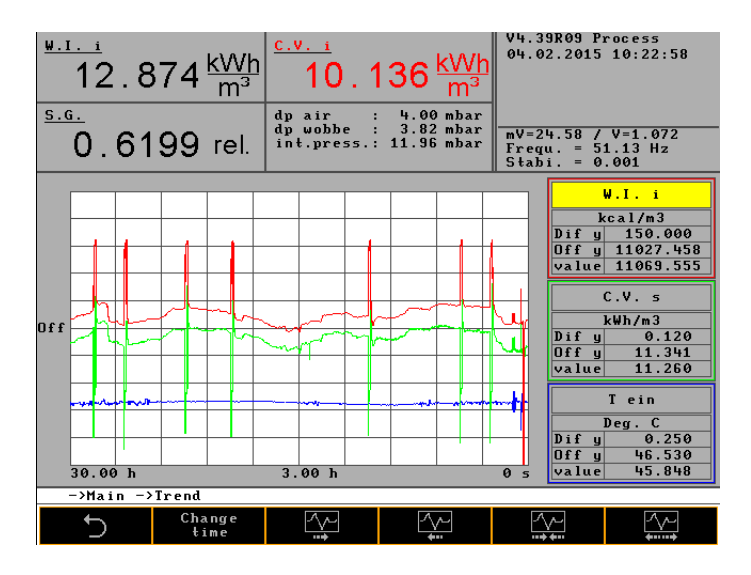

The diagram can be optimally designed. The increments for increasing and reducing are programmed to obtain a resolution for this purpose.

The diagram is subdivided into 10 segments on the x-axis. The segment time and the total displayed time can be set as follows:

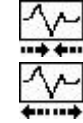

Increase segment time

Reduce segment time

Minimum segment time: 1 s Maximum segment time: 12 h

The time values can be viewed as follows:

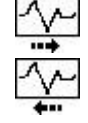

Shift to later values

Shift to earlier values

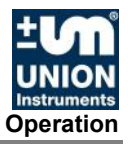

# Main menu - Graphic - Select value

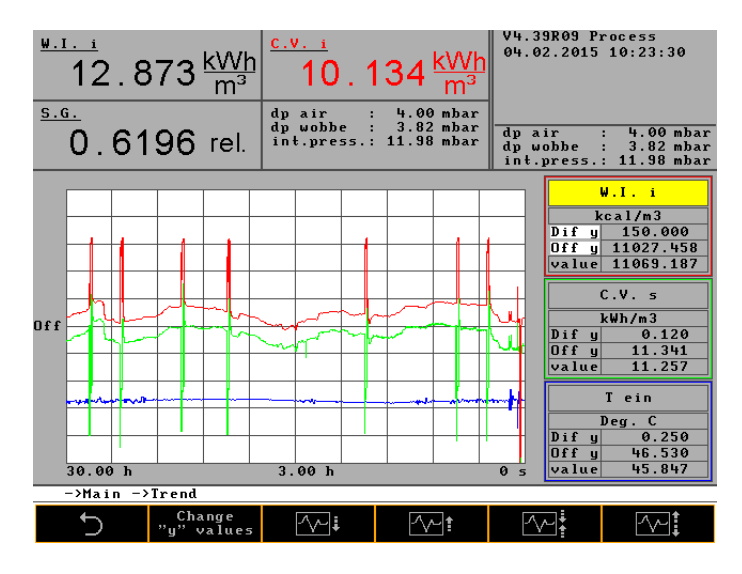

Values for the curves can be set in this menu.

The curves can be viewed as follows:

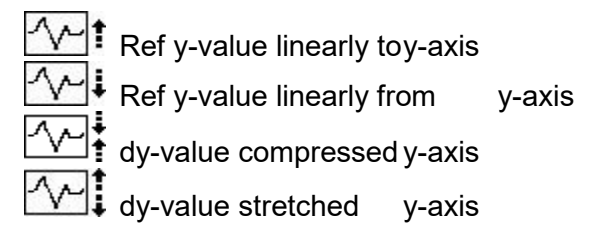

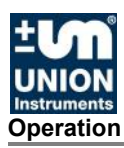

# Main menu - Graphic - Select signal

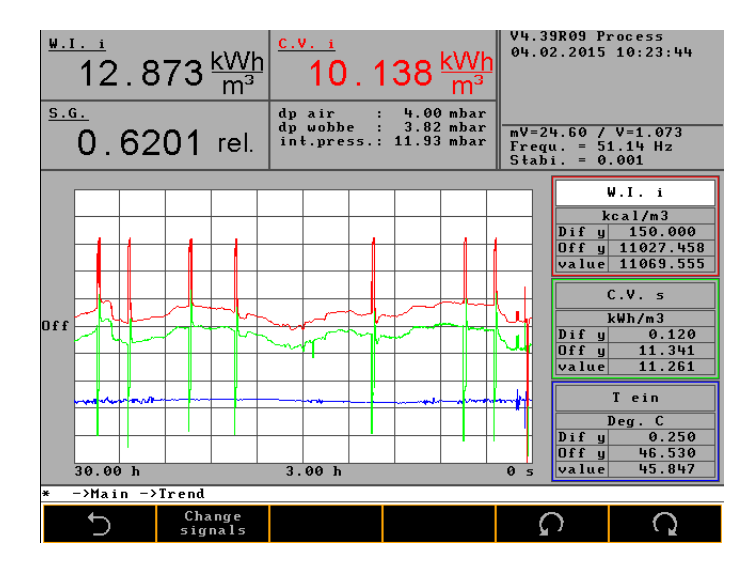

Signals for the curves can be selected in this menu.

Example signals:

| Wobbe i | Heating value | mVSA | Frequency | T amb |
|---------|---------------|------|-----------|-------|
| Wobbe s | Combustion    | mV   | p Wobbe   | T in  |
|         | value         |      |           |       |

# Main menu - Graphic - Select unit

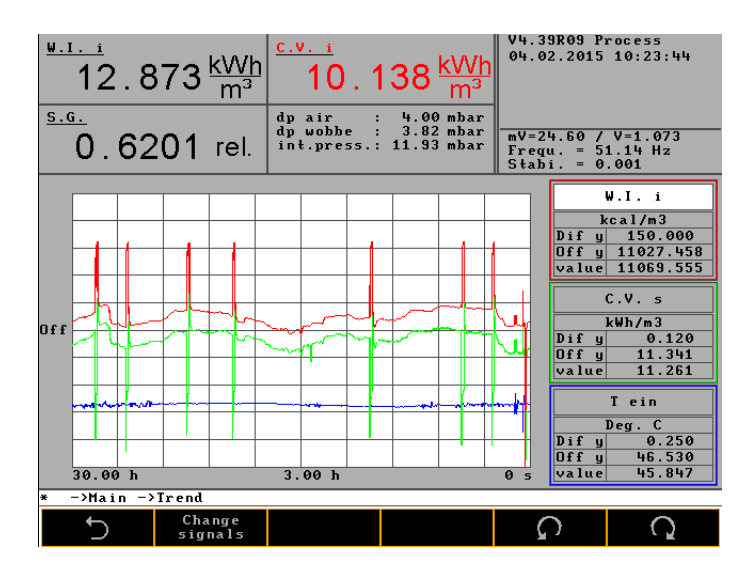

• Units for the signals can be selected in this menu.

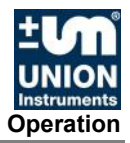

# Main menu - Graphic - Select curve

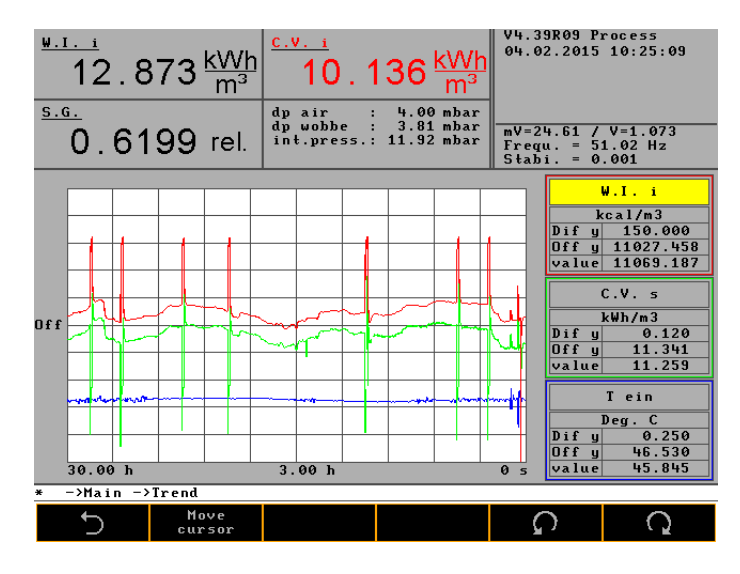

Individual curves can be selected in this menu in order to change parameters.

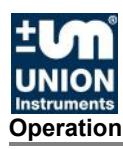

# 9.6.3 Main menu - Event list

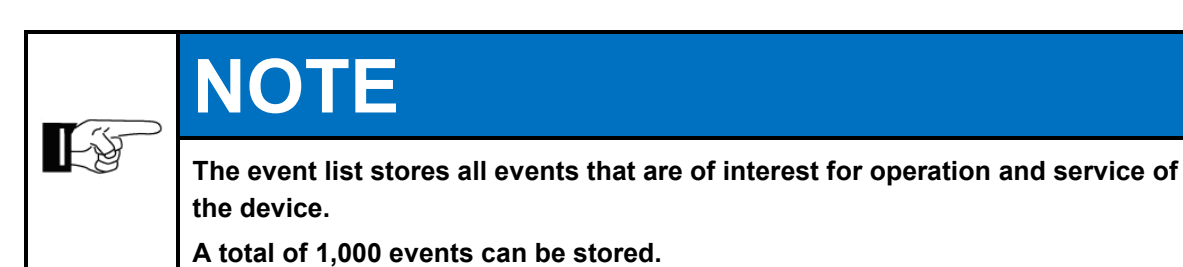

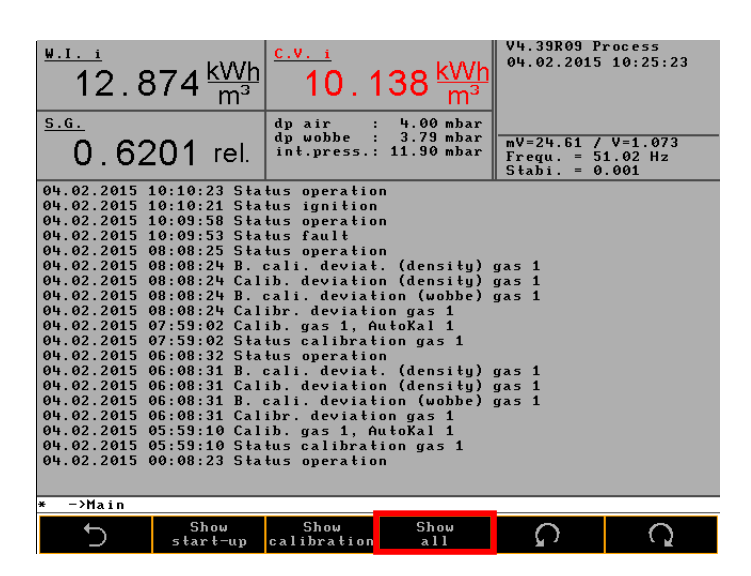

Show all:

All events

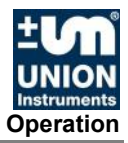

| $\frac{\frac{Wobbe_{i}}{0}}{0.0000} \frac{kcal}{m^{3}}$                                                                             | $\frac{\frac{\text{Heizwert}}{2}}{0.0000} \frac{\text{kcal}}{\text{m}^3}$ | V4.08 STOP<br>11.06.2014 10:58:16<br>Gasmangel                   |
|----------------------------------------------------------------------------------------------------|---------------------------------------------------------------------------|------------------------------------------------------------------|
| 0.0000 rel.                                                                                                    | 1.0906                                                                    | mV= 0.33 V=0.510<br>T1=32.62/ 0.08 p=4.00<br>Fr=52.76 Stab=0.003 |
| 06.06.2014 07:16:52 Kal<br>06.06.2014 07:00:37 Kal<br>05.06.2014 06:56:08 Kal<br>05.06.2014 10:24:52 Kal<br>15.01.2007 02:46:03 Kal | tstart<br>tstart<br>tstart<br>tstart<br>tstart<br>tstart                  |                                                                  |
| OK: Screenshot saved t                                                                                                    | o d:\SCRSHOTS\Haup0001.                                                   | pc×                                                              |
| 5 Startup<br>zeigen                                                                                                    | Kalibr. Show<br>zeigen all                                                |                                                                  |

# Show startup:

Selection of the start events

| 0.000          | 0 <u>kcal</u><br>m³     | Heizwert<br>0.00  | 00 <u>kcal</u><br>m³ | V4.08 STOP<br>11.06.2014<br>Gasmangel | 10:58:18                           |
|----------------|-------------------------|-------------------|----------------------|---------------------------------------|------------------------------------|
| <u>Dichte</u>  |                         | AIRmin            |                      |                                       |                                    |
| 0.000          | 0 rel.                  | 1.09              | 07                   | mV= 0.33 V<br>T1=32.62/<br>Fr=52.76 S | =0.510<br>0.08 p=4.00<br>tab=0.003 |
| 11.06.2014 09: | 26:35 Abw.              | . BKalibrie       | e. (Dichte)          | Gas 1: +32.1                          | 1 %                                |
| 11.06.2014 09: | 26:35 Abw.              | . Kalibrierum     | ng (Dichte)          | Gas 1: -0.01                          | L %                                |
| 11.06.2014 09: | 26:35 Abw.              | . BKalibrie       | er. (Wobbe)          | Gas 3: -24.9                          | 30 %                               |
| 11.05.2014 09: | 26:35 Kali              | ibrierabweicl     | ung Gas 1:           | -0.99 %                               |                                    |
| 11.06.2014 08: | 59:16 HDW.              | BKalibrie         | (Dichte)             | Gas 1: +32.1                          |                                    |
| 11 06 2014 08: | 59.16 Abu               | P _Valibai        | y (Mobbo)            | Gas 1: -31.3                          | 15 7                               |
| 11 06 2014 08. | 59.16 Kali              | ibriersbueich     | ung Gas 1:           | -23 84 7                              | LJ /0                              |
| 09 06 2014 22. | 08.23 Abu               | B -Kalibrie       | (Dichta)             | Gas 1 + + 1 A                         | 5 9                                |
| 09.06.2014 22: | 08:23 Abu               | . Kalihrieru      | (Dichte)             | Gas 1: +0.48                          | 3 2                                |
| 09.06.2014 22: | 08:23 Abw.              | BKalibrie         | r. (Wohhe)           | Gas 3: -0.40                          | 2                                  |
| 09.06.2014 22: | 08:23 Kali              | ibrierabweich     | ung Gas 1:           | +0.03 %                               |                                    |
| 09.06.2014 10: | 08:26 Abw.              | BKalibrie         | (Dichte)             | Gas 1: +1.53                          | 3 %                                |
| 09.06.2014 10: | 08:26 Abw.              | . Kalibrieru      | ng (Dichte)          | Gas 1: -0.18                          | 3 %                                |
| 09.06.2014 10: | 08:26 Abw.              | BKalibrie         | er. (Wobbe)          | Gas 3: -0.43                          | 3 %                                |
| 09.06.2014 10: | 08:26 Kali              | ibrierabweich     | ung Gas 1:           | +0.13 %                               |                                    |
| 08.06.2014 22: | 08:29 Abw.              | . BKalibrie       | e. (Dichte)          | Gas 1: +1.34                          | + %                                |
| 08.06.2014 22: | 08:29 Abw.              | . Kalibrierum     | ng (Dichte)          | Gas 1: +0.32                          | 2 %                                |
| 08.06.2014 22: | 08:29 Abw.              | . BKalibrie       | er. (Wobbe)          | Gas 3: -0.50                          | 5 %                                |
|                |                         |                   |                      |                                       |                                    |
| OK: Screensho  | ot saved <mark>t</mark> | o d:\SCRSHOT      | S\Haup0002.j         | pcx                                   |                                    |
| 5              | Startup<br>zeigen       | Kalibr.<br>zeigen | Show<br>all          | Q                                     | Q                                  |

Show calibration:

Selection of the calibration events

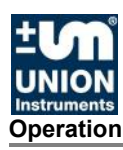

# 9.6.4 Main menu - Device information

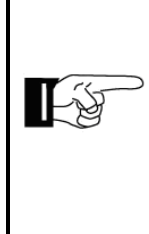

# NOTE

The values shown are very important for remote diagnostics when errors occur and can be loaded onto the USB memory stick and sent to the manufacturer by email (e.g. using a screenshot; see CSV keyword index).

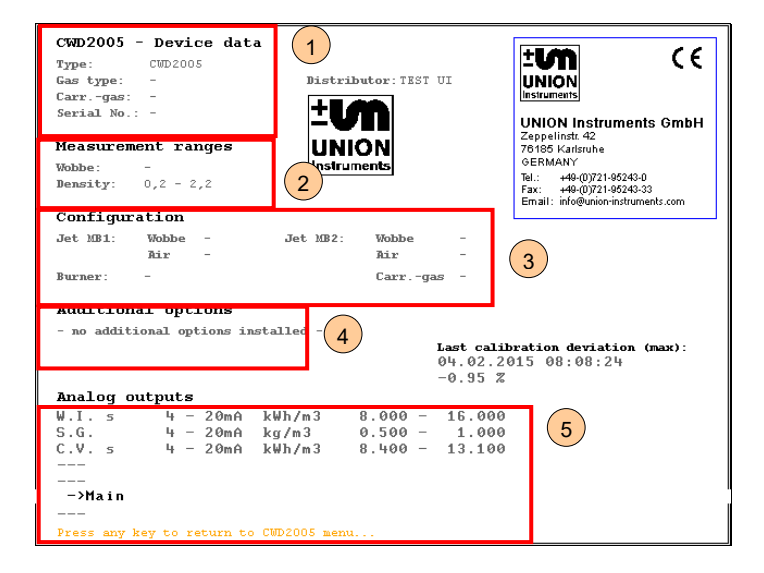

Device data:

1

4

5

- Type
- Gas type
- Carrier gas
- Device number
- 2 Measuring ranges:
  - Wobbe
  - Density
- 3 Equipment:
  - Nozzle MR1
  - Nozzle MR2
  - Burner
  - Additional options:
  - Installed additional options are listed here, if applicable.
  - Analog outputs:
    - Wobbe i
    - Density
    - Heating value

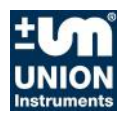

# 10 Decommissioning/Switching off

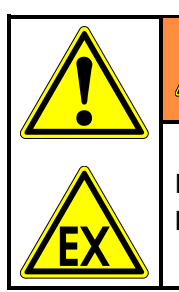

.....

# WARNING

Endangerment of people when the combustion calorimeter is decommissioned by non-instructed personnel!

# 

# ▲ NOTICE

Endangerment of equipment when the combustion calorimeter is decommissioned by non-instructed personnel!

To decommission the combustion calorimeter, you must decommission the linked system components according to their operating instructions as well!

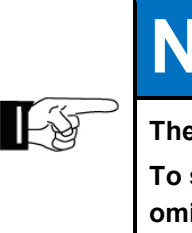

# NOTE

The following table contains steps for decommissioning for extended periods. To switch off the combustion calorimeter only temporarily, some steps can be omitted:

Switching off column!

| Steps                                                                                                    | Switching<br>off | Decommi<br>ssioning |  |  |  |
|----------------------------------------------------------------------------------------------------|------------------|---------------------|--|--|--|
| Set calorimeter to Stop/End measurement, STOP button on control panel.                                                                                                 | х                | х                   |  |  |  |
| Disconnect the device from the process, professionally shut off the gas-<br>carrying lines.                                                                            | х                | х                   |  |  |  |
| Bring linked system components to a standstill.                                                                                                    | Х                | Х                   |  |  |  |
| Shut off air supply.                                                                                                    | Х                | Х                   |  |  |  |
| Disconnect voltage supply.                                                                                                    | Х                | Х                   |  |  |  |
| If the combustion calorimeter is to be taken out of service onl process ends here!                                                                                     | y temporarily,   | the                 |  |  |  |
| Professionally separate/switch off owner-side energy supplies, media supply and signal transmission.                                                                   |                  |                     |  |  |  |
| When appropriate, pack the combustion calorimeter in a suitable manner.<br>Ensure before starting or restarting transport that all transport securing dev<br>attached. | vices are        | х                   |  |  |  |

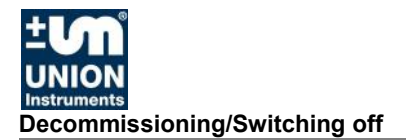

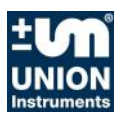

# **11 Maintenance**

When carrying out work in hazardous areas, take the relevant safety precautions.

The quality of measurements and availability of the combustion calorimeter can only be guaranteed when the maintenance intervals are adhered to.

## **11.1 Preparations**

Supply lines of linked system components can be closed for maintenance purposes. These must be reopened after the device is put back into service.

|           | Risk of ignition by electricity!<br>Risk of serious injury from electricity!                                                                                                    |
|-----------|----------------------------------------------------------------------------------------------------|
|           | <ul> <li>Parts of the combustion calorimeter with the adjacent symbol may still carry<br/>voltage even when the main switch is switched off! If required, separate the<br/>combustion calorimeter from the supply network!</li> </ul> |
| <u>/7</u> | <ul> <li>Device does not have a main switch – disconnect the device from the voltage<br/>supply if necessary and take steps to prevent reconnection!</li> </ul>                                                                       |
|           | Only skilled electricians are permitted to work on the electrical equipment of the combustion calorimeter!                                                                                                    |

# MARNING

Risk of serious injury from escaping gases!

- Before carrying out maintenance work on the combustion calorimeter and whenever necessary, also bring the the linked system components to a standstill.
- Valve of the ignition protection gas supply Follow instructions before closing!
- Work on gas connections may only be carried out by qualified personnel! Guidelines applicable at the installation location must be observed!
- Incomplete combustion during maintenance operation may cause the exhaust air to become polluted with combustion gas!
- In case of toxic gases, the applicable safety provisions must be complied with.
- Risk of serious injury from burns caused by burner components! Before carrying out maintenance work on the burner system, always wait 5 minutes for it to cool down!

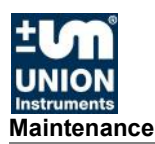

# 11.2 Maintenance/Inspection

| NOTE                                                                                                    |
|----------------------------------------------------------------------------------------------------|
| Maintenance work must be performed according to the inspection and<br>maintenance schedule! The nature and amount of wear depends greatly on the<br>individual use and operating conditions. All specified intervals are therefore<br>guide values. |

The following items must be ensured before carrying out maintenance work:

- 1. Make a note of the following values on the combustion calorimeter!
  - Wobbe i/s
  - Heating value/Combustion value
  - Density
  - mV signals
  - mA signals
  - Internal pressure
  - Differential pressure, Wobbe
  - Differential pressure, air
- 2. Notify the control room
- 3. If no default values via PLC are possible, activate "Hold signal" on the combustion calorimeter (see 9.6.1).
- 4. Close combustion gas shut-off valve to combustion calorimeter and carry out leak testing.

The nature and amount of wear depends greatly on the individual use and operating conditions. All specified intervals are therefore guide values.

To guarantee operational reliability, use only genuine spare parts of the manufacturer.

| EX |                                                                                                    |
|----|----------------------------------------------------------------------------------------------------|
|    | The calorimeter can be operated with a door open for maintenance purposes. In this operating mode, ignition protection is no longer ensured! |
|    | during operation with an open door!                                                                                                    |
|    | Maintenance operation may only be carried out by instructed persons!                                                                         |
|    | Observe national, local and company-internal specifications on maintenance operation in hazardous areas, e.g. fire permit!                   |

Steps Set calorimeter to Stop/End measurement, STOP button on control panel.

Disconnect voltage supply.

Shut off air supply.

Open door of cell 2.

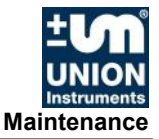

Connect air supply with optional adapter to thermal pipe (4.5 bar).

Activate voltage supply.

Activate control unit bypass.

See separate Gönnheimer control unit FS870S operating instructions. Start calorimeter.

Combustion can be observed through the viewing window of the thermal element, and functions of the calorimeter can be checked using the display and control panel.

# **DANGER**

Risk of serious injury from electricity!

• Ignition transformer generates high voltage during ignition!

Calorimeter is supplied with 230 V/115 V! Cell 3, voltage supply, power supply

# 11.2.1 Cleaning the surface and display

•

Clean only with a damp cloth to avoid charging with static electricity.

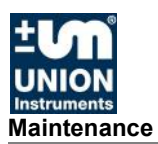

| (recommended) |
|---------------|
|---------------|

#### After commissioning

| Check and, if necessary, update the firmware version. | As required |
|-------------------------------------------------------|-------------|
| Store the current configuration                       | As required |

#### Semi-annual check

| Check sieve in exhaust air duct for soiling; remove off-gas line for this purpose.  | Every 6 months |
|-------------------------------------------------------------------------------------|----------------|
| Perform calibration (at shorter intervals depending on accuracy requirements).      | As required    |
| Check hose connection to the density measuring cell/sensors for porosity.           | Every 6 months |
| Check membrane on the gas pressure controller for porosity or lack of elasticity.   | Every 6 months |
| Remove <sup>2</sup> / clean <sup>3</sup> thermoelectric battery and heat exchanger. | Every 6 months |
| Replace the seal on the heat exchanger.                                             | Every 6 months |
| Clean <sup>4</sup> the gas and air nozzles. Change O-rings, if necessary.           | Every 6 months |

#### Annual check

| Replace neoprene hoses inside the combustion calorimeter.                                       | Annually |
|-------------------------------------------------------------------------------------------------|----------|
| Clean the entire system.                                                                        | Annually |
| Check screw fittings of line on housing and inside the device for firm seating and proper seal. | Annually |
| Gas inlet solenoid valves; check connections for intactness, check functioning (switching).     | Annually |
| Check pressure switches and seal.                                                               | Annually |

If necessary, use load from environment.

| Check seal of housing for functioning and damage.                                                             | Each time the doors are opened |
|----------------------------------------------------------------------------------------------------|--------------------------------|
| Check compressed air filter for soiling/blockage/condensate, optionally installed by owner.                   | As required                    |
| Check compressed air inlets/outlets for soiling (oil, dust etc.) and corrosion, have cleaned by manufacturer. | As required                    |
| Check compressed air inlets/outlets on/in housing for soiling (oil, dust etc.) and corrosion.                 | As required                    |

Additional information: *Included documents* 

 $<sup>^2</sup>$  Flow plates are attached on the side of the thermoelectric battery and in the thermal elements of the combustion calorimeter. The flow plates must not be twisted when removing the thermoelectric battery. The thermoelectric battery must be pulled out as far as possible and then tilted to the side.

<sup>&</sup>lt;sup>3</sup> Cleaning of the heat exchanger with water followed by thorough drying.

<sup>&</sup>lt;sup>4</sup> Clean the nozzles using a volatile solvent.

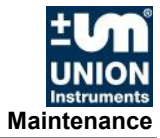

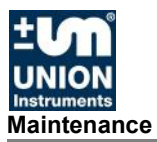

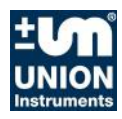

# 12 Troubleshooting

# WARNING **Risk of explosion!** Risk of serious injury from electricity and escaping gases! • Troubleshooting may only be carried out by instructed persons! Before carrying out maintenance work on the combustion calorimeter and • whenever necessary, bring the the linked system components to a standstill as well! Switch off the main switch and disconnect the device from the voltage • supply, if necessary, and take steps to prevent the main switch from being switched on again and the voltage supply from being reconnected! Only skilled electricians are permitted to work on the electrical equipment of the combustion calorimeter! Parts of the combustion calorimeter with the adjacent symbol may still carry voltage even when the main switch is switched off! If required, separate the combustion calorimeter from the voltage supply! •

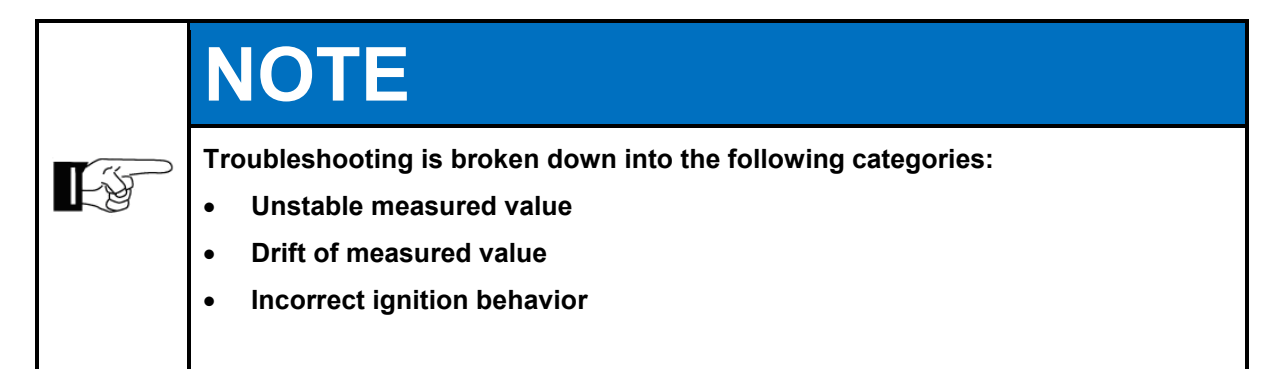

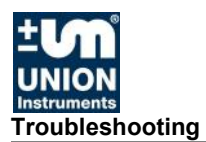

# **12.1 Preparations for troubleshooting**

Supply lines of linked system components can be closed for maintenance purposes. They must be reopened after the device is recommissioned.

|   | NOTE                                                                                                    |
|---|----------------------------------------------------------------------------------------------------|
| F | Event list:<br>The software keeps an event list with up to 1,000 events in chronological order<br>(specification of date). The event list provides information about abnormal<br>behavior (see 9.6.3).                                                                                                    |
|   | The export of event data to portable, external memory (USB stick) is possible<br>upon consultation with UNION service. The exported data can be sent to the<br>manufacturer for fault analysis (CSV export, Section 9.6.1).<br>Events include: Start, Stop, Ignition, Insufficient cooling air and Calibration |

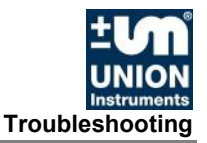

## 12.2 Changing/replacing fuses

Only skilled electricians or service technicians are permitted to replace fuses. Only replace with fuse types specified by UNION.

## **12.3 Changing/replacing the battery**

The battery for backup power supply of the real-time clock of the processor may only be replaced by a professional electrician or service technician. Only replace with battery types specified by UNION.

## 12.4 Unstable measured value

- The inlet pressure controller cannot maintain a constant inlet pressure. The process pressure (blast furnace gas) is too high. A pressure booster pump must be installed.
- Direct sunlight is causing rapid temperature changes. Direct sunlight must be prevented.
- Changes in temperature which are too rapid (less than 5°C/h) caused by environmental influences.
- The inlet pressure is inexact/cannot be maintained. Check whether the input pressure is too high.

## 12.5 Drift of measured value

The measured value drifts upward in one direction:

- The calibration no longer achieves the required point. The frequency controller is at its maximum value.
- Strong compressed air supply fluctuation which can no longer be corrected.

The measured value drifts downward:

- The heat exchanger is contaminated with soot (when propane or butane is combusted with too little air).
- The heat exchanger must be cleaned (hot water) and then dried with compressed air.
- The thermoelectric battery is contaminated. The thermoelectric battery must be cleaned and carefully dried.

## 12.5.1 Faulty ignition

The combustion calorimeter is continually igniting, and the flame is burning. Combustion calorimeter does not switch to the operating state.

• Incorrect temperature setting (too high). The temperature threshold must be reduced.

The combustion calorimeter switches to the operating state even though the flame is not burning and then reverts to the ignition state.

• Incorrect temperature setting (too low). The temperature threshold must be increased.

Ignition electrodes are corroded, natural wear when ignition is frequent.

• Replace ignition electrode.

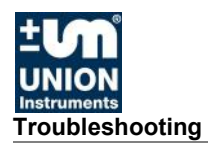

#### 12.5.2 Error/status messages

#### Int. pressure

- Alarm in the event of inadequate combustion gas or calibration gas.
- Adjustable threshold; default: 14 mbar

#### Overtemp

- The flame is too hot. Wobbe signal > 76 mV
- Temperature rise in the inner tube of the thermoelectric battery > 50°C

#### Fault

- Gas pressure is too low.
- Fault in the thermoelectric battery.
- Defective PT 100 temperature sensor.

#### Service

• Air inlet temperature > 52°C

#### Operation

• Flame is burning, and calorimeter is running on combustion or calibration gas.

## **Operation delay**

- Flame is burning, calorimeter is running on combustion or calibration gas.
- Delay time has elapsed, after which the analog signals are enabled.

#### Process

- Flame is burning, and solenoid valve for calibration gas is open.
- Calorimeter is running on combustion gas.
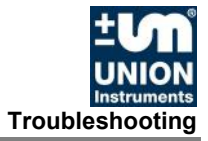

#### Calibration

- Flame is burning, and solenoid valve for calibration gas is open.
- Calibration is active, and no mA signals are output they are "on hold." The last current value is retained.

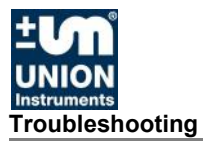

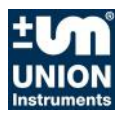

## 13 Service

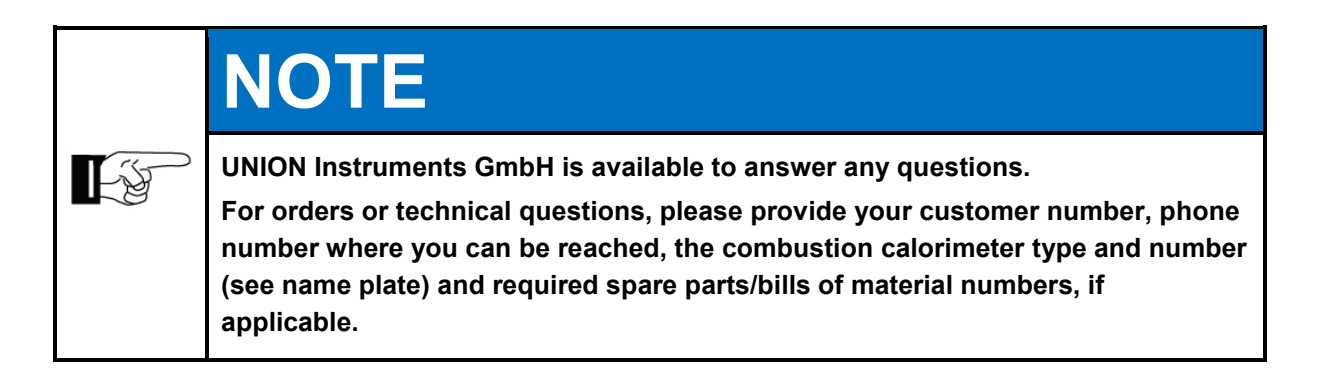

## **UNION Instruments GmbH - Service**

Maria-Goeppert-Straße 22 23562 Lübeck Germany

- **\*** +49 (0)721-680381-30
- +49 (0)721-680381-33
- support@union-instruments.com
- http://www.union-instruments.com

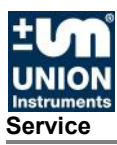

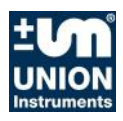

### 14 Disposal

In case of decommissioning, a return of the device to UNION Instruments GmbH is possible.

Suggestion: Have UNION Instruments GmbH dispose of your combustion calorimeter.

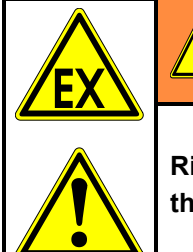

## 

Risk of explosion and risk of injury from electricity and, if applicable, gases in the combustion calorimeter!

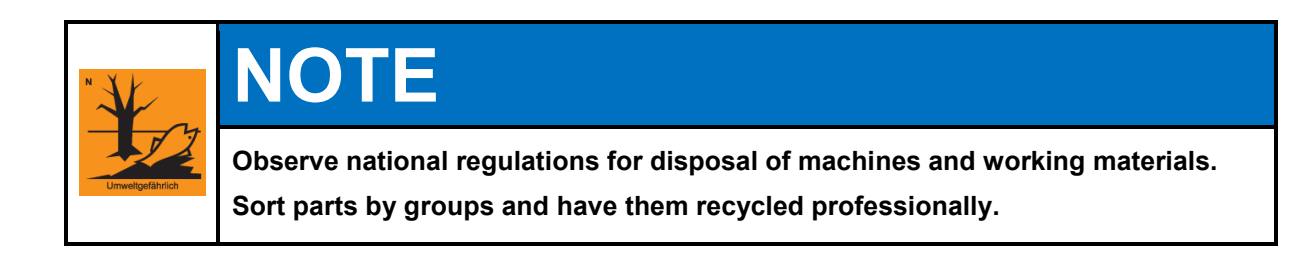

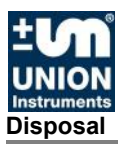

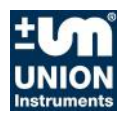

## 15 Spare parts

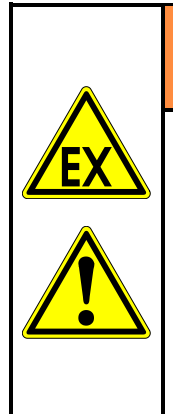

# MARNING

Use of non-approved spare parts (e.g. parts from other manufacturers, parts with deviating specifications, imitation consumables and wear parts) may cause damage and endanger people! Such use voids the warranty. The owner is then liable for any resulting damage!

When replacing standard components, use only identical components from the original manufacturer. In the event that components are discontinued or components of other manufacturers are used, request approval from UNION Instruments GmbH!

Spare parts can be ordered from UNION Instruments GmbH: *Chapter 11 Service*.

Make a note of the combustion calorimeter type and number (*P Name plate*). Identify and note the order number, if necessary (*P Other applicable documents*). Order part.

The following spare part packages are among those available:

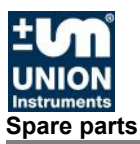

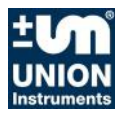

## 16 Appendix

#### Profibus data structure

| No. | Туре  | Bytes | Bytes tot. | Name                    | Description                                                                                                    | Source           |
|-----|-------|-------|------------|-------------------------|----------------------------------------------------------------------------------------------------|------------------|
| 1   | FLOAT | 4     | 4          | Heating value           | Unit: kJ/m³                                                                                                    | CWD <sup>5</sup> |
| 2   | FLOAT | 4     | 8          | Combustion value        | Unit: kJ/m³                                                                                                    | CWD              |
| 3   | FLOAT | 4     | 12         | Wobbe i                 | Lower Wobbe index: Unit: kJ/m <sup>3</sup>                                                                                                    | CWD              |
| 4   | FLOAT | 4     | 16         | Wobbe s                 | Upper Wobbe index: Unit: kJ/m <sup>3</sup>                                                                                                    | CWD              |
| 5   | FLOAT | 4     | 20         | Dv                      | Relative density, dimensionless                                                                                                    | CWD              |
| 6   | FLOAT | 4     | 24         | Reserve                 |                                                                                                    | CWD              |
| 7   | FLOAT | 4     | 28         | Reserve                 |                                                                                                    | CWD              |
| 8   | FLOAT | 4     | 32         | Tin                     | Air temp. CWD thermal element, unit: °C                                                                                                    | CWD              |
| 9   | FLOAT | 4     | 36         | СО                      | Unit: % (only present with CWDs with CO module)                                                                                                    | CWD              |
| 10  | FLOAT | 4     | 40         | Air min                 | Min. air requirement, unit: m <sup>3</sup> air/m <sup>3</sup> gas<br>(only with customer-specific CWDs)                                                                                                    | CWD              |
| 11  | FLOAT | 4     | 76         | Reserve                 |                                                                                                    | CWD              |
|     |       |       |            |                         |                                                                                                    |                  |
| 20  | FLOAT | 4     | 80         | Fixer test value        | Sent: 12345.6789                                                                                                    | CWD              |
| 21  | BYTE  | 1     | 81         | Operating state         | Current CWD operating state:<br>0 – Stop<br>1 – Process<br>2 – Ignition<br>3 – Ignition break<br>4 – Fault<br>5 – Overtemperature<br>6 – Measurement range 1 calibration<br>7 – Measurement range 2 calibration<br>8 – Measurement range 3 calibration<br>9 – Test gas measurement (in process<br>only) | CWD              |
| 22  | BYTE  | 1     | 82         | Filter change<br>status | 1 = filter change required on CWD                                                                                                    | CWD              |
| 23  | BYTE  | 1     | 92         | Reserve                 |                                                                                                    | CWD              |

Table 1: Profibus data structure

For additional information on communication with Profibus and the UNION calorimeter, see UNION Instruments GmbH service, *Chapter 11, Service.* 

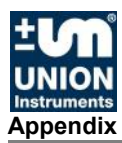

#### Serial interface RS 232 data structure (optional)

Data can be transferred with the optional serial interface (RS 232). Parameters are selected in the "I/O Analog Outputs" menu. The interface must be activated in the Service menu.

Data transmission:Transmission rate:9,600 baudParity bit:noStop bit:1Data bit:8

Output format

111111.111 222222.222 333333.333 ... ... 777777.777

| 111111.111     | = | Data 1 output |  |
|----------------|---|---------------|--|
| 222222.222     | = | Data 2 output |  |
| <br>777777.777 | = | Data 7 output |  |

Assignment of the plug/pins, @ 6.3.7

#### Index

#### Α

| ~                            |        |
|------------------------------|--------|
| Accessories                  | 29     |
| С                            |        |
| Connecting                   | 34     |
| Connections                  | 27     |
| Contact                      |        |
| Service                      | 111    |
| Union Instruments GmbH       | 20     |
| CSV export                   |        |
| D                            |        |
| Decommissioning              | 97 113 |
| Displays                     | 59     |
| Disposal                     | 113    |
| E                            |        |
| Electrical connection        | 43     |
| Electrical interfaces        |        |
| disconnector unit            |        |
| Environmental conditions     |        |
| EU Declaration of Conformity |        |
| Event list                   |        |
| Explosion marking            | 7      |
| F                            |        |
| Fault correction             |        |
| Н                            |        |
| Hold signal                  | 65     |
| I                            |        |
| IECEx marking                | 7      |
| Inspection                   | 100    |
| Installation location        | 35     |
| Installing                   |        |
| Intended use                 | 16     |
|                              |        |
|                              |        |

| М                             |
|-------------------------------|
| Maintenance                   |
| 0                             |
| Operation57                   |
| Operator control elements55   |
| P                             |
| Personnel and qualification17 |
| Profibus                      |
| Data structure117             |
| Protective equipment21        |
| Control unit22                |
| Pressure switches24           |
| Pressurized enclosure21       |
| Protective housing22          |
| Solenoid valve23              |
| Thermal cutoff23              |
| S                             |
| Safety instructions 15, 18    |
| Serial interface              |
| activate                      |
| Data structure                |
| Pin assignment                |
| Service                       |
| Spare parts115                |
| Startup                       |
| Symbols                       |
| I<br>Transment 04             |
| Transport                     |
| 105                           |
| Wall mounting 26              |
| Warning information           |
| warning information           |

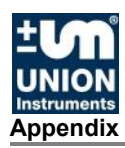

## Figures

| Fig. 1.1: | Name plate (example)                                                                     | 5               |
|-----------|------------------------------------------------------------------------------------------|-----------------|
| Fig. 1.2: | Housing dimensions                                                                       | 6               |
| Fig. 1.3: | Markings and warning information                                                         | 7               |
| Fig. 1.4: | Measuring ranges and accuracy                                                            | 11              |
| Fig. 4.1: | Housing, rooms with lockable doors                                                       |                 |
| Fig. 4.2: | Depiction of control unit for pre-flushing and overpressure (example)                    | 22              |
| Fig. 4.3: | Depiction of combustion gas inlet solenoid valves (example)                              | 23              |
| Fig. 4.4: | Depiction of pressure switches (example)                                                 | 24              |
| Fig. 4.5: | Markings and warning information (example)                                               | 25              |
| Fig. 4.6: | Warning information on electrical connection plate (example) Interior, convoltage supply | ell 3 –<br>26   |
| Fig. 4.7: | Name plate with ATEX/IECEX marking (example)                                             |                 |
| Fig. 5.1: | Device overview                                                                          | 27              |
| Fig. 5.2: | Housing with no doors (example showing carrier gas option)                               |                 |
| Fig. 6.1: | Wall mounting                                                                            |                 |
| Fig. 6.2: | Ignition protection gas connection, compressed air, 6 mm screw fitting                   | 38              |
| Fig. 6.3: | Connections for process, calibration, carrier and test gases, 6 mm screv                 | w fitting<br>40 |
| Fig. 6.4: | Flue gas/exhaust air connection                                                          | 41              |
| Fig. 6.5: | Electrical connection, control unit (example)                                            |                 |
| Fig. 6.6: | Disconnector unit Gönnheimer FS852, example                                              | 46              |
| Fig. 6.7: | Connector assignment of input/output IO external type 06                                 | 47              |
| Fig. 6.8: | Transport securing devices (example shown)                                               | 50              |
| Fig. 6.9: | Transport securing devices of pressure controller                                        | 51              |
| Fig. 8.1: | Work stations (example)                                                                  | 55              |
| Fig. 9.1: | Operator control elements/Structure of display                                           | 57              |
| Fig. 9.2: | General information                                                                      | 60              |
| Fig. 9.3: | Information on overpressure differential pressure                                        | 61              |

#### List of tables

| able 1: Profibus data structure |
|---------------------------------|
|---------------------------------|